# マァート 町内会管理プログラム <sup>アドバンスト町内会管理システム(タウンマネージアドバンス)</sup>

町内会管理システム(タウンマネージ)

# 共通操作説明書

Copyright ©2006-2011 マァート・ハイシステム有限会社 All Rights Reserved Manual Rev. 2.0

### マァート・ハイシステム有限会社

マァート・ハイシステム有限会社 1

ご注意

「はじめにお読みください」説明書ではインストール説明とデータバックアップ説明に説明用の架空名称を使用しています。実際に使用するにはそれぞれを下記名称に読み替えてください。 実際に操作すれば下記正式名称で表示しますので問題ありません。

お客様がご購入されたプログラムは

マァート アドバンスト町内会管理プログラムです。または

マァート町内会管理プログラムです。

標準フォルダー名で C:¥HighSystem¥一般 と表示してあるところは

C:¥HighSystem¥PT¥NBHASSN です。

またプログラムの名称で説明用.mdb と表示してあるところは

EXNGMA03.mdb または EXNGMS03.mdb です。

データバックアップされるデータファイル名で架空 DF.mdb と表示してあるところは

NGSMDF.mdb

データバックアップ先のファイル名で説明用データ BU.MHCA と表示のところは

TOWN データ BU.MHCA

また日付いりのバックアップファイル名は

TOWN[日付数字8桁].MHCA

です。

です。

です。

(例 2011年4月1日なら TOWN20110401. MHCA となります。)

注意 メインメニューから「マスター管理」「データバックアップ」「復元」で TOWNsamp.MHCA を選択復元するとサンプルデータを見られます。また初期化空.MHCA を復元すると未入力空データになります。これらを復元する前に自分で作成したデータは別の 名称であらかじめ保存してください。なおサンプルデータの内容、名称等はすべて架空のもの で実在するものでも実在する現象でも事実でもありません。そのデータに責任を持つことはあ りません。

### 重要警告 データ管理について

本プログラムは個人の各種項目についての情報の登録と蓄積の機能を有しています。したがって本 プログラムの操作者や管理者はデータの取扱と保護について個人情報保護法などの法の遵守はじ め、重大な責任を有しています。ウィルス対策ソフトのないパソコンやWinnyやShareのようなファイ ル交換ソフトをインストールしたパソコンに本プログラムをインストールし運用することは、最初から責 任を放棄しているようなものです。パソコンはいつ壊れるかわかりません。したがってデータをパソコ ンの外部にバックアップし、なおかつデータの流失のないように管理することが求められます。適切 な頻度でデータのバックアップを実施しデータ喪失、毀損、破壊の防止と適切な保護管理によりデー タの流失を防止することは本プログラムの購入者の義務であり、それら事故が発生しても弊社はな んら責任を負うものではありません。

# はじめに

このたびはマァート町内会管理プログラムをお買い上げいただきまして、ありがとうござい ました。マァート町内会管理プログラムは、最新のデータベースエンジンをもとに開発された Windows XP / Vista / 7 対応の、町内会管理に関連した業務をカバーしたソフトウェアです。 (Windows95/98/98SE/Me/NT4.0 での動作保証しておりません。)

マウス操作を多用した高い操作性を持っています。画面の文字も大きく読みやすくなってい ます。どうぞこのマァート町内会管理プログラムを充分に活用し、ユーザー独自の専用アブリ ケーションとして末永くご利用ください。

またお客様の業務に最適なカスタマイズ(別途料金)も可能ですのでぜひご用命ください。

#### マァート・ハイシステム有限会社

ご注意

・この説明書では町内会管理システム(通常版、タウンマネージ)、アドバンスト町内会管理シ ステム(アドバンスト版、タウンマネージアドバンス)共通の説明書です。アドバンスト版での 追加機能はそれぞれの項目で但し書きがしてあります。

・この説明書に記載されている記載事項、ソフトウェアの仕様、機能は将来、予告なく必ずバ ージョンアップします。弊社ホームページにて確認ください。

・この説明書の著作権はマァート・ハイシステム有限会社にあります。一部または全部を無断 で複製することはできません。

Microsoft, Windows95/98/ME, WindowsNT4.0,2000, XP, Access, Excel, Word, Office, インテリマウスは米国マイクロソフト社の登録商標です。その他、記載されている会社名、製品名は各社の登録商標です。

・データの圧縮バックアップに使用しているUNLHA32.DLL はMicco氏のフリーソフトウェアです。(弊社は1999年8月21日に使用許可をいただいています。このプログラムの圧縮バックアップについての質問は弊社にしてください。Micco氏へは問い合わせないでください。)

・2010年8月6日よりデータの圧縮バックアップ、復元に使用しているフリーソフトウェアの CAB32.DLLについて以下を明記します。

Copyright(C)1998-2002 K.Miyauchi

This library is based in part on the Microsoft Cabinet Software Development Kit.

http://www.maat.co.jp

総合案内 infosales@maat.co.jp (迷惑メール回避のためアドレスを変更する場合があり ます。ホームページの下部か特定商取引ページを参照してください。)

### 使用許諾契約書 重要

ソフトウェア製品ライセンス

製品名 マァート町内会管理プログラム

またはアドバンスト町内会管理プログラム

ライセンス数 1 ライセンス(同一のお客様所有で同一の構内にある

#### 3台までのコンピュータで使用する権利)

以下のライセンス契約書を注意してお読みください。本使用許諾契約書(以下「本契約書」といいます)は、 下記に示されたマァート・ハイシステム有限会社(以下マァートといいます)のソフトウェア製品(以下「本ソフ トウェア製品」または「本ソフトウェア」といいます)に関してお客様(個人または法人のいずれであるかを問い ません)とマァートとの間に締結される法的な契約書です。本ソフトウェア製品は、コンピュータ ソフトウェア およびそれに関連した媒体、ならびに印刷物(マニュアルなどの文書)、「オンライン」または電子文書を含むこ ともあります。本ソフトウェア製品をインストール、複製、または使用することによって、お客様は本契約書の 条項に拘束されることに承諾されたものとします。本契約書の条項に同意されない場合、マァートは、お客様に 本ソフトウェア製品のインストール、使用または複製のいずれも許諾できません。そのような場合、未使用のソ フトウェア製品を直ちに購入店またはマァートへご返品ください。

ソフトウェア製品ライセンス

本ソフトウェア製品は、著作権法および国際著作権条約をはじめ、その他の無体財産権に関する法律ならびに その条約によって保護されています。本ソフトウェア製品は許諾されるもので、販売されるものではありません。 1. ライセンスの許諾 本契約書は、お客様に対し以下の権利を許諾します。

ライセンスキー(ライセンス番号という場合も同様のことを指します。)

マァートがライセンスキーを使用して本ソフトウェアを許諾する場合、お客様名(またはお客様が登録した実 在する法人等の名称)と7桁郵便番号、弊社が許諾するライセンスレベル、ソフトウェア製品種類によって規定さ れる記号の組み合わせにより一意に決定されるライセンスキー(お客様を特定する文字列)によるものとします。 ライセンスキーによる使用の制限

ライセンスキーの未登録またはマァートが交付した正規のライセンスキーでないものを登録して本ソフトウ ェア製品を使用すると一定日時後、一定起動回数後に一時的に本ソフトウェア製品の使用ができなくなります。 ライセンスキーの更新

正規購入のお客様はお客様名等の変更によるライセンスキーの更新をマァートに請求することができます。 (証明資料が必要な場合もあります。)

アプリケーションソフトウェア

お客様は、本ソフトウェア製品をご購入された同一のお客様所有で同一の構内にある3台までのコンピュータ上に インストールして使用することができます。また、お客様は本ソフトウェア製品の同じオペレーティングシステム用 の旧バージョンのコピー1部を本ソフトウェア製品がインストールされている特定のコンピュータ上にインス トールしておくことができます。

記憶装置 / ネットワークの使用

お客様は、ネットワークサーバーのような記憶装置に、本ソフトウェア製品のコピー1部を蓄積またはインス トールすることもできます。かかる記憶装置は、本ソフトウェア製品を内部ネットワークで他のコンピュータに インストールまたは実行するためだけに使用されるものでなければなりません。ただし、本ソフトウェア製品が インストールされたコンピュータまたは記憶装置から本ソフトウェア製品を実行している各コンピュータごと に、専用のライセンスを取得しなければなりません。また、本ソフトウェア製品についての1つのライセンスを 異なるコンピュータ間で共有したり、同時に使用することはできません。

2. その他の権利と制限

リバースエンジニアリング、逆コンパイル、逆アセンブルの制限

お客様は、本ソフトウェア製品をリバースエンジニアリング、逆コンパイル、または逆アセンブル、その他人 間が理解できる状態にすることはできません。

構成部分の分離

本ソフトウェア製品は1つの製品として許諾されています。その構成部分を分離して3台をこえるコンピュー タで使用することはできません。

プレインストール用またはバンドル用 ソフトウェア製品の使用

本ソフトウェア製品がプレインストール用またはバンドル用 ソフトウェア製品ライセンスで提供されている 場合には、お客様は本ソフトウェア製品とともに入手した特定のコンピュータ(以下「本コンピュータ」といい ます)上でのみ使用することができます。また、この場合、本ソフトウェア製品の譲渡あるいは売却は、本コン ピュータに伴ってのみ行うことができます。

レンタル

お客様は本ソフトウェア製品をレンタルまたはリースすることはできません。

サポートサービス

マァートは、本ソフトウェア製品に関するサポートサービス(以下「サポートサービス」といいます)をお客様に提供する場合があります。サポートサービスについては、ユーザーマニュアル、オンラインドキュメント、またはマァート提供の印刷物などに記載されているマァートのポリシーおよびプログラムに従ってご利用になれます。サポートサービスの一部としてお客様に提供された追加のソフトウェアコードは、本ソフトウェア製品の一部とみなされ、本契約書の条件および条項が適用されます。

ソフトウェアの譲渡

お客様は、本契約に基づいてお客様の全ての権利を恒久的に譲渡することができます。譲渡には、本ソフトウ ェア製品の一切(全ての構成部分、媒体、マニュアルなどの文書、アップグレード、本契約書)を譲渡すること が条件です。委託販売その他の間接的な譲渡をすることはできません。譲受人は、本契約書の条項に同意し、本 契約書および本ソフトウェア製品をさらに譲渡しないことに同意しなければなりません。なおマァートは譲受人 に対して新しいライセンスキーを発行しません。

解除

お客様が本契約書の条項および条件に違反した場合、マァートは、他の権利を害することなく本契約を終了す ることができます。そのような場合、お客様は本ソフトウェア製品の複製物およびその構成部分を全て破棄しな ければなりません。

3. アップグレード

本ソフトウェア製品がアップグレードである場合、お客様は、本ソフトウェア製品を使用するためには、マァ ートによってアップグレード対象製品と指定されているソフトウェア製品を使用するためのライセンスを正規 に取得していなければなりません。アップグレードである本ソフトウェア製品は、そのアップグレードの対象と なる製品の代替、あるいはこれに追加されるものです。お客様は、アップグレードにより得られたソフトウェア 製品を、本契約書の条項に従ってのみ使用することができます。複数のコンピュータプログラムのコンポーネン トから成り、これらが1つの製品とされている場合において、本ソフトウェア製品がそのコンポーネントのアッ プグレードとして提供されている場合、お客様は本ソフトウェア製品を1つの製品としてのみ使用または譲渡で きるものとし、各構成部分を分離して複数のコンピュータ上で使用することはできません。

4. 著作権

本ソフトウェア製品(本ソフトウェア製品のプログラムコード、画面デザイン、帳票デザイン、Webページデ ザイン、データベース構造、実現する機能、操作方法、操作手順、組み込まれたイメージ、写真、アニメーショ ン、ビデオ、音声、音楽、テキスト、アプレットを含みますが、それだけに限りません)、付属のマニュアルなど の文書、および本ソフトウェア製品の複製物についての権原および著作権は、マァートが有するもので、本ソフ トウェア製品は著作権法および国際条約の規定によって保護されています。したがって、お客様は本ソフトウェ ア製品を他の著作物と同様に扱わなければなりません。ただし、お客様はオリジナルを、保存またはコンピュー タ上の本ソフトウェア製品を復元する以外の目的で使用しないことを厳守する限り、本ソフトウェア製品で、特 定のコンピュータ上へインストールすることができます。お客様は、本ソフトウェア製品付属のマニュアルなど 文書を複製することはできません。電子的マニュアルについては1部数印刷することができます。

5.保証

マァートは本ソフトウェア製品の使用者が本ソフトウェア製品を使用することによって、直接もしくは、間接 に発生した種々の損害(データ、プログラムその他無形体財産に対する損害、使用利益、および得るべかりし利益 の喪失、事業の中断、事業情報の損失など)に対して一切の責任を負わないものとします。またマァートが責任を 負ういかなる場合においても、マァートの責任は本ソフトウェア製品の購入代金を超えないものとします。

6. 品質保証

本ソフトウェア製品が付属の製品マニュアルに従って実質的に動作しない場合、または本ソフトウェア製品の 媒体またはマニュアルに物理的な瑕疵がある場合にはお買い上げ後100日間にかぎり、交換、または代金返還の いずれかにより対応するものとします。ただし上記の事態が火災、地震、第3者による行為その他の事故、お客 様の故意もしくは過失、誤用その他異常な条件下での使用において生じるマァートの責に帰さない理由により生 じた場合、マァートは保証の責任を負わないものとします。またマァートまたはその供給者がお客様のコンピュ ータに本ソフトウェア製品のインストールを代行し本ソフトウェア製品を稼動して操作説明をした場合には瑕 疵担保期間はインストール後、50日間とさせていただきます。

7. 裁判所

お客様、および弊社は、本契約に関連して発生した紛争については日本国、名古屋地方裁判所または名古屋地 方裁判所岡崎支部または安城簡易裁判所を第一審の管轄裁判所とし名古屋高等裁判所を第二審の管轄裁判所と することに同意します。

| ライセンスご購入年月日<br>(西暦で記入すること)<br>20年月日 | ライセンスご購入者<br>様 |
|-------------------------------------|----------------|
| マァート町内会管理<br>プログラム                  | 販売担当           |

マアトとは

古代エジプト人(多神教です)の信仰した神のひとつで正義、真理、法、秩序の象徴としての女神。頭上に駝鳥の羽根(マアト)をつける。弊社名マァートはこのマアトをもじったものです。 弊社は正義、真理、法、秩序をきわめて重視します。

マアト説明ページ http://www.maat.co.jp/naming.htm

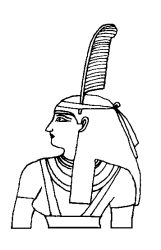

サポートサービスについて

弊社サポートサービスとはソフトウェアの操作教育、操作教授とは異なります。サポートサー ビスはお客様が弊社ソフトウェア製品を使用した場合の疑問や説明書を読んでもよく理解で きないという特定の問題に対してのソフトウェアメーカーからの支援サービスです。したがっ て、インストールがわからない、説明書を読むより聞いた方が早いと、一から十まで説明を要 求することはサポートの範囲を超えます。そういうサービスを必要とする場合には、弊社の「有 償年間電話教育サービス&サポート(出張サポート除外)」や「有償出張教育サービス&サポー ト」などの契約や要請をしていただく必要があります。

なおここで「弊社ソフトウェア製品」と呼ぶ場合はプログラム本体、付属のコンポーネント、 説明書を含みます。

サポートのための動作基盤

弊社ソフトウェア製品はマイクロソフト社のWindows OS が稼動するパソコンで動作します。 したがってパソコンの動作環境は弊社ソフトウェア製品サポートの前提になります。マイクロ ソフトがサポートを終了した Windows のバージョンでは弊社ソフトウェア製品の動作保証も 終了させていただきます。また同じくマイクロソフトの Access データベースソフトウェア製 品、SQL Server データベースソフトウェア製品のマイクロソフトサポートも影響します。も ちろんマイクロソフトのサポートが終了した時点から、なにもかも動作しなくなるというもの ではありませんが、保証をできないという事です。当該弊社ソフトウェア製品を購入された時 点での Windows がサポート対象の動作基盤となります。将来の Windows のバージョンとマ イクロソフトがサポートを終了した過去のバージョンは対象とはなりません。

2010 年 8 月以降(2010 年 7 月 13 日でサポート終了したものがあります。) の時点では Windows XP Service Pack 3 以降、Windows Server 2003、2008、Windows Vista、Windows 7 の 5 種類の OS での各エディションです。(エディションとはそれぞれの Windows に家庭用 や事務用のバリエーションがあることをさします。)

無償サポート条件

弊社ソフトウェア製品購入者への無償サポートはユーザー登録していただいた購入者に対し て購入日より1年間以内に20回までの電話、FAX、メールでのサポートに限られます。(弊社 既存ユーザーの平均サポート回数は0.7回です。)

ソフトウェアサイトでの購入者は購入時に自動ユーザー登録されます。また直接販売購入者も 同様です。その他の場合は弊社へユーザー登録していただく必要があります。

サポート受付

電話での問い合わせサポートは月曜~金曜(祝祭日を除く)の9時~12時、13時~17時です。 FAX やメールの場合は随時受け付けていますが回答は原則として電話サポートの時間帯になります。問い合わせ先はプログラム名をクリックすると表示される「入力説明」ウインドウの下部に表示されます。 無償サポート対象条件

弊社ソフトウェア製品のサポートでは以下の条件を対象としています。(弊社ソフトウェア製品についてのみです。)

1 特定の疑問のある機能について操作手順の教授説明。

2 ソフトウェアのバグについての問い合わせ。(バグと判明した場合はサポート回数のカウントはしません。)

3 応用方法についてのヒント。

4 エラーやエラーメッセージに対しての対応方法。

5 その他、技術的質問。

サポート対象者除外条件

弊社ソフトウェア製品のサポートは以下の条件の場合を想定していません。

1 18 未満の人(弊社ソフトウェア製品は業務用またはそれに準じた機能の製品であるため。) 2 義務教育終了程度の日本語知識がない場合。(説明書が読めません。)

3 初歩的な演繹的および帰納的思考ができない人。(1+1=2とは習ったが3+2という組み合わせでは1度も習ったことがないからわからないという程度ではプログラムの理解はできません。使用される業務や職種もさまざまで想定されるすべての事例を記述することはできません。)

4 自分の思い通りにならないと根も葉もない理由を作り上げ、威嚇、信用毀損、偽計業務妨 害、威力業務妨害等をする人

無償サポートの打ち切り

以下の事例でしめされるような場合には、無償サポートの打ち切りを通告する場合があります。 また有償サポート契約期間中であっても2項以下に該当する場合には準じた措置をとり、有償 サポート契約の更新はできません。

1 無償サポートとして提供する内容以上の「有償年間電話教育サービス&サポート(出張サポ ート除外)」や「有償出張教育サービス&サポート」に該当するサービス&サポートを2項目ま たは2度以上要求された場合。

2 弊社ソフトウェア製品へのサポートではなく、弊社のポリシーや体制への批判。プログラ ムへの建設的改善提案などではなく、弊社ソフトウェア製品への批難、根拠のない批判、こき おろし、いいがかりを 2 項目以上または 2 度以上述べた場合。

3 弊社や弊社ソフトウェア製品への悪意ある風評を流布すると述べたり、実施した場合。

4 リバースエンジニアリング、逆アセンブル、逆コンパイルして弊社ソフトウェア製品のイ ミテーションソフトウェア製品を作成する目的での細かな質問や問い合わせ。

5 サポート対象除外条件に該当する購入者かサポート対象者除外条件に該当する他の担当者 がサポート要請を2度以上してくる場合。

6 ウィルス汚染やハードディスククラッシュ等、弊社の責に属さないことで部分的データ喪 失または全データを喪失したり毀損したとき、およびデータの外部流失が発生したとき弊社に 責任を押しつけようとしたり、なんらかの責任があるかのように主張した場合。(パソコン外 部にデータバックアップしたり、データ保護、流失防止管理することはユーザーの自己責任で す。)

7 弊社ソフトウェアやサービス役務等の対価の支払などで金銭的トラブルを起こした場合や 弊社販売倫理規程に違反する場合。

これらの中で悪質な場合は刑法第222条(脅迫)、第230条(名誉毀損)、第231条(侮辱)、第172条(虚偽告訴)、第233条(信用毀損・業務妨害)、第234条(威力業務妨害)、第249条(恐喝)、 第250条(恐喝等未遂罪)、等に該当するとして躊躇なく刑事訴訟法第239条などに基づいて告

発する場合もありえます。

なお打ち切りとしたユーザーに対しては、他のすべてのサービス&サポート契約締結や製品販 売、役務契約を永久に拒否します。

9

## 目次

| はじめ  | <u>ວ</u>                  | 3  |
|------|---------------------------|----|
| 使用許認 | 諾書                        | 4  |
| サポー  | トサービス説明                   | 7  |
| 重要なる | おしらせ(システムの種類による機能の差異について) | 12 |
|      |                           |    |
| 第1部  | インストール                    |    |
| 1.1  | 動作環境について                  | 14 |
| 1.2  | インストールの仕方                 | 16 |
| 1.3  | 起動と終了                     | 17 |
| 1.4  | 用語の説明                     | 19 |
| 第2部  | 導入                        |    |
| 2.1  | 導入時の各種設定について              | 22 |
| 2.2  | システムデータ                   | 22 |
| 2.3  | 基本情報(ライセンス・キー登録)          | 27 |
| 2.4  | 会費データ                     | 29 |
| 2.5  | クライアント設定                  | 30 |
| 2.6  | データー括削除                   | 31 |
| 2.7  | 年度更新                      | 31 |
| 2.8  | データバックアップ                 | 31 |
| 第3部  | 登録・変更                     |    |
| 3.1  | 転入転出処理概要                  | 34 |
| 3.2  | 会員マスター入力                  | 35 |
| 3.3  | 会員データ検索                   | 40 |
| 3.4  | 家族データ検索                   | 44 |
| 第4部  | 会費・集計・帳票                  |    |
| 4.1  | 概要                        | 46 |
| 4.2  | 月度会費データ作成                 | 47 |
| 4.3  | 会費系帳票印刷                   | 49 |
| 4.4  | 個人別可変会費一括変更               | 51 |
| 4.5  | 入金伝票                      | 52 |
| 4.6  | 会費納入状況                    | 55 |
| 4.7  | 入金マスターリスト                 | 57 |
| 4.8  | 銀行振り込みデータ作成(アドバンスト版のみ)    | 59 |
| 4.9  | 銀行振り込みデータ受入(アドバンスト版のみ)    | 61 |

| 4.10 | 徴収グループー括入金(アドバンスト版のみ) | 63 |
|------|-----------------------|----|
| 4.11 | バーコード入金(アドバンスト版のみ)    | 64 |
| 4.12 | 一般帳票選択                | 67 |
| 4.13 | 郵便物印刷                 | 68 |

第5部 会計 (アドバンスト版のみ) 5.1 概要 70 データ入力 5.2 71 5.3 集計・帳票 74 5.4 検索・帳票 77 5.5 科目コード 79 5.6 決済方法 81 5.7 仕訳辞書 82 第6部 記録帳 6.1 概要 84 6.2 データ入力 84

86

86

87

88

90

93

データー覧表

6.6 分類コード、出典コード

7.2 ネットワーク接続方法

第7部 データ変換・その他7.1 エクセルデータの取り込み

6.4 検索・帳票

6.5 報告書入力

6.3

マァート・ハイシステム有限会社 11

### 重要なおしらせ(システムの種類による機能の差異について)

本説明書はアドバンスト町内会管理システム(フル機能装備版、タウンマネージ アドバンス) と町内会管理システム(通常版、タウンマネージ)について兼用の説明書です。使用許諾権ご購 入の製品にそった説明を読んでください。

通常版(タウンマネージ)とアドバンスト版(タウンマネージアドバンス)の差異について

アドバンスト版では口座引き落としのテキストデータの作成と返却された引き落とし結果テ キストデータから請求入金マスターへの書き込みができます。

徴収グループにより一括入金処理ができます。バーコード入金ができます。

会計管理(個々の入金や支出の登録管理、第5部全体)機能全般が使用できます。

町内会管理システム機能比較

表

| 項目          | 通常版 | アドバンスト<br>版 |
|-------------|-----|-------------|
| 入金マスターリスト   |     |             |
| 入金伝票        |     |             |
| 会員データ 画像    |     |             |
| 会員データ 写真    |     |             |
| 会員データ 固定会費数 | 8   | 8           |
| 会員データ可変会費数  | 5   | 5           |
| 金融機関振込データ作成 | ×   |             |
| 金融機関振込データ受入 | ×   |             |
| 徴収グループー括入金  | ×   |             |
| 連続バーコード入金   | ×   |             |
| 会費納入状況      |     |             |
| 月度会費データ作成   |     |             |
| 可変会費一括変更    |     |             |
| 会費納入リスト     | 13  | 13          |
| 会費未納リスト     | 8   | 8           |
| 各種請求書       |     |             |
| 会員データ入力     |     |             |
| 会員検索        |     |             |
| 検索結果帳票      |     |             |
| 家族検索        |     |             |
| 家族検索結果帳票    |     |             |
| 一般記録        |     |             |
| 会計管理        | ×   |             |

プログラムのアップグレードが必要な場合、定価の差額で可能です。 infosales@maat.co.jp 電話 0563-64-0070 FAX0563-64-0071

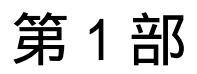

マァート・ハイシステム有限会社 13

1.1 必要な動作環境について

本プログラムには以下のパソコン環境が必要です。

ハードウェア

CPU Pentium または互換、後継プロセッサー500MHz 以上 1.5GHz 以上を推奨 このソフトはNECの旧型PC98(ハードディスクがAドライブの1997 年8月以前製造のもの)には対応していません。現行のNXシリーズ 以降の DOS/V 型は OK です。 128M バイト以上 256M バイト以上を推奨 メモリー Windows のバージョンで最低必要メモリー量が異なります。 それぞれの条件はクリアしてなお 64M バイト以上余分にあることが のぞましい。(例 Win XP では 256MB) ハードディスク 80M バイト以上の空き領域(当初は 10MB 程度だが履歴や在庫確認デ ータで増加します。画像登録すると急激に増大します。) モニター 解像度 1024×768 以上、17 インチ以上を推奨 各画面は1024 × 768 でフル画面になるよう設計 解像度 800×600 や 640×480 はサポートしません。 プリンター Windows XP/Vista サポート機種 Windows XP/Vista サポート機種、 マウス インテリマウス対応 CD-ROM ドライブ CD-ROM インストールには必須 バックアップ装置 データ喪失からの安全性のためには必須。USB 外部ハードディスク、 USB 外部メモリー、CD-R/RW ドライブ、 DVD-R/RW ドライブ等大 容量記憶装置。フロッピーディスクは信頼性や容量から不可。

特殊機器

バーコードリーダー 本プログラムでは領収書にバーコードを印刷したり、そのバーコード を読み取り入金管理することができます。そのためにはバーコードリーダーが必要です。その 仕様は以下のとおりです。

CD-R/RW は保存取扱いに注意が必要

CODE128(バーコードの種類のひとつ)が読めること

送出するデータフォーマットの構成は

ヘッダー なし

- コードの種類 付加しない
- 桁数 付加しない

読み取りデータ アスキーコード 128 種類すべて読み取り送出

ターミネーター キャリッジリターン(CR)

通常バーコードリーダーは単独か、パソコンとキーボードの間に挿入接続しますが、パソコン とマウスと間にはいれないでください。パソコンのポート(PS/2 か USB か)にあったコネクタ ーのバーコードリーダーを購入してください。 テストではキーエンス社の BL-N60V で行ない ました。

重要 バーコードの印刷には高い解像度が必要です。(レーザープリンターが必要。ドットマ トリックスプリンターではバーコード読み取りミスが発生します。インクジェットプリンター では種類によりさまざまです。)

プリンター種類は印刷精度の高い順に一般的にはレーザープリンター、熱転写プリンター、ドットマトリクスプリンター、インクジェットプリンターです。(インクジェットプリンターは 性能競争がはげしく高い性能のものもありますが基本的構造として粘性の低い液体インクを 吹き付ける方式のため用紙によってにじみがでたりします。高価な専用用紙では良好かもしれ ません。)

ソフトウェア

Windows Vista/XP/7 オペレーティングシステム日本語版

(Windows95 では動作しません。Windows 98/ME/NT4.0/2000 での動作保証はいたしません。) マイクロソフト Access2002 以降 2010 または Access 2002 ~ 2010 ランタイムが必要。本プロ グラムのインストーラーには Access ランタイムが含まれており、インストールするかしない かインストール途中で選択できます。

(Access 97、2000 では動作しません。)

1.2 インストールの仕方

別紙または本説明書4ページの使用許諾書に同意いただいてからインストールしてください。

マァート町内会管理プログラムのインストールは、通常 CD-ROM をセットすると自動起動 して「次へ」「継続」...とボタンを押していくとセットアップします。くわしい説明は「はじ めにお読みください」説明書の方に記述してあります。

「はじめにお読みください」説明書の「新タイプのインストーラー」の方をお読みください。

ダウンロードファイルでは圧縮ファイルをダブルクリックすると関連ファイルのはいったフォルダーごと展開解凍します。その中には「インストール説明.pdf」というインストールの説明書もはいっていますので読んでください。その中の setup.exe をダブルクリックします。

😹 setup.exe

注意 他に起動しているソフトウェアはすべて停止させます。場合によっては常駐型ウィル ス検知ソフトの使用するプログラムモジュールによってインストールが中断されることもあ るのでその場合にはそれらも一時的に停止してください。マイクロソフトオフィスツールバー や一太郎のツールバー、エクスプローラーの表示も阻害要因になる場合もあります。インスト ール途中でメッセージがでた場合、それらを停止してください。 記動

Windows を起動した後、スタートボタンをクリック、「すべてのプログラム」または「プログ ラム」という項目にマウスポインタを移動してから、サブメニューの「マァート町内会管理シ ステム」にポインターを合わせ、さらにそのサブメニューの「町内会管理プログラム」にポイ ンターを合わせ、クリックします。

| ژ 🔚 🗸                  | プログラム( <u>P</u> )        | • 画 | Image Compose<br>Microsoft EmotPage |                                                         |
|------------------------|--------------------------|-----|-------------------------------------|---------------------------------------------------------|
| हे 🛐 🛐                 | 最近使ったファイル( <u>D</u> )    | • 🖉 | Microsoft Office Access 2003        |                                                         |
| ii √ <mark>⊗</mark> is | 发定( <u>S</u> )           | , 🖻 | マァートアドバンスト町内会管理システム ♪<br>×          | <ul> <li>IEADME重要説明</li> <li>トラブル連絡形式</li> </ul>        |
| 🙎 🔎 梭                  | 検索( <u>C</u> )           | •   |                                     | 🔁 はじめにお読みください説明                                         |
| 😫 🕐 \land              | ヽルプとサポート( <u>H</u> )     |     |                                     | <ul> <li>■ ライセンスキー登録方法</li> <li>■ 町内会管理プログラム</li> </ul> |
| כ 🖻 🖥                  | ファイル名を指定して実行( <u>R</u> ) |     |                                     | □ 町内会管理説明書                                              |
| ້ 🚺 🔊                  | ッャットダウン( <u>U</u> )      |     | ) 🖮 🌖 🔺                             | 股 🖉 🏉 🧷 😨 😰 🛤 🗧 角形                                      |
| 🐥 スタート                 | 🮯 👅 🧿 🔌 🙆 マァートアドバン       | ノスト | 🔢 🖉 マァート町内会管理 🛛 🕎 A4町内 :            | 会管理説明… 🚺 Microsoft Image C                              |

スタートボタン

下図のような画面が現れます。この画面をメインメニューと呼びます。

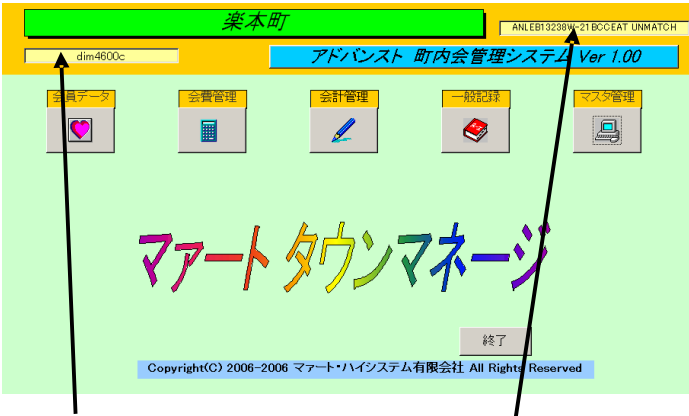

パソコン名称

ライセンス番号

メインメニュー上の各ボタンで次のような処理の実行を指示できます。選択方法は各絵のある ボタンを押しプルダウンするメニューをマウスクリックします。

ボタン名

機能の説明

マスター管理

| 基本情報      | 自組織の基本情報を登録変更する画面   |
|-----------|---------------------|
| システムデータ   | 上位所属下位所属の登録等をする画面   |
| データ削除     | 過去のデータを削除する画面       |
| 年度更新      | 年度更新処理をする画面         |
| データバックアップ | データすべての保存と復元を管理します。 |
| 郵便物選択     | 返信用郵便物などを印刷する画面     |

#### 会員データ

| 会員入力   | 会員の登録変更をする画面。         |
|--------|-----------------------|
| 会員検索   | 登録ずみの全会員の検索と結果の印刷     |
| 一般帳票選択 | 特定条件の検索により各種帳票が選択できます |
| 家族検索   | 会員の家族欄データ検索と結果の印刷     |

会費管理

| 月度会費データ作成 | 指定月の会員別会費データを作成する。       |
|-----------|--------------------------|
| 入金マスターリスト | 会費納入状況を会員リストとして表示        |
| 会費納入状況    | 会費納入状況の管理画面              |
| 会費系帳票選択   | 領収書等各種帳票とグラフ選択印刷の画面      |
| 可変会費一括変更  | 個人別可変会費の定義と金額登録          |
| 入金伝票      | 入金登録の画面)                 |
| 振込みデータ作成  | 金融機関での口座引き落とし用テキストファイル作成 |
| 振込みデータ受入  | 金融機関で引き落としした結果ファイルの受入と   |
|           | 請求入金マスターへの反映             |
| グループー括入金  | 徴収グループごとの一括入金            |
| バーコード入金   | 領収書用紙印刷のバーコードを入力しての入金処理  |
|           |                          |

会計

| データ入力 | 会計データ入力をします。      |
|-------|-------------------|
| 集計帳票  | 会計データを各種集計印刷できます  |
| 検索・帳票 | 会計データ検索と印刷帳票の選択   |
| 科目コード | 科目名とそのコード番号の登録、削除 |
| 決済方法  | 決済名とそのコード番号の登録、削除 |
| 仕訳辞書  | 簡易入力用仕訳辞書の登録、削除   |

会計データの入力と帳票

一般記録

| データ入力  | 記録帳のデータ入力です。      |
|--------|-------------------|
| データー覧表 | 記録データのリスト表示です。    |
| 検索・帳票  | 記録データの条件検索です。     |
| 報告書入力  | 記録帳の別形式の入力画面です。   |
| 分類コード  | 分類コードの作成、変更ができます。 |
| 出典コード  | 出典コードの作成、変更ができます。 |

終了 「終了」ボタンをクリックすると、「データバックアップしますか」 という確認メッセージを出します。「いいえ」を選択すればそのまま終了します。「はい」を押 すとデータバックアップ保存画面を表示します。「実行」をしてから再度「終了」ボタンを押 したときにはバックアップ確認メッセージは表示せずプログラムは終了します。終了すると Windowsの画面に戻ります。 すべてのデータはそれぞれの画面で入力したら即記録されます。しかし終了する前にパソコン 外部メディアにデータバックアップ保存した方が事故災害等から安全です。

#### 1.4 用語説明、注意事項

この説明書では以下のように用語を定義します。

所属1 上位所属2桁(便宜的に支部と呼ぶ場合もある。)と下位所属2桁(便宜的に班 と呼ぶ場合もある。)を合成したコードとその名称

- 徴収グループ 所属とは別に会費徴収のための所属グループ
- 固定会費 毎月の金額が一定の会費、部会費、会報紙誌代、など

可変会費 個々の会員でことなる会費や臨時的会費。個人別可変会費と表現する場合も あります。

請求入金マスタ 会費データともいいます。指定月度の請求用データとその入金日等を格納す るデータファイルです。月度会費データ(定時)と臨時会費データ(臨時)があります。

既定、既定値 初期値ともいいます。新規登録するときなど標準的な値やデータを自動入力す るための機能

本書での操作表現

本書で説明する画面を表示するための操作順序はかぎ括弧「」で表示します。通常はメインメ ニュー画面からのメニューの選択順序になります。「マスター管理」「システムデータ」「業種 コード」と表現してあったら「マスター管理」ボタンを押しプルダウンするメニューから「シ ステムデータ」の項目をマウスクリックし選択し「業種コード」ボタンを押すことを意味しま す。

入力用ソフトウェア部品の説明

ツールバーやコンボボックス、プリンターの設定、入力窓の色による区別や説明、用語の説明 等については「はじめにお読みください」説明書の方に記述してあります。一部についてはこ こで記述します。

日付入力形式は yyyy/mm/dd(例 2001 年 1 月 24 日なら 2001/1/24)と入力します。曜日は日付 をいれると自動で表示されます。

**重要**「はじめにお読みください」説明書の「日付形式の変更」の項目を必ず読んで実施し てください。Windows Me 以降の OS では標準で4桁日付形式になっています。Win 98等、 その前は2桁日付が標準になっています。(いわゆる 2000 年問題です。)

本プログラムはインターネット時代であるため一切の半角カタカナは使用していません。しか し氏名等のふりがなに半角カタカナを使用しても当面、支障は生じないと思われます。 本プログラムでは画面を次々と開いていける場合があります。たとえばメインメニュー(これ は常時開いています。)から検索画面、検索結果画面、編集か詳細ボタンから会員画面という 場合ですが同時に開く画面は4つまでにしてください。そこからさらにコピー画面等を開くこ 本プログラムでは画面上部にマァートツールバーがあります。このツールバーをつまんで下に おろすとツールバーのウインドウになりウインドウのクローズボックスも表示されます。誤っ てこのクローズボックスをおした場合、メインメニュー画面でユーザー名タイトルかプログラ ム名タイトルをクリックすると最後に表示していた位置に最後に表示していた形で再表示し ます。

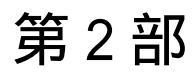

導入

2.1 導入時の各種設定順序について

下記の順序でデータ設定をお願いします。

基本情報(名称、住所、郵便番号とその後に**ライセンスキー**は必ず入力してくだ さい)

各種システムデータ(初期値設定ずみのものもあります。)

会費データファイル(金額は必ずユーザーの値に変更してください。)固定会費、可変会費の名称も定義してください。

会員データ入力

運用

2.2 システムデータ

2.2.1 コード番号について

業種コードをはじめ所属1コードなどこのシステムはコードでデータの一意性を確保してい ます。コードは通常数字で作成しますが文字の羅列であり、自然数ではありません。たとえば 001 と1 は別なコードとなります。並ぶ順序は1番左端の数字の大小で並び、次に左から2 番目の数字の大小で並びます。その次は3番目と続きます。したがって1024と25のコード があったとすると数字とすれば1024の方が大きな数字で並び順としては後になるはずですが このシステムでは25の方が後に並びます。(左端の最初の数字が1であるので1024が前にく る。)

コードの桁数はその種類によっていろいろですが最大5桁です。それ以下ならなら何桁でも可 能です。その場合、たとえば10番も010というように頭に0をつけて、ある種類のコードは すべてのコードの桁をそろえてください。

重要 コードのあるデータタイプは基本的にはそのコードをデータとして格納します。した がってたとえばある業種のコードを運用途中で125から0125に変更したとしたら125を使用 していた時期の会員と0125を使用している会員で一貫した処理(検索や集計など)はできませ ん。それらの名称が同一でもコードが違う場合には別のデータとして処理します。逆に名称を 変更してもコードが同じなら一貫して処理します。またコードを変えて古い方のコード(この 場合125)を削除するとそのコードで作成した会員データそのものを表示できなくなる場合も あります。(データそのものは残っています。125のコードをもう1度作成すれば表示できま す。)したがって使用を中止したコードであっても、不用意にそのコードを削除しないでくだ さい。担当者についてもその人が仮に退職したとしても残しておいてください。削除すると重 大な結果をまねく場合もあります。 コードの命名原則は導入時に慎重に計画して運用してください。

また当初から登録されているコードで 0、00、000、0000 や 99、999、9999 という番号だけのコードもあります。これも削除しないでください。未選択の場合の初期値として使用しています。

一部のコードは文字の列ではなく数字そのものの場合もあります。(配達種類コード)
 またコード番号を格納するのではなく名称等データそのものを格納する場合もあります。(所属2データ、役職データ、専門部データ。結語がデータとなっているもの)この場合のコード番号は単なる表示順序を決定するためについています。コードデータのほとんどはコンボボックスという入力窓で選択するようになっていますが黄色いコンボボックスはコードデータを格納します。

2.2.2 データの種類説明

メインメニューから「マスター管理」「システムデータ」を選択すると「業種コード」「所属 1コード」「所属2コード」「担当者コード」「役職コード」・・・とたくさんのメニューが表 示されます。それぞれの名称のファイルを説明します。これらはコード番号と名称から構成さ れており、登録するデータの一意性と入力の利便性を確保する目的で作成されています。会員 データにはこれらシステムデータのコード番号が格納される場合と入力の利便性のためにあ り文字データそのものが格納されるものと2種類あります。コード番号を格納するタイプでは 1度決定し、運用開始したコード番号は変更しないでください。

会員タイプ 自組織で使用する会員タイプを登録します。法人会員、個人会員、普通会員、 特殊会員、A 会員、B 会員などです。また元会員もそれぞれの種類作成して転出した場合に元 法人会員、元個人会員、元普通会員、元特殊会員、元 A 会員、元 B 会員と登録変更できるよ うにすることもできます。

会費 2.4 会費の項で説明します。

業種コード 業種を登録します。代表的初期値登録済みです。コード番号は 3 桁で同じ桁 数で統一して作成してください。百位が業種の大分類になっていますので追加する場合はその 数字をそろえてください。会員マスターにはコード番号が格納されます。コード番号 000 未 分類は削除しないでください。

所属1コード 所属を登録します。上位所属+下位所属で登録します。コード番号が格納され ます。上位所属コード2桁、下位所属コード2桁あわせて4桁で作成します。事務所0001は 削除しないでください。各上位所属で1下位所属(または上位所属最初のコード)には上位所属 名をいれてください。

所属2コード 同好会や学習会、趣味のサークルといった補足的所属を登録します。コード 番号が会員マスターに格納されるのではなくその文字が格納されます。単に入力の利便性のた めにあります。

担当者コード 会員の会費集金担当者を登録します。コード番号が格納されます。コード番号は4桁で作成してください。上位2桁は上位所属番号と同じ、下位2桁はその上位所属の 連番でつけてください。なおこの担当者コードデータは入金伝票の入金者や承認者にも使用し ます。その場合、上位2桁が00のコード番号の人しか入金伝票に登録できません。つまり事務所員の担当者は0001から0098までに作成してください。

重要 0000 未登録と0099 未承認のコードはシステムで予約してあります。 削除変更しないでください。 また 9901 一般のコードも削除変更禁止です。

役職データ 会長等の役職を登録します。会員マスターの役職専門部補助データに文字が 格納されます。初期値登録済みです。

配達種類コード(このコードは自然数整数です) 0、1、191、201、401のコードは削除禁止で す。配達組は1から189番までの範囲で追加できます。同じく配達当番は201から389番に 追加できます。同じ1番(配達1組)でも下位所属により区別されるので上位所属ごとや下位所 属ごとに配達組コードを作る必要はありません。配達当番コードから200を引いた値がその 当番が担当する配達組コードになります。(例 コード番号201番は1番の配達組を担当する当 番コードになります。)

学区コード 学区名を登録します。会員マスターにはコード番号が格納されます。ダミー 値登録済みですが変更してください。

健保区分 健康保険の種類を登録します。初期値登録済みです。

金融機関コード 会員の口座情報を登録する場合に使用します。コード番号とその半角カタカ ナ名称はインターネットで取得できます。これらは全銀協の定めたコードとカタカナ名称を使 用してください。それでないと口座振替等のデータは作成できません。

入金用金融機関コード 受入組織が口座をもっている金融機関を登録します。会員が金融機関 に振り込んできた場合、どの金融機関からか記録するためのものです。

徴収グループ 所属1、所属2とは異なり会費入金のためのグループがある場合、作成します。 000 空白と 001 会員個別は削除しないでください。

納入方法 会員が会費を納入する方法を規定します。登録済みのデータは変更削除しな いでください。

システムパラメーター システムの挙動や初期値をきめるための定数の一覧です。関係する機能の説明ページで何番のパラメーターが何を指定しているのか説明します。なお項目にはのっていますが使用していないパラメーターもあります。

2.2.3 操作方法

操作はすべて共通です。例として担当者データの画面で説明します。メインメニューから「シ ステム」「担当者データ」を選択すると次図が表示されます。

変更する場合は変更箇所をマウスでクリックしてデータを入力します。項目を追加する場合 は下部の機能ボタン「追加」を押します。すると未入力の新規コードの行にカーソルが移動し ます。

#### スクロールバー

画面下部の機能ボタン説明。【】の中は対応するファンクションキー名です。

追加【F2】 新しいデータの登録を開始します。

削除【F3】 カーソルのある行のデータをマスターから削除します。削除する前 に確認メッセージがでます。 印刷【F5】 データリストを印刷します。印刷プレビューを表示します。

左右の矢印【F6,7】 上下のデータ行に移動します。

閉じる【F8】 システムデータ画面にもどります。

#### 2.2.4 徴収グループ登録説明

| 徴収グ. | ループ登録<br><sup>夕変更は慎重にしてください。</sup>        |            |                                                    | コードの数字の 両端が/で囲まれ<br>ているタイプの場合は追加のデータ<br>も必ず/で囲んでくたさい |
|------|-------------------------------------------|------------|----------------------------------------------------|------------------------------------------------------|
|      | 徴収グループ名<br>会員個別<br>変更してください1<br>変更してください2 |            | 使用金融機関<br>未登録<br><u>未登録</u><br>東京三菱銀行・<br>郵便局<br>・ | <b>備考</b><br>削除禁止<br>削除禁止                            |
|      | 1                                         |            |                                                    |                                                      |
|      |                                           |            |                                                    |                                                      |
|      |                                           |            |                                                    |                                                      |
| 追加   | 削除印刷                                      | <b>* *</b> | 閉じる                                                |                                                      |

コード番号と名称は他のシステムデータと同様に登録します。使用金融機関はそのグループが 一括で入金するときに使用する金融機関がある場合に登録します。この金融機関データは一括 入金処理のとき請求入金マスターにコピーされます。備考欄は単なるメモ用です。000空白と 001 会員個別は削除しないでください。

2.2.5 システムメンテナンス

業種コード000 にする 会員データで業種コードが空白になっている会員のみ000 未分類のコ ードを入力します。実行許可確認メッセージがでます。

所属コード不一致 所属1コード表にない所属1コードが会員データに登録して ある場合、その会員を検出します。該当データがない場合は空白の1行を表示しますので閉じ るボタンを押してください。

会費登録不良 数字がはいっていなければいけないデータに空白がある場合には検出します。0か適当な数値をいれてください。該当データがない場合は空白の1行を表示しますので閉じるボタンを押してください。

会費登録空白値修正 数字がはいっていなければいけないデータに空白がある場合には自動で0をいれます。実行許可確認メッセージがでます。

会員コード作成指令 連番の頭に0をつけて5桁の会員コードを作成します。実行許可確認 メッセージがでます。

ふりがな名義半角作成 会員のふりがなから口座名義人用の半角カタカナを名義人欄に投入 しますが、拗音は拗音の半角文字にします。(口座振替では拗音は使用できません)

画面下部の機能ボタン説明。【】の中は対応するファンクションキー名です。 閉じる【F8】 メインメニューにもどります。 基本情報(ライセンス・キー登録)

メインメニューから、「マスター管理」「基本情報」を選択で下図を表示します

| 自組織                           | 郵便 システム                                                                                                    |
|-------------------------------|----------------------------------------------------------------------------------------------------|
| ふりがな<br>名称                    | イチバン<br> 一番                                                                                                    |
| 電話番号<br>FAX番号<br>郵便番号         | 名利肩書き         会長         名利尻書き         会長         印刷           0511-125-9654         名利氏名         ダミー大師         印刷           0511-125-9456         10511-125-9456         10511-125-9456         10511-125-9456 |
| 住所1<br>住所2<br>ホームページ<br>電子メール | 架空市弥主町         会計期間           セントラルタワー15階1号         期盲           Inttp://www.kakuuor.jp         期方の8/kakuuor.jp           Info@kakuuor.jp         現末                                                            |
|                               | <u>5/12/2+-</u>                                                                                                    |

この画面は3つのタブページにわかれていて以下のような項目について入力します。タブペー

| 自組織                                                | 郵便                      | システム                                          |                                  |                                |
|----------------------------------------------------|-------------------------|-----------------------------------------------|----------------------------------|--------------------------------|
| フレーズなら全角20<br>宣伝フレーズ                               | 。<br>文字以内、宣伝なら100       | 交字         発送部門           予送担当者         発送但し書 |                                  |                                |
|                                                    |                         | ×                                             | この左窓には料<br>ージをコビーしま<br>12mm以内です。 | 金別納の宣伝イメ<br>す。横27mm縦<br>右窓は文字用 |
| 郵便振替N。 008<br>下記5項                                 | 3152 23653<br>目は料金受取人払い | 郵便物用です。                                       | -77-W/ATA                        | 会員のみなさ<br>まへおしらせ               |
| 承認郵便局     架3       承認番号     555       有効期限     200 | 空局 局<br>22年12月31日 受     | 留め扱局<br>取人用郵便番号(10桁)                          | 1234562262                       |                                |

ジは「自組織」「郵便」「システム」のタブボタンを押すと切り替わります。

| ▶ 自組織 ─  | ▶ 郵便   | ×374            |
|----------|--------|-----------------|
| チェックボックス | の定義    |                 |
| 会員住所のCK1 | 年賀状    |                 |
| 会員住所のCK2 | 未定義CK2 |                 |
| 会員住所のCK3 | 未定義CK3 | システム動作等設定       |
| 会員住所のCK4 | 未定義CK4 |                 |
| 会員住所のCK5 | 未定義CK5 | ▶ 会員コードの自動生成    |
| 会員住所のCK6 | 未定義CK6 | □ 年度更新時データ削除する  |
| 会員住所のCK7 | 未定義CK7 | ▶ プログラム終了時最適化する |
| 会員住所のCKB | 除外用    |                 |

名称 住所等 名称等を入力します。

重要 ライセンスキーの登録について

本プログラムはライセンスキーを正しく入力することにより、正常使用できます。

ライセンスキーは 13 文字から 21 文字程度の弊社から発行された数字とアルファベットから なる文字列です。ライセンスキーはアルファベットのIOXZは使用していません(数字の1、0、 2や乗算記号の×と混同することを防ぐためです。アルファベットは大文字のみ使用します。)。 それ以外のアルファベットと0から9までの数字とマイナス記号(-)で構成されています。こ のキーはユーザーが使用する名称(購入者名とはかぎりません。本プログラムを使用する事業 所や組織の名称です。)と郵便番号から生成されるもので一致しないと、最初にインストール してから一定の限度で本プログラムは使用できなくなります。ユーザーの名称や住所変更にと もなう郵便番号の変更が発生した場合には新しいキーを弊社に請求してください。(本プログ ラムの正規ユーザーの変更にかぎります。極端に変わる場合、証明資料が必要な場合もありま す。)

2.3

名称や電話番号、住所、郵便番号を入力してからライセンスキーを入力します。この場合、郵 便番号は必ず半角文字で入力し3桁目と4桁目の間にはマイナス記号をいれます。(自動では いります。) ライセンスキーにはほぼ真中に必ずマイナス記号がありますがそれも必ず入力し ます。キーを1度いれて Enter キーを押すとすると正しいか間違いかの判定がでます。画面 を閉じて再表示したときにはキーは消えます。キーが正しくないまたは未入力の場合、最初の 起動から2週間後にプログラム起動回数が30回を超えた時点または3週間後に無条件で使用 できなくなります。この場合、入力したデータは削除されません。保持されていますが使用で きなくなります。またプログラムを再インストールすると出荷時の空のデータに置き換わって しまいますので注意してください。

一旦使用できなくなったプログラムは正規のライセンスキーを入力後(登録完了とメッセージ がでます。正しくないとまちがいですと出ます。)「マスター管理」「データバックアップ」「リ ンク」と選択し表示されるテーブルリンク画面で既定リンク先に指定ボタンを押してからリン ク指令ボタンを押して再び使用できるようになります。

期首日 yyyy/mm/dd 形式で入力します。期末日は自動で入力されます。

名刺肩書、氏名 市販のA4名刺用紙に印刷できます。プリンターによっては余白の調整が必要なときもあります。エーワン(株)の品番 51002 用紙に対応しています。他社もほぼ同サイズです。

宣伝フレーズ 一部のはがきにここのフレーズを印刷できます。

発送但し書き 一部のはがきにこの但し書きを印刷できます。

別納スタンプ 現在では料金別納、後納スタンプの下半分に宣伝フレーズや図を印刷できま す。文字と図をそれぞれ登録できそのどちらを使用するか選択できます。はがき、封筒、帯封 印刷に使用します。

受取人払いデータ 受取人払いはがき等の印刷用データです。

郵便振替用紙 No 振替用紙を印刷するときに使用します。

自動会員コード生成 会員コードを自動で作成するかどうかの指定です。このシステム導入 以前から使用している会員コードがあるときはチェックをはずします。自動生成する場合会員 登録画面の上部右端にある連番を5桁に整えて自動登録します。

年度更新時データ削除 ここにチェックがあるとき、年度更新の時に3年前の古い請求入金マ スターは削除されますがチェックがないときは残ります。残しておいても「データ削除」画面 で任意の3年前の日付以前のデータを削除することもできます。

プログラム終了時最適化する ここにチェックがあるとプログラム終了時に自動でプログラムのごみを取る最適化を実行します。そのためプログラムの終了が少し遅くなります。

会員データCK1-8の定義 会員データ登録画面では任意に定義し使用できるチェックボ ックスが8つあります。ここで定義した名称がそのチェックボックスの横に表示されます。初 期値としていくつか登録されていますが変更して使用することもできます。未定義と登録され ているものはまったく使用していません。

画面下部の機能ボタン説明。【】の中は対応するファンクションキー名です。 閉じる【F8】 メインメニューにもどります。 2.4 会費データ

メインメニューから「マスター管理」「システムデータ」を選択すると「固定会費」「個人別 会費」メニューが表示されます。それぞれの名称のファイルを説明します。

| 固          | 定月額会費       | <b>豊データ作成</b> | コードの 数字の 両端が/で囲まれ<br>ているタイプの 場合は 追加のデータ |  |
|------------|-------------|---------------|-----------------------------------------|--|
| すでに登録済みのデ・ | - 夕変更は慎重にして | も必ずノで囲んでください  |                                         |  |
| 会費名        | 切替日         | 会費額(変更前)      | 新会費額(変更後)                               |  |
| 会費1        | 2125/04/01  | ¥0            | ¥0                                      |  |
| 会費2        | 2125/04/01  | ¥0            | ¥0                                      |  |
| 特別会費       | 2125/04/01  | ¥0            | ¥0                                      |  |
| ジュニア会費     | 2125/04/01  | ¥0            | ¥0                                      |  |
| 会費5        | 2125/04/01  | ¥0            | ¥0                                      |  |
| 未定義6       | 2125/04/01  | ¥0            | ¥0                                      |  |
| 未定義7       | 2125/04/01  | ¥0            | ¥0                                      |  |
| 未定義8       | 2125/04/01  | ¥0            | ¥0                                      |  |
|            |             |               |                                         |  |
| 追加         | 削除印刷        | 📃 🔶 🗭 🕅       | 5                                       |  |

固定会費 毎月決まった額の会費名称とその金額を定義します。会費額改定する場合の 実施年月日とその日以降の改定金額も入力します。この年月日は次の年度更新したときに将来 の日付にもどし、改定後の金額を改定前の欄にも記入します。

この場合、所属によって金額が違う会費種類があるときがあります。たとえば上位所属費で、 ある上位所属は 100 円、別の上位所属は 120 円ならここでは上位所属費は 10 円として個々の 会員データ欄で 10 口とか 12 口として登録してください。または 1 円として 100 口 120 口と 登録します。

個人別可変会費名称の定義だけです。通常はありませんが会費を減免するようなときにここ で名称を定義します。または個々の会員ごとに値の違う会費を徴収するときに名称を定義しま す。臨時会費や年会費、入会金という名称を登録できます。会員ごとの値は会員データの該当 欄で値を入力します。

操作方法は業種コードなどのシステムデータと同じです。

画面下部の機能ボタン説明。【】の中は対応するファンクションキー名です。

追加【F2】 新しいデータの登録画面に移動します。

削除【F3】 表示している請求入金マスターを削除します。確認メッセージがでます。 左右の矢印【F6,7】 前後のページに移動します。

閉じる【F8】 メインメニューに戻ります。

#### **2.5** クライアント設定

メインメニューの「マスター管理」「クライアント設定」を選択すると下図を表示します。

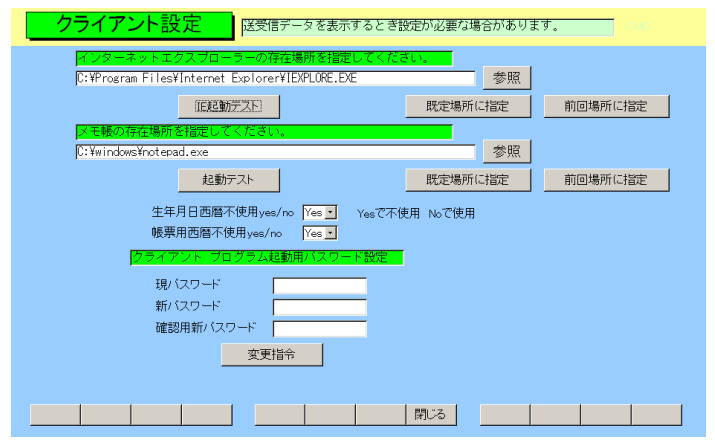

この設定は個々のクライアントパソコンでのプログラムの挙動を決定するためのものです。この設定は他のパソコンの挙動には影響しません。

インターネットエクスプローラー設定

会員データ画面のホームページ欄で表示を押したときに起動するインターネットエクスプロ ーラーの場所を指定します。「既定場所に指定」ボタンを押してから起動テストボタンを押し て起動するか確認します。

メモ帳設定

テキストファイルである振込データの確認のとき使用します。「既定場所に指定」ボタンを押してから起動テストボタンを押して起動するか確認します。

生年月日西暦不使用

生年月日を日本独特方式(国際孤立方式)で表示するときは Yes にします。画面と帳票印刷の両方に作用します。

帳票用西暦不使用

印刷する帳票で生年月日以外の日付を日本独特方式(国際孤立方式)で印刷するときは Yes にします。(一部のユーザー指摘のカスタマイズ済み帳票のみです。)

パスワード設定

そのクライアントパソコンで本プログラムを起動するときにパスワード入力で起動保護する 場合にはパスワードを設定します。

この画面で設定したそれぞれの値は該当クライアントパソコンのプログラムをバージョンア ップしたりして入れ替えても保持されますので再設定する必要はありません。

#### 2.6 データー括削除

メインメニューから、「マスター管理」「データ削除」を選択すると下図を表示します

| データ削除<br>静静前に確認メッセージが2度でます。        |
|------------------------------------|
| 日付指定一括削除。<br>削除終了年月日 2003/03/31 以前 |
|                                    |
|                                    |
| いめる元会員の分利用できます。                    |
|                                    |

3年以上古い指定した年月以前の、入金伝票や元会員のデータを一括削除できます。 各ボタンを押すと1度確認メッセージがでてから削除できます。

削除する前に念のため現在時点のデータをバックアップ保存をしておいてください。

#### 2.7 年度更新

メインメニューから、「マスター管理」「年度更新」を選択すると下図を表示します

| 年度更新                                                                          |                            |
|-------------------------------------------------------------------------------|----------------------------|
| 次年度の期首日付 2001 年4月1日                                                           | ]                          |
| 年度更新処理を行います。データバックアップ<br>画面で「日付保存」してから、この処理を行っ<br>てください。3年前の納入データは削除されま<br>す。 | 開始時刻       終了時刻       処理時間 |
|                                                                               | 閉じる                        |

「基本情報」「年度更新データ削除」にチェックしてある場合、請求入金マスターを3会計期 間分保持します。本年度分、前年度、前々年度分です。年度更新すると前々年度分会計データ は削除され、前年度、本年度分がそれぞれ繰り下がります。そして新本年度分データは「月度 会費データ作成」により1ヶ月ずつ最新の会員データから作成します。したがって年度更新す る前にデータの保存をしてください。実行ボタンを押すと年度更新処理をしますが1度確認メ ッセージがでます。年度更新すると基本情報の会計期間が1年更新されます。

#### 重要 この年度更新をする前に必ずデータバックアップ画面で保存処理をしてください。

画面下部の機能ボタン説明。【】の中は対応するファンクションキー名です。

実行【F5】 年度更新をします。

閉じる【F8】 メインメニューにもどります。

#### 2.8 データバックアップ

メインメニューの「マスター管理」「データバックアップ」を選択するとデータバックアップ の画面を表示します。 データバックアップ保存の説明は「はじめにお読みください」説明書 の方に記述してありますのでそちらを参照してください。

重要 不慮の事態にそなえてデータのバックアップは最低毎月、月初か月末の時点等でデータを 日付保存(保存した日付がファイル名になりどれが最新かすぐにわかります。)で外部のメディア(MO ディスクや CD-R/RW がのぞましい。)にバックアップすることを推奨します。フロッピーディスクは 20 世紀の遺物で信頼性が極端に低いので推奨できませんが2枚とれば気休め程度にはなりま す。

ハードディスク等が故障して修理完了した場合、プログラムは CD-ROM 等から再インストールして復 元できますがデータはバックアップがなければ回復はできません。(パソコンの部品で一番故障する 可能性が高いのは超高速で常時回転しているハードディスクです。)

また、ときどきバックアップデータを復元して復元が可能か確認してください。

注意 TOWNsamp.MHCA を選択復元するとサンプルデータを見れます。また初期化 空.MHCA を復元すると未入力空データになります。これらを復元する前に自分で作成したデ ータは別の名称であらかじめ保存してください。

# 第3部

# 登録・変更

マァート・ハイシステム有限会社 33

3.1 転入転出処理の概要

転入転出での必須入力事項の記入項目を説明します。個々の細かい入力注意事項はそれぞれの 説明を参照してください。

1 会員・家族

転入 集金対象を Yes にします。(既定値ではいります。)該当会費欄に手動で口数をいれます。

転出 データ全体の削除はしてはいけません。集金対象を No にします。該当口数を 0 にしま す。転出理由を選択します。役職、専門部で該当しなくなったものは削除します。組織からの 転出なら役職専門部の削除ボタンを押します。 3.2 会員マスター

メインメニューの「会員データ」「会員入力」を選択すると下図を表示します。 この画面は「基礎」「会費」「口座データ・役職」3つのタブページに分かれており、それぞれ

| 会員データ  | 入力 会員コ   | -1 0000 |         | 集金担当 🔫     | 登録 💽                  | 会員タイプ   |         |
|--------|----------|---------|---------|------------|-----------------------|---------|---------|
|        | s • 氏名 爵 | 沐山太郎    |         | 所属1 0      | 0101 <mark>A-1</mark> |         | •       |
| 検索移動   |          | ズキヤマタロウ |         | 所属2        |                       | *       | 連番 📃 1  |
| 基礎     | *        | 会費      |         | テータ・役職     |                       |         |         |
| 携帯電話   |          | 業種·職業   | 000 未分類 | 通          | 知要 Yes •              | 備考・メモ   | 評価      |
| 電話番号   | 456-9999 | 役職など    | 管理人·班長  |            |                       |         |         |
| FAX番号  | Ĺ        |         |         |            |                       |         |         |
| 住所1    | A        |         |         | 車種、        | ナンバー                  | ,       | -       |
| 住所2    | 111      |         |         |            |                       |         |         |
| 郵便番号   |          | 1—h.    |         | (P電話       |                       |         | •       |
| ホームページ |          | ,       |         | 表示         | 勤                     | 務先、別連絡: | 先など他の住所 |
| 電子メール  |          |         |         | 作成         | 社名、                   | 勤       |         |
| 携帯メール  |          |         |         | 作成         | 務先た                   | 12 E    |         |
| 家族氏名   | 続柄 性別    | 生年月日    | 生年月日    |            | 住所1                   |         |         |
| •      | 女        | •       | 登録年月E   | 2006/04/16 | 住所2                   |         |         |
|        |          |         |         |            | 郵便看                   | 号       |         |
|        |          |         |         |            | 電話者                   | 号       |         |
|        |          |         |         |            | FAX霍                  | 号       |         |
| ,      |          |         |         |            |                       |         |         |
|        |          |         |         |            |                       |         |         |
| ž      | 追加 削除    |         | 帳票 🔶    | 🔿   閉じ     | 3                     | 画像      | 写真      |

のタブページタイトルを押すと切り替えることができます。「はじめにお読みください」説明 書の「入力、操作、表示用ソフトウェア部品の説明」を参照してください。入力後 Enter キ ーを押すか Tab キーを押すと次の入力窓にカーソルが移動します。黄色のコンボボックスで は直接、値、文字を入力するとシステムデータで登録した値に訂正されます。コンボボックス でプルダウンするデータリストは「マスター管理」「システムデータ」画面で該当ボタンを押 して追加変更削除できます。

集金対象 集金対象か否かの判定に使用します。初期値では Yes がはいった「対象」の 状態になっています。非対象とは転出した人をさします。ここが No の人は会費徴収の対象か らはずれます。チェックを変更するときは確認メッセージが出て不用意に変更することを防止 します。転出退会した人は必ずここを No にしてください。

連番 自動発番です。変更はできません。登録データの管理に内部的に使用する番号です。会員を削除するとその番号は欠番になりますが支障ありません。会員 ID とも呼びます。

会員コード 組織でなんらかの会員コードや番号をつけている場合に使用してください。 使い方や入力する文字は自由です。基本情報画面で「自動会員コード生成」にチェックすると 連番を5桁に整えて(5桁未満は頭に0をつけて)記入していきます。この場合、相談者や会員 対象者として登録だけした人にも会員コードをつけていきます。必要なければ消してください。 名称 会員の名称を入力してください。苗字と名前の間にスペースをいれるかいれ ないか等の原則は最初に決定してその原則を守った方が良いと思います。

かな 会員のふりがなを全角カナで入力します。名称をいれたときのカナが自動入 力されます。インターネット時代であるため半角カナは使用していません。

担当者その会員の集金担当者をコンボボックスから選択します。

 所属1 区、班など所属を入力します。白色の窓で入力する場合は直接所属1コード 番号をいれます。黄色のコンボボックスではマークを押して表示される所属名称を選択します。所属1コードは「マスター管理」「システムデータ」「所属1コード」で作成定義します。
 所属2 同好会等その他の所属がある場合、入力します。コンボボックスから選択できますがそれ以外の文字入力も直接できます。 会員タイプ タイプを選択してください。

男女とちらかを選択します。

以上の項目はタブページ上のエリアに共通して表示されます。

基礎タブページの項目

携帯電話、電話、FAX、IP 電話 該当データを必要に応じて入力してください。

住所 1、2 住所 1 を入力後、Enter キーを入力または Tab キーで他の窓に移動すると該 当郵便番号が自動で郵便番号欄に入力されます。この場合市区町村名が入力されていないと変 換できません。(変換できない場合もあります。Access ランタイムの場合は変換しません。)住 所 2 にはアパート、団地、マンション名と棟、室番号を入力します。

ただし同一町内やアパートマンションでの住民登録ですから、市町村番地は略して、住所 1 に棟の名称、住所 2 に室番を入力することもかまいません。しかし郵便用タックシールなど各 種帳票で正式な住所番地を印刷する場合には対応できません。

生年月日 西暦で yyyy/mm/dd 形式で入力します。しかしクライアント設定画面に生年 月日西暦不使用の切り替えがありますのでそこを Yes にすると弊社不本意方式(日本独特方式) で表示できます。昭和なら s、大正なら t、平成なら h というアルファベットにつづけて yy/mm/dd と入力します(大文字小文字無関係)。表示も切り替わります。右隣に現在の年齢が 計算されて表示されます。年しかわからない、年月しかわからない場合、不明部分には 01/01 とか 01 と補足入力して年月日がすべてはいるようにしてください。(データタイプが日付タイ プのため年月日のすべてが必要)

郵便番号 7桁郵便番号をいれます。 通常、住所1、2をいれると自動入力されます。 3桁目と4桁目の間にハイフンはいれません。(ハイフンをいれても自動判定し、はがきに印 刷します。)。住所欄未入力時にここをいれると住所欄に住所が入力されます。

バーコード 郵便番号と住所データの英数字のみから構成されるカスタマバーコード用の 数値です。たとえば郵便番号が 4126667 で住所が青空町 2-6-88 光マンション 202 だとすると これらの数字とハイフンから 41266672-6-88-202 となります。

空白ならはがき等には印刷しません。通常、住所1、2をいれると自動入力されます。(カスタ マバーコードは1998年郵便番号7桁化にともない導入されました。)

車種、ナンバー 駐車場を管理する場合などに車種とナンバー、駐車場番地などを登録します。 複数所有する場合は読点(、)をいれて区切り2台目、3台目と入力します。

業種·分野 所属 1 と同様に白色窓には業種コードを直接入力でき黄色のコンボボックス では表示リストから選択できます。

通知要はがき、案内等通知を出してはいけない会員の場合 No にします。既定値では Yes です。

ホームページ、電子メール、携帯メール 該当データがあれば入力します。(弊社のコンセプトは 現存する連絡手段をすべてサポートする姿勢です。他の用途にも使用できます。) ホームペー ジ右の表示ボタンを押すとそのページを表示します。メールの右の作成ボタンを押すと宛先に 入力ずみのメールソフトが起動します。

備考、メモ その他の特記事項、趣味などを入力します。

登録年月日 登録している本日が自動入力されます。
他住所情報 「マスター管理」「システムデータ」画面で「システムパラメーター」ボタン を押して番号 21 の行で選択値が1 だと住所、電話、FAX、郵便番号が会員データ入力時にコ ピーされますが異なる場合は訂正してください。0 だとコピーはされません。その他、保険も 選択してください。

社名など 会員の営んでいるまたは勤務している会社名を入力します。

家族構成 名前と続柄、生年月日を何人でも記入できます。削除は行左端のレコードセレクターをクリックしてから Delete キーを押します。削除に対して確認メッセージはでません。削除したデータの復元もできません。

| • | 家族氏名<br>鈴木山華子 | 続柄<br> 妻 | 性別<br> 女 💽        | 生年月日<br>1962/08/07 | -      |
|---|---------------|----------|-------------------|--------------------|--------|
| * | 鈴木山俊夫         | 長男       | 男 <u>・</u><br>女 ・ | 1982/07/06         |        |
|   |               |          |                   |                    | -<br>- |

レコードセレクター

### 会費タブページ

固定会費 毎月決まった会費の項目を8つ登録できます。会費名称と金額は「会費デー タ」の項目を参照してください。該当する会費の口数を1としてください。複数口加入する場 合は口数を変更してください。会費の単価は「マスター管理」「システムデータ」「固定会費」 の方で設定します。会員ごとにことなる会費額の場合は固定会費額を1円としてこの会員入力 ページで会員こどに口数を変更してください。(例 固定会費額1円としてある会員が1000円

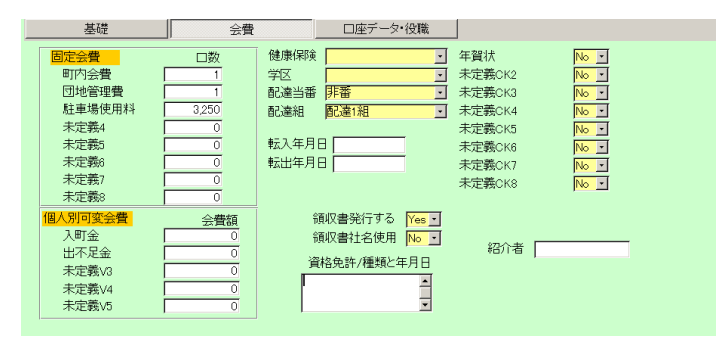

なら 1000 口、別の会員は 1150 円なら 1150 口とします。ただし一般的には会費額は全員共通 なので固定会費額を設定して全員 1 口とした方が会費値上げのときに固定会費をたとえば 1000 円から 1200 円にすれば全員変更完了になるので簡単です。)

個人別可変会費 特殊な会費や減免がある場合、会費名を定義してからこの欄で金額を 入力します。減免する場合はマイナス値で入力します。

領収書発行する会費徴収に対して領収書が必要な会員か否かを決めます。チェックありで発行します。初期値は「発行する」です。

領収書社名使用領収書の宛名を会員名で印刷するか社名でするかの選択です。チェックあり で社名印刷します。ただし領収書控えには両方印刷します。初期値は「No」です。 配達組、配達当番 なんらかの購読誌の配達がある場合、使用できます。 任意チェック 8つのチェック欄がありますがそのチェック名称は基本情報の「システム」タ ブページで定義できます。初期定義名は上図のようで初期値は No です。

資格免許 資格名と年月日を入力します。

学区、その他 それぞれのコンボボックスで選択してください。

口座データ・役職タブページ

| 基礎                                                                                                    | 加入・会費                                                           | 口座データ・役職                       |             |
|----------------------------------------------------------------------------------------------------|-----------------------------------------------------------------|--------------------------------|-------------|
| 金融機関 <mark>郵便局</mark><br>支店コード <sup>111</sup><br>支店名 マノカ<br>口座種類 <mark>普通</mark><br>口座番号 122-523<br>半角名義人 スパキマジ | □座新規コード<br>2 P<br>□座データ変更E<br>2005/11/13<br>→<br>a <sup>5</sup> | 徴収所属 <mark>会員個別</mark><br>納入方法 | ►<br>□座振替 ► |
| 年度         役職           2005         会長、           削除                                                           | <b>専門部</b><br>・<br>組織委員会、                                       | 道加<br>ま彰歴<br>2005/11/13文1      | L勲章、 」      |
|                                                                                                    |                                                                 |                                | Ŧ           |

口座データ 信販会社等に依頼して金融機関引き落としの振込みデータを作成する場合に 使用します。支店名と半角名義人名は半角カタカナで入力します。促音などは小文字ではなく 普通文字です。(例 ホッタはホッタとツを普通文字で入力します。)

納入方法 「口座振替」を選択すると口座データと組み合わせて振込みデータを作成で きます。「郵便振込」にするとユーザーよりのカスタマイズ郵便振込用紙(有料作成)に請求額、 会員データ等を印刷できます。通常は空白を選択します。

徴収グループ グループごとに一括入金される場合の徴収グループを選択できます。徴収グ ループは「マスター管理」「システムデータ」の画面で登録削除できます。通常は「会員個別」 を選択します。

重要 口座データ、納入方法、徴収グループ、これらはアドバンスト町内会管理システムでしか使 用しません。

役職、専門部、表彰歴 専用の補助データサブ画面に登録します。役職、専門部それぞれの右

| 年度     役職       2005     副会長、 | 専門部<br>・<br>組織委員会、 | 追加 | 表彰歴<br>▶ 2005/04/13文化勲章、 |  |
|-------------------------------|--------------------|----|--------------------------|--|
| 2004 書記、                      | ・財政部、              |    |                          |  |
| 削除                            |                    |    |                          |  |

にコンボボタンがあります。それを押して表示するリストが選択します。次々と選択すると複数の役職、専門部を入力できます。空白の行に登録すると本年の年度が自動ではいるので異なる場合は変更してください。削除してもまた新しい役職についたとき登録すれば新しいサブデータに登録されます。表彰歴で何かを選択すると本日の日付とともに表彰種類を登録しますので(例 2005/05/03 文化勲章、)日付を実際に表彰された日に変更してください。

注意「基礎」タブページにある「役職など」欄との関係について

「役職など」欄は年度に無関係な役職など年度がかわれば手動で削除するデータを入力してください。

検索移動 検索窓に会員の氏名、ふりがな、住所、電話番号のどれかの文字の一部を入

検索移動

力し Enter すると該当候補会員を表示するウインドウがでます。

| 🛙 会員   | データ選択ウインドウ |                 |               | <u> </u> |
|--------|------------|-----------------|---------------|----------|
| 選択     |            | 毛利川輝元           | 架空市山川町八幡12-96 |          |
| 選択     | ほっとけ       | 榎本山肇            | 架空市元川町後場14    |          |
| 選択     |            | 村田原三助           | 架空市川町馬場45-2   |          |
| 選択     |            | 塩井唐象            | 架空市鳥山町東5-5    |          |
| 選択     |            | 杉浦暢気雄           | 架空市新居浜町屋敷56-1 |          |
| 選択     |            | 小森林太郎           | 架空市山崎町142-8   |          |
| 選択     |            | 浅漬物司郎           | 架空市知多町道444    |          |
|        | -          | キャンセル           |               | -        |
| Va+Mir |            | ■ ▶※ / 13(7744匁 |               | 10       |

その中から該当会員の行の選択ボタンを押すとその会員のデータに移動します。

重要 転入と転出の基本的操作とプログラム上での転入会員と転出者の判定

転入 集金対象にチェックが入っている状態で会費口数が1以上。ただし既存会員の登録で 転入年月日が不明な場合、空白でやむをえない。

転出 集金対象にチェックがはずれている状態で会費の項目のチェックもはずれ口数が 0、 転出年月日がともに入力されている。ただし既存転出者の登録で転出年月日が不明な場合、空 白でやむをえない。その場合不明データは一括削除指令の対象にはなりません。

新規の転入、転出者には必ず上記項目を設定します。年月日の入力は年、月、日と必要なので 日が不明な場合は1日としておく。(例 1999年3月で日が不明の場合 1999/03/01 と入力しま す。)年しかわからないとき、月日部分には01/01(1月1日)として入力する。

画面下部の機能ボタン説明。【】の中は対応するファンクションキー名です。

追加【F2】 新しいデータの登録画面に移動します。

削除【F3】 表示している会員データを削除します。確認メッセージがでます。

帳票【F5】 表示している会員の検索結果画面を表示しますのでその中から帳票を選択して印刷できます。

左右の矢印【F6,7】 前後のページに移動します。

閉じる【F8】 メインメニューに戻ります。

画像【F10】 簡単な地図・画像を各データに貼り付けることができます。ビットマップデ ータ画像の場合非常にハードディスク容量が必要です。地図などに使用します。

貼り付けたい画像、図等を他のプログラムで表示させ範囲を定めて「Ctrl」+「C」でコピー してこの画像ウインドウで「Ctrl」+「V」してはりつけます。Windows には標準で「ペイン ト」という画像編集ソフトが付属しています。スタートボタン「プログラム」「アクセサリー」 「ペイント」で起動します。

写真【F11】 簡単な画像を各データに貼り付けることができます。顔写真などに使用しま す。操作は画像と同様です。写真付き会員証にはこの画像を使用します。写真の下に撮影年月 日を登録できます。

メインメニューの「会員データ」「会員検索」を選択すると下図を表示します。

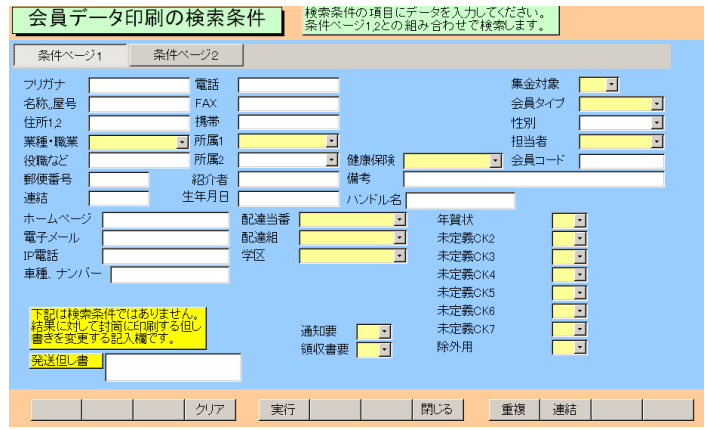

条件設定画面は条件1と2の2つのタブページにまたがっています。

各項目に入力した値の複合論理積条件で該当会員を検索します。なにも条件を書かずに実行 するとすべての会員が該当するとして選択されます。

固定会費をはじめとするチェックボックスについて

未チェック チェックあり チェックなし

チェック欄は最初に画面がでたとき灰色になっています。この場合この項目はチェックの有り 無し無関係に検索します。チェックを一度押すとチェックマークがつき、チェックのついてい るデータのみ検索します。もう一度押すと白地になり、チェックのないデータのみ検索します。 ただし灰色の状態にはもどせません。その場合、クリアボタンを押すか、一旦検索画面を閉じ てもう1度開きます。

通常、集金対象チェック欄も未選択(灰色)になっていますので現行会員読者のみについて検索 させる場合ここをチェックしてから他の条件を設定してください。またはがき等の宛名印刷で、 通知をだしてはいけないところを除外するには通知要のチェックをいれて通知してもよい会 員のみ選択できるようにします。またある転出理由の元会員のみをリストアップするには転出 理由のところで理由を選択して検索し、住所録の帳票を選べば一覧票を作成できます。

複雑な複合条件で検索する場合は印刷アイコンを押してこの条件1と2の画面をコピーして おきます。そうしないとどういう条件で検索したのかわからなくなります。

所属1、業種の検索特例(所属1コードで説明、下図参照)

| 所属1 | l –          | ・ 労働保険 -                   |   |
|-----|--------------|----------------------------|---|
| 所属2 | 0000         | 不明/未設定                     | ] |
| 紹介者 | 0101         | <del>事務局</del><br>なんとか所属1班 |   |
| 年月日 | 0103         | なんとか所属2班<br>進会号            | ] |
|     | 9901<br>9902 | 卒云貝<br>その他                 |   |

所属1コードは通常上位所属コード2桁(左2桁)と下位所属コード2桁(右2桁)の4桁で作成 しますがある上位所属全体で検索したい場合があります。その場合、コンボボックスに上位所 属コード部分の2桁をいれれば上位所属全体の検索条件を設定することになります。

例 なんとか上位所属の各下位所属は0101から0106でかんとか上位所属の各下位所属は 0701から0707として所属1コードが作ってあるとします。左2桁の07と入力すればかんと か上位所属全体を検索対象にできます。

業種についても3桁のうち左端の1桁が8大分類業種に対応していますので1桁のみいれれ ば大分類業種で検索できます。

例 1とする(100番台)と製造業での検索条件になります。

役職、専門部、表彰歴 検索条件で役職、委員会、表彰歴のいずれかと年度が設定されている ときはその年度の履歴を印刷できます。年度が設定されていない場合で複数年度に役職等が登 録されている人は検索結果画面に同一人物が複数行表示されます。印刷も「役職等形式」「表 彰歴」の帳票以外では複数印刷されます。検索条件で役職、委員会、表彰歴が設定されていな いときは「役職等形式」「表彰歴」の帳票では最もあたらしい年度の役職、専門部、表彰歴を 印刷できます。

「実行」ボタンを押すと下図を表示します。

| 通         An.         Color         Leb. M/M/L         Wait         BACKED         Color         Leb. M/M/L         Wait         BACKED         Color         Leb. M/M/L         Wait         BACKED         Color         Leb. M/M/L         Wait         BACKED         Color         Leb. M/M/L         Wait         BACKED         Color         Color <thcolor< th="">         Color         Co</thcolor<> | 101      | 夕称    | 1 対交 翻線失     | 「隹今」 「今                                            | 昌与ノゴ                    |          | 合正      | 雷轩来县    |
|----------------------------------------------------------------------------------------------------|----------|-------|--------------|----------------------------------------------------|-------------------------|----------|---------|---------|
| 画         0-7         2(44)         10         10         10         2(5)         4(4)         4(5)         10         10         2(5)         4(4)         4(5)         10         10         10         10         10         10         10         10         10         10         10         10         10         10         10         10         10         10         10         10         10         10         10         10         10         10         10         10         10         10         10         10         10         10         10         10         10         10         10         10         10         10         10         10         10         10         10         10         10         10         10         10         10         10         10         10         10         10         10         10         10         10         10         10         10         10         10         10         10         10         10         10         10         10         10         10         10         10         10         10         10         10         10         10         10         10         10 <td>SH 10-6</td> <td>C211</td> <td>T110、30/05/0</td> <td>No I B</td> <td></td> <td>C211</td> <td>12771</td> <td>46.08.5</td>            | SH 10-6  | C211  | T110、30/05/0 | No I B                                             |                         | C211     | 12771   | 46.08.5 |
| 画         C-9         C255         No         個人会員         C2255           通         D-9         D141         No         「個人会員         D141           D-9         D141         No         「個人会員         D141           D-10         D142         No         「個人会員         D142           III         D-10         D143         No         「個人会員         D142           III         D-10         D143         No         「個人会員         D144           IIII         D143         No         「個人会員         D144           IIIIIIIIIIIIIIIIIIIIIIIIIIIIIIIIIIII                                                                                                    | ₩ C-7    | C244  |              | No • (B)                                           |                         | C244     |         | -       |
| 回 0-9         D/41         No 2         【限/会員 2         D/41           回 0-9         D/42         No 2         【限/会員 2         D/44         No 2         【限/会員 2         D/42         No 2         【限/会員 2         D/42         No 2         【限/会員 2         D/42         No 2         【限/会員 2         D/42         No 2         【限/会員 2         D/43         No 2         【限/会員 2         D/44         No 2         【限/会員 2         D/44         No 2         【限/会員 2         D/44         No 2         【限/会員 2         D/44         No 2         【限/会員 2         D/44         No 2         【限/会員 2         D/44         No 2         【限/会員 2         D/44         No 2         【限/会員 2         D/44         No 2         【限/会員 2         D/44         No 2         【W/公員 2         D/44         No 2         【W/公員 2         D/44         No 2         [W/公員 2         D/44         No 2         [W/公員 2         D/44         No 2         [W/公員 2         D/44         No 2         [W/W/W 2         No 2         [W/W 2         No 2         [W/W 2         No 2         [W/W 2         No 2         [W/W 2         No 2         [W/W 2         No 2         No 2         [W/W 2         No 2         [W/W 2         No 2         [W/W 2         No 2         [W                                  | H C-8    | C255  | 1            | No • 個/                                            |                         | C225     |         |         |
| 週         D-9         D142         1回2         回2         回2         回2         10         12         10         12         10         12         10         10         10         10         10         10         10         10         10         10         10         10         10         10         10         10         10         10         10         10         10         10         10         10         10         10         10         10         10         10         10         10         10         10         10         10         10         10         10         10         10         10         10         10         10         10         10         10         10         10         10         10         10         10         10         10         10         10         10         10         10         10         10         10         10         10         10         10         10         10         10         10         10         10         10         10         10         10         10         10         10         10         10         10         10         10         10         10         <                                                                                                    | 細 D-9    | D141  |              | No • 1/8/                                          | · 員会)                   | D141     |         | -       |
|                                                                                                    | F細 D-9   | D142  |              | No • 個/                                            | · 員会/                   | D142     |         |         |
| 通しつ10         D144         No.1         個人会員、10144           ロー10         D145         No.1         個人会員、10143           詳細リスト         電話板         大判電話板         住所禄         (1/2-3)*           「言い」         日本         「「」」」」」」」」」」」」」」」」」」」」」」」」」」」」」」」」」」」                                                                                                    | É細 D-10  | D143  |              | _No <u>•</u> 1//////////////////////////////////// | <ul> <li>員会/</li> </ul> | D143     |         |         |
| 通し11         D145         10145         10145           詳細リスト         電話板         大判電話板         住所禄         イノターネット         担当者一覧         役職リスト           チェックリスト         手板電話         備考リスト         発送先リスト         所属別リスト         所属別リスト         所属別別男法         個人別除           封简確         封简操         はかき縦         はかき機         タック2×6         所属別児番表           Ad帯封         封简角2号         はがぎ得本         宣伝はかき         タック3×5         業種支部           本10         Ad(加řき機         4/2(広(加řき         タック3×7         役職等形式         会員名第                                                                                                    | 印-10     | D144  |              | No • 個/                                            | · 員会/                   | D144     |         |         |
|                                                                                                    | ##田 D−11 | D145  | 1            | No <u>• 1</u> ₿/                                   | 会員・                     | D145     |         |         |
| 詳細リスト         電話帳         大判電話帳         住所録         イノターネット         把当者一覧         役職リス           チェッグリスト         手帳電話         備考りスト         発送先リスト         所属別リスト         所属別リスト         所属別リスト         所属別リスト         所属別リスト         所属別リスト         所属別リスト         所属別リスト         所属別リスト         「個人別際路           封筒線         甘加き行曲体         宣伝はがき         タック2×6         所属別当番表          業種支部           本部第         1410*8様         441位(にはがき         タック3×7         役職等形式         会員名名           本部第         1         1         1         4410*8様         4410/184         5410*10*10*10*10*10*16*10*10*10*10*10*10*10*10*10*10*10*10*10*                                                                                                    |          |       |              |                                                    |                         |          |         |         |
| チェックリスト         手帳電話         備考リスト         発送先リスト         所属別リスト         所属別リスト         所属別別務長         (個人別照           封筒線         甘前湾機         はかき縦         はかき機         タック2×6         所属別当番表         (個人別照           A4帯封         封筒角2号         はかぎ作輩体         宣伝はかぎ         タック3×5         業種支部         業権支部           本部第         44位はかき機         44位伝はがき         タック3×7         役職等形式         会員名第                                                                                                    | 詳細リスト    | 電話帳   | 大判電話帳        | 住所録                                                |                         | ロンターネット  | 担当者一覧   | 役職リスト   |
| 封筒線         はがき縦         はがき横         タック2×6         所属別当番表           A4帯封         封筒角2号         はかぎ行書体         宣伝はかき         タック3×7         煤場形式         業種支部           ▲4にかき機         本省伝がき         タック3×7         役職等形式         会員取定           本単純本          クリカンな         会員取定         会員取定                                                                                                    | チェックリスト  | 手帳電話  | 備考リスト        | 発送先リス                                              | F j                     | 所属別リスト   | 所属別月別表  | 個人別照会   |
| A4帯封         封筒角2号         はがき行曲体         宣伝はがき         タック4×5         業種支部           A4はかき機         A4症伝はがき         タック3×7         役職等形式         会員名派           本約家          クック3×7         役職等形式         会員名派                                                                                                    | 封筒縦      | 封筒横   | (はがき縦        | はがき横                                               |                         | タック2×6   | 所属別当番表  |         |
| A4(ab/e機         A4宣伝(ab/e         タック3×7         役職等形式         会員名残           主教庫         500/00×0         今日初(定直)         今日初(定直)         今日初(定直)                                                                                                    | A4帯封     | 封筒角2号 | はがき行書体       | 宣伝はがる                                              | £                       | タック4 × 5 |         | 業種支部別   |
|                                                                                                    |          |       | A4はがき横       | A4宣伝はが                                             | き                       | タック3×7   | 役職等形式   | 会員名簿    |
| 2010年                                                                                                    | 表彰歴      |       |              |                                                    |                         | タック3×6   | 会員証(写真) | 会員証     |
| 全データ 会員証写真B 会員証                                                                                                    | 全データ     |       |              |                                                    |                         |          | 会員証写真B  | 会員証B    |

画面上部に条件にかなった会員データをリスト表示し、下部に印刷できる帳票の印刷ブレビュ ーボタンを表示します。

||料金別納後納スタンプ|| □ 使用しない ||☑ 別納 ||□ 後納 ||

はがき、封筒にはスタンプを印刷できますがどのスタンプを使用するかは画面上部のスタンプ 切替ボックスで選択できます。スタンプの画像か文字かの切り替えは基本情報画面で行ないま す。この選択を気づかず誤印刷するのを防止するため下図のような確認メッセージがはがき封 筒の場合にはでます。

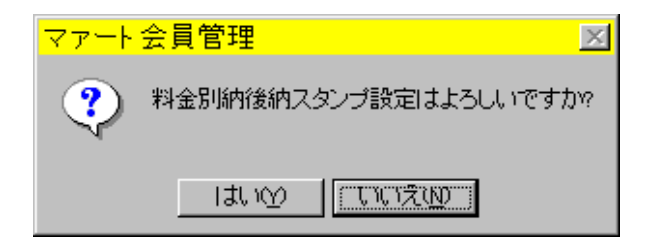

帳票説明

はがき封筒類 最初に印刷する場合、ボタンを押して印刷ブレビューがでているときにツー ルバーのページ設定アイコンを押して用紙サイズをはがきや封筒にしてください。くわしくは 「はじめにお読みください」説明書「プリンターについて」欄を参照してください。

はがき行書体 フォントとして「HG 行書体」がインストールされていなければなりません。 ない場合は「MS ゴシック」など標準のフォントで印刷されます。

A4 はがき A4 用紙にはがきを4枚印刷する場合を想定しています。

会員証(写真) A410 枚印刷名刺用紙に印刷できます。

発送先リスト ダイレクトメールなどをだした相手先一覧表を印刷するとき使用

タック2×6 2列6段でシールがある A4 縦用紙。高さ 4.3cm 幅 8.7cm ぐらい

エーワン 製品番号 28740 富士通 OASYS ワープロラベル

他にほとんど同一寸法で下記のものも使用できると思います。(メーカーごとに微妙に寸法が 違う)

エーワン 製品番号 28179 シャープ書院ワープロラベル

エーワン 製品番号 28311 松下パナワードワープロラベル

他に

ヒザゴやコクヨの富士通 OASYS、シャープ書院、松下パナワード用も使用できるはずです。

タック3×7 3列7段にシールがある A4 縦用紙。高さ 3.81cm 幅 6.0 cm ぐらい

エーワン 製品番号 28737 東芝ルポワープロラベル

エーワン 製品番号 28315 東芝ルポ、トスワードワープロラベル

コクヨ 製品番号 LBP-7160 も使用できると思います

タック4×5 4列5段にシールがある A4 横用紙。高さ3.81cm 幅 6.858cm

エーワン 製品番号 28261、28262、28755、28765

#### |各帳票の標準余白サイズ(単位 mm)|

|   |       |       |       | 封筒   | A4横   | A4縦   |
|---|-------|-------|-------|------|-------|-------|
|   | 3×6   | 3×7   | 2×6   | はがき  | 住所録   | 電話帳   |
| 上 | 21.5  | 14.8  | 21.5  | 11.5 | 15.01 | 15.04 |
| 下 | 20.74 | 14.53 | 20.74 | 5.17 | 10    | 10    |
| 左 | 5.08  | 5.08  | 15    | 6.51 | 20    | 20    |
| 右 | 5.17  | 5.17  | 8     | 5.17 | 15.04 | 10    |

画面下部の機能ボタン説明。【】の中は対応するファンクションキー名です。

検索条件画面

クリア【F4】 チェックボックスと黄色のコンボボックスを初期値にもどします。

実行【F5】 検索を実行します。

閉じる【F8】 メインメニューに戻ります。

重複【F9】 同一氏名が登録されているとき表示されます。空白の 1 行のみのときには重 複データはありません。

連結【F10】 連結のデータが同一のとき表示されます。空白の 1 行のみのときには該当デ

ータはありません。

検索結果画面

編集【F4】 カーソルのある行の会員データ入力画面が表示されます。

閉じる【F8】 検索条件設定画面に戻ります。

メインメニューの「会員データ」「家族検索」を選択すると下図を表示します。

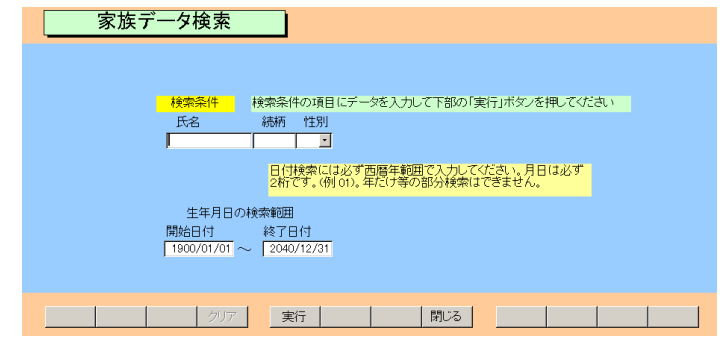

会員登録画面の家族欄で登録した家族について検索します。

氏名、続柄、性別は文字で入力します。

生年月日は範囲で指定します。初期値で 1900/01/01 から 2040/12/31 とはいっています。何歳 以下の人を検索する場合には開始日付に入力します。(例 15 歳以下の検索の場合本日が 2000 年 10 月 1 日とすると 1985/9/30 と入力します。)逆に何歳以上の人を検索する場合は終了日付 に入力します(例 60 歳以上の人は 1940/10/1 と入力します。) 実行ボタンを押すと検索し下図を表示します。

| 家族検索結果/出 | 力選択   | 後納スタンプ □ 使用しない | 別納 🗖 後納       |
|----------|-------|----------------|---------------|
| 「続柄」 家族名 | 会員名   | 住所             | 電話番号          |
| 妻民商花子    | 民商太郎  | 架空市住友町田中77-1   | 0666-963-7845 |
| 長男民商達也   | 民商太郎  | 架空市住友町田中77-1   | 0666-963-7845 |
| 麦」浅漬物理恵  | 浅漬物司郎 | 架空市知多町道444     | 0563-57-5923  |
| 妻  塩井尼子  | 塩井唐象  | 架空市鳥山町東5-5     | 0563-54-2317  |
|          |       |                |               |
|          |       |                |               |
| リスト      | (はがき横 | A4宣伝はがき        | タック3×7        |
|          |       |                |               |
| 編        | 集     | 閉じる            |               |

それぞれの帳票のボタンを押せば印刷プレビューを表示します。編集ボタンを押せばその家族 を含む会員の登録画面に移動します。

画面下部の機能ボタン説明。【】の中は対応するファンクションキー名です。

検索条件画面

- 実行【F5】 検索を実行します。
- 閉じる【F8】 メインメニューに戻ります。

検索結果画面

- 編集【F4】 カーソルのある行の会員データ入力画面が表示されます。
- 閉じる【F8】 検索条件設定画面に戻ります。

# 第4部

# 会費・集計・帳票

4.1 概要

会費徴収用領収書の作成には集計処理が必要です。これらは集計指令用画面で年月を指定して実行します。現在2種類あります。

本システムでは基本的に月度の会費、会報紙誌代の請求と徴収の管理をするように作成して ありますが年会費の管理もできるようになっています。

1 月度会費

毎月、月度会費データ作成指令を出し集計します。

2 年会費

年会費徴収月に月度会費データ作成を出し集計します。

3 年間数回請求会費

該当月に月度会費データ作成を出し集計します。

4.2 月度会費データ作成、4.3 会費系帳票選択、4.4 可変会費一括変更

以上3項目が請求に関する項目で4.5入金伝票の項以降は集金した会費等の入金管理に関する 機能の説明です。したがって請求書等を作成印刷するのみで入金状況を管理しないなら4.5項 以降は必要ありません。(ただし4.8振込みデータ作成は別、これは金融機関口座引き落とし のデータを作成する機能の説明です。)

会費請求の流れ

1個々の会員の転入、転出にともなうデータの変更、会費口数、駐車料金等の変更の登録 メインメニューの「会員データ」「会員入力」を選択して検索移動で変更すべき会員の画面に

移動して実施。(34 ページ参照)

2 請求会費の計算

会員データの変更の有無にかかわらずその月の会費データを作成します。

メインメニューの「会費管理」「月度会費データ作成」を選択し作成すべき年月になっている か確認して「作成」ボタンを押す。(46ページ参照)

3 会費の請求書など帳票の印刷

メインメニューの「会費管理」「会費系帳票選択」を選択し印刷すべき年月になっているか確認する。印刷するには第2項で作成した「月度会費データ」がなければならない。 領収書の印刷では「S領収書(全員)A4」など使用する帳票のボタンを押すと印刷プレビューが 出るので OK なら「印刷」アイコンを押す。(48ページ参照) 4.2 月度会費データ作成

メインメニューの「会費管理」「月度会費データ作成」を選択すると下図を表示します。 作成年月の指定欄には初期値で当月が表示されます。作成したい年月を指定してから「作成」

| 国月次データ年月指定ウインドウ                    |                         |     |      | × |
|------------------------------------|-------------------------|-----|------|---|
| 請求と入金管理・作成年月指定                     | 2002/06                 | 作成  | 開始時刻 |   |
| 年月をyyyy/mmかyy/mm<br>Enterするかマウスクリッ | /01形式で指定                |     | 終了時刻 |   |
| 1                                  | ッシュ vice vie<br>作成ずみ月次デ |     | 処理時間 |   |
| 完全削除 0円データ削除                       | 2002/06                 | 通常  | 削除   |   |
|                                    |                         |     |      |   |
|                                    |                         |     |      |   |
|                                    |                         |     |      |   |
|                                    |                         | . 1 |      |   |
|                                    | ヤノゼル/闭しる                |     |      |   |

ボタンを押すと、現在の会員の加入・会費データから請求すべき請求入金マスター(会費デー タ)を作成します。会員数に応じて作成時間がかかります。作成完了すると画面を閉じます。 指定年月の請求入金マスターがすでに作成されている場合には「すでに存在します。」という メッセージがでるので「キャンセル/閉じる」ボタンを押します。

「通常削除」ボタンを押すと指定年月の請求入金マスターを削除します。ただし前納などすで に入金情報が書き込まれているデータ(会員年月別)については削除しません。

「完全削除」ボタンを押すと指定年月の入金情報が書き込まれている場合をふくめその年月の全請求 入金マスターを削除します。この指令を出すにはパスワードが必要です。

「0 円データ削除」ボタンを押すと指定年月請求入金マスターのうちなんらかの理由で作成された 0 円の請求総額のデータを削除します。この指令を出すにはパスワードが必要です。

画面下部には作成ずみの請求入金マスター年月が表示されています。

重要 ある月の領収書を印刷しようとするなら必ずこの機能で会員ごとの加入状況に応じたこの請求 入金マスターを作成しなければなりません。また参照する加入状況は現時点での加入状況です。し たがって対象データを入力完了して確定した段階で集計してください。また前月より前の請求入金マ スターを削除することはできません。

会費納入フロー

- 1 当月の転入転出会員データの登録を会員登録画面で更新完了する。
- 2 月度会費データ作成指令
- 3 会費系帳票印刷画面で領収書印刷

会費の入金管理をしない場合はこれで終了です。

- 4 集金データに基づき入金伝票作成(一括入金、バーコード入金を含む)
- 5 承認と入金伝票または入金時集計表の印刷、押印、保存

マァート・ハイシステム有限会社 47

6 または 4 と 5 の項は実施せず、入金マスターリストや会費納入状況の画面で会員ごとに入金の入力をする

請求関連帳票を作成するのみで入金管理をしない場合は、第1項から第3項までで終了です。

完全削除用パスワード 6549510 0円データ削除用パスワード 1230456

#### 4.3 会費系帳票選択

メインメニューの「会費管理」「会費系帳票選択」を選択すると下図を表示します。

| 会費系印刷帳票選択 明記はき帳票サイズはA4用紙。それ以外はページ設定でサイズ指定が最初に1度だけ必要                              |                                   |
|----------------------------------------------------------------------------------|-----------------------------------|
| 「開始月 6」 2006/06 + ~ <u>終7月 6</u> 2006/06 +<br>↑ ご設定した年月の1年で印刷<br>1 ご設定した年月の1年で印刷 | で班、空白で全体<br>・<br>月のみで抽出、<br>範囲で抽出 |
| SG/U 領収書データ Op-1 <a> </a> 会員選択(空白で全員) U                                          | S 領収書(指定者)A4                      |
| SG 請求データOp-1                                                                     | S 領収書(全員)A4                       |
| SG 請求データ集計表 Op-1                                                                 | S 領収書(全員・連絡)A4                    |
|                                                                                  | 連絡<br>事項                          |
|                                                                                  | SE 未納者領収書A4                       |
|                                                                                  | S年会費領収書(指定者)A4                    |
|                                                                                  | S 年会費請求書(指定者)A4                   |
|                                                                                  | SE通算年会費請求(指定者)A4                  |
|                                                                                  | S 会費内訳                            |
| 📫 閉じる                                                                            |                                   |

それぞれの帳票ボタンを押すと印刷プレビューがでます。印刷プレビューから印刷するには画 面右上のツールバーにある印刷アイコンを押します。

帳票の説明

「指定者」というのは会員データで「領収書印刷する」にチェックのある人のことです。「全 員」とはチェックの有無にかかわらず集金対象チェック者全員が対象ということです。

1 印刷年月の指定の欄で指定した月と所属で指定したデータのみ印刷する帳票

領収書(指定全員) 会員データで領収書発行するとした人全員分を印刷

領収書(強制全員) 会員データで領収書発行しないとした人も含めて全員分を印刷

領収書(全員·連絡) 連絡事項に入力された内容もあわせて印刷(連絡事項欄は会員検索等の発送但し書きと兼用データです。)

バーコードに印刷する内容は頭に R という文字、領収書印刷年月を6桁表示、会員の連番を 5桁に整えた値をつなげたものです。(例 2001 年6月で会員連番 3 番の人用のコードは R20010600003 となります。これを CODE128 という種類のバーの並びにして印刷します。) 重要 バーコードの印刷には高い解像度が必要です。(基本的にレーザープリンターが必要。 ドットマトリクス、インクジェットではバーコード読み取りミスが発生します。動作環境の項 参照。)

#### 年会費領収書指定者

年会費請求書指定者

各種未納リスト 表題種類の会費未納リストをブレビューします。

2 印刷年月の開始月と終了月と所属で指定したデータで印刷する帳票

未納領収書

3 印刷年月の指定の欄で指定した年月の年と所属で指定したデータで印刷する帳票

各種納入リスト

4 特殊

通算年会費請求(指定者)連絡事項欄に日付をいれその日付で請求書を発行します。連絡事項欄 に日付がないときは当日の日付になります。

画面下部の機能ボタン説明。【】の中は対応するファンクションキー名です。

右の矢印【F7】 No2 の会費系帳票選択画面に移動します。 閉じる【F8】 メインメニュー画面に戻ります。

マァート・ハイシステム有限会社 50

#### 4.4 可変会費一括変更

メインメニューの「会費管理」「可変会費一括変更」を選択すると下図を表示します。

|               | 支丈士朝0/16 |             |          |  |
|---------------|----------|-------------|----------|--|
|               | 会費額の     | 変更指令        | 会費名定義の変更 |  |
| I変会費1         | 会員全員指令   | ゼロ円以外の人のみ指令 | 入町金      |  |
| <u>変会費</u> 2  | 会員全員指令   | ゼロ円以外の人のみ指令 | 出不足金     |  |
| <u>変会費</u> 3  | 会員全員指令   | ゼロ円以外の人のみ指令 | 未定義V3    |  |
| 変会 <b>費</b> 4 | 会員全員指令   | ゼロ円以外の人のみ指令 | 未定義V4    |  |
| <u>変会費5</u>   | 会員全員指令   | ゼロ円以外の人のみ指令 | 未定義V5    |  |
|               |          |             |          |  |
|               |          |             |          |  |
|               |          |             |          |  |
|               |          |             |          |  |
|               |          |             |          |  |
|               |          |             |          |  |
|               |          |             |          |  |
|               |          |             |          |  |

会員登録画面では個人ごとに5種類の可変会費を設定できます。これは可変会費ごとに一括で 変更する機能です。この機能で一括変更する場合、実施前にデータバックアップ画面で保存し ておくことを推奨します。予期せぬ変更状態にしてしまった場合、バックアップデータから復 元すれば、ここで加えた変更前の状態にもどせるからです。

1 会員全員指令

集金対象が Yes の会員(つまり現在、会員として入会中の会員。チェックのない人は元会員)に 画面上部で設定した金額を登録します。この場合、その可変会費のチェックもつけます。

2 ゼロ円以外の人のみ指令

集金対象がYesの会員でさらに変更したい可変会費1~5の中で該当可変会費額がすでにゼロ 円ではない人の可変会費を画面上部で設定した金額に変更できます。

3 名称変更

各可変会費の名称を変更できます。

画面下部の機能ボタン説明。【】の中は対応するファンクションキー名です。 閉じる【F8】 メインメニュー画面に戻ります。 4.5 入金伝票

| 入金伝票                                                           | 一覧 新い                                          | 日付順 承認者コー                             | ド順担当者コード順         | 伝票番号                | <u>Ē</u>                       |               |
|----------------------------------------------------------------|------------------------------------------------|---------------------------------------|-------------------|---------------------|--------------------------------|---------------|
| 番号 日付<br>10 2001/01/<br>2 2001/01/<br>1 2001/01/<br>1 2001/01/ | 担当者名<br>31/水 担当者1<br>31/水 事務局次長<br>31/水 なんでも太郎 | 入金合計<br>16,250 なんとか<br>2,400<br>2,250 | 備考<br>支部南商店街班 一括入 | 金 2001/01<br>耳<br>耳 | 承認者名<br>承認者<br>事務局長太郎<br>事務局次長 | 承認済<br>ビ<br>ビ |
|                                                                |                                                |                                       |                   |                     |                                |               |
|                                                                |                                                |                                       |                   |                     |                                |               |
| 印刷日付の                                                          | 2001/02/05                                     | ⊐ <u>+</u><br>-                       |                   |                     |                                |               |
| 日計表伝票別                                                         | 日計表個人別                                         | 日計表支部別                                | 月計表伝票別            | 月計表支                | 部別                             | 未承認リスト        |
| 追加                                                             | 編集                                             |                                       | 閉じる               | 重複                  | エラー                            |               |

メインメニューの「会費管理」「入金伝票」を選択すると下図を表示します。

入金伝票による入金管理は入金担当者と承認者があり、入金という行為を厳密に管理する場合 に使用します。承認ずみの入金伝票は印刷してさらに担当者の押印をしてから保存します。 画面上部には作成ずみの入金伝票のタイトルが表示されます。

既存の伝票の内容をみるには対象の伝票番号をマウスでクリックしてから「編集」ボタンを押します。また新規の空の入金伝票を作成するには「追加」ボタンを押します。

帳票

日計表各種 印刷日付の指定欄で指定した日付の伝票があれば印刷プレビューを表示しま す。印刷プレビューから実際に印刷するにはツールバーの「印刷アイコン」を押します。

月計表各種 印刷日付の指定欄で指定した日付に含まれる月の伝票データから印刷プレビ ューを表示します。印刷プレビューから実際に印刷するにはツールバーの「印刷アイコン」を 押します。 ツールバー 印刷アイコン

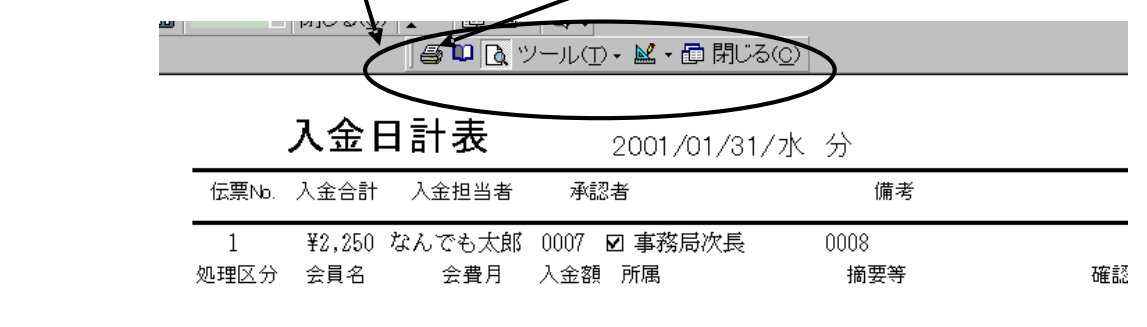

画面下部の機能ボタン説明。【】の中は対応するファンクションキー名です。

追加【F2】 新規伝票の登録画面に移動します。

編集【F4】 マウスカーソルのある伝票を表示します。

閉じる【F8】 メインメニュー画面に戻ります。

重複【F9】 同一会員、同一月の入金データがあるか表示します。空白の 1 行のみ表示す るときは正常です。

エラー【F10】 会員、年月、金額。などに空白(Null 値)がある場合、表示します。空白の 1 行のみ表示するときは正常です。

### 入金伝票

入金伝票一覧画面で編集か追加を押したとき入金伝票を表示します。

|   | 入金伝算                 | 票入力            | □ 承認済み | → 承認者      | 未承認                  | · 00             | 99                   |     |   |
|---|----------------------|----------------|--------|------------|----------------------|------------------|----------------------|-----|---|
|   | 伝票番号 📃<br>入金担当者 0000 | 11<br>3 · 担当者1 |        | 入金日付<br>備考 | 2001/02/0<br>なんとか支部1 | 5/月  入金<br>班 一括入 | :合計 27,<br>金 2001/01 | 400 |   |
| Г | 処理区分                 | 領              | 収書番号   | 会員         | 会費月                  | 入金額              | 摘                    | 要   | - |
| P | • 全会費入金              | - <b></b>      | 鈴丸     | 山太郎        | 2001/01              | 400              | 班一括入金                |     |   |
|   | 全会費入金                | <b>•</b>       | 原田     | 三吉郎        | 2001/01              | 8,600            | 班一括入金                |     |   |
|   | 全会費入金                | <b>_</b>       | 鈴木     | いさいさ 💽     | 2001/01              | 4,000            | 班一括入金                |     |   |
|   | 全会費入金                | <b>_</b>       | 中田中    | 中松雄        | 2001/01              | 4,000            | 班一括入金                |     |   |
|   | 全会費入金                | <u> </u>       | 唯山;    | 太郎         | 2001/01              | 6,000            | 班一括入金                |     |   |
|   | 全会費入金                |                | 神谷     | キャロル 🔄     | 2001/01              | 4,000            | 班一括入金                |     |   |
|   | 全会費入金                |                | 村瀬     | - <u>-</u> | 2001/01              | 400              | 班一括入金                |     |   |
| * | 4 全会費入金              | - 📧            |        |            | ·                    |                  |                      |     |   |
|   |                      |                |        |            |                      |                  |                      |     |   |
|   |                      |                |        |            |                      |                  |                      |     |   |
|   |                      |                |        |            |                      |                  |                      |     |   |
|   |                      |                |        |            |                      |                  |                      |     |   |
|   |                      |                |        |            |                      |                  |                      |     |   |
|   |                      |                |        |            |                      |                  |                      |     |   |
|   |                      |                |        |            |                      |                  |                      |     |   |
|   |                      |                |        |            |                      |                  |                      |     | - |
|   |                      |                |        |            |                      |                  |                      |     |   |
|   |                      |                |        |            |                      |                  |                      |     |   |
|   |                      | 削除             | ED刷」   | 確認         | 閉じる                  | ) 77             | 認行削除                 |     |   |

入金伝票は手動により作成します。

作成基本フロー

1 最初に必ず入金担当者を選択し登録します。

重要 ここで選択できる担当者は担当者コードで作成した担当者のうちコード番号が 0000 から 0099 までの人つまり事務所所属の人のみです。

2日付は本日になりますが変更もできます。入力は yyyy/mm/dd 形式です。必要なら備考を入力します。この欄でダブルクリックすれば日付入力ウインドウが出ます。

3 明細入力

処理区分を選択します。入力欄は自動で移動しません。マウスでクリックして移動さ せてください。(バーコード連続入力のためにそのようにしてあります。)

黄色いコンボボックスに会員氏名を書き込むか マークを押して会員リストを表示さ せ入力します。

入金する会費月を入力します。yyyy/mm形式です。処理区分、会員、会費月と入力す ると金額欄に該当する金額が自動で入力されます。(ただし月度会費データが作成されていな い月の前納全会費入金では現在の加入状態で計算した値が入力されます。値の変更はできませ ん。値の誤入力を防止するためです。)

必要なら摘要欄に記入します。

4 明細入力をくりかえします。

5 承認者に現金と領収書、伝票内容を確認、承認してもらいます。そして実際に承認した承認 者を入金伝票画面で選択します。(初期値では0099 未承認になっているので変更します。) 6「承認」ボタンを押します。1 度承認ボタンを押すと2 度とその伝票のデータは変更できま せん。したがって間違いがないか注意してください。なお承認者欄が0099 未承認や入金担当 者と同じだと承認されません。必ず別の人に承認してもらいその人を承認者に登録します。(1 名の事務所員のみの組織では本人名と承認者の2 つの担当者コードを作成しておくこと。) ボ タンを押したとき過去の入金データと重複する行があるときには「入金明細に重複するところ があります。」とメッセージがでて次図を表示します。そして承認処理は中断します。誤りを 訂正してから再度承認処理をしてください。

なお重複表示画面はすべての伝票をしらべて重複を表示します。今、承認しようとしている伝

|       | 4     |            |        |
|-------|-------|------------|--------|
| 処理区分名 | 会員名   | 会費月        | 入金伝票番号 |
| 全会費入金 | 鈴木山太郎 | 2001/03/01 | 31     |
| 全会費入金 | 鈴木山太郎 | 2001/03/01 | 25     |
| 全会費入金 | 原田三吉郎 | 2001/03/01 | 31     |
| 全会費入金 | 原田三吉郎 | 2001/03/01 | 25     |
| 全会費入金 | 鈴木ただし | 2001/06/01 | 42     |
| 全会費入金 | 鈴木ただし | 2001/06/01 | 30     |
|       |       |            | 1      |

7 承認すると画面が黄色くなりタイトルも「承認ずみ入金伝票」となります。 8 「伝票」か「集計表」ボタンを押します。印刷プレビューがでます。必ずこれを印刷して入 金担当者と承認者の印を所定の欄に押して専用ファイルに保存します。

バーコード入力

日付、入金担当者を入力してから最初の明細行の「領収書番号」欄をクリックしてカーソルを 移動させます。その後領収書のバーコードを読んでいきます。1つ読むと次の行に移動します から連続して読むことができます。バーコードを読むたびに会員や会費月、金額が入力されて いきます。

画面下部の機能ボタン説明、【】の中は対応するファンクションキー名です。

削除【F3】 表示している未承認伝票を削除します。

集計表【F4】 表示している伝票の内訳集計印刷プレビューを表示します。

伝票【F5】 表示している伝票の印刷プレビューを表示します。

確認【F6】 表示している伝票の印刷プレビューを表示します。

閉じる【F8】 メインメニュー画面に戻ります。未承認の伝票を閉じるときには注意喚起メッセージがでますが閉じれます。

承認【F9】 伝票を承認します。

メインメニューの「会費管理」「会費納入状況」を選択すると下図を表示します。

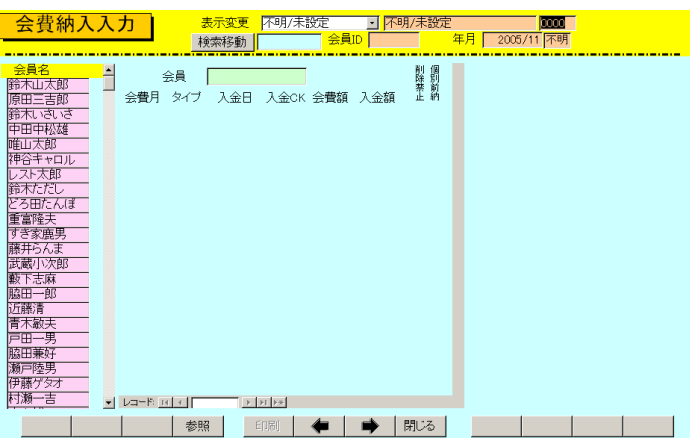

もっとも番号の若い所属1コードの所属会員名が左窓に表示されます。

次にこのリストのだれかをマウスクリックするとその会員の最新月を最上段とした 14 ヶ月

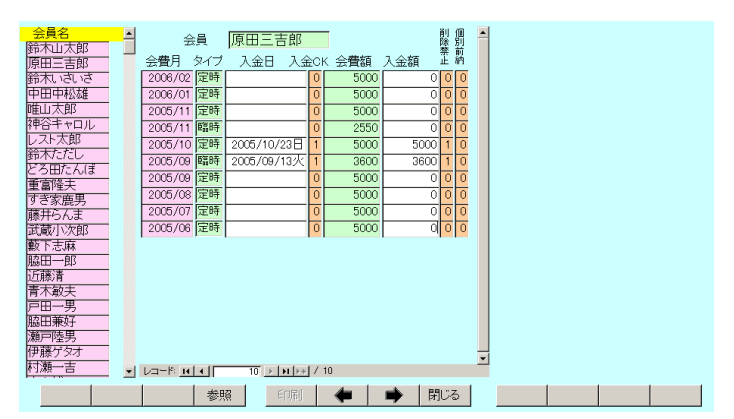

ほどの請求入金マスターのうち、月別会費総額と入金額、入金日、入金チェックが画面中央窓 に表示されます。

さらにある月の会費内訳をみたい場合、会費月欄の特定の年月を押します。下図のように右

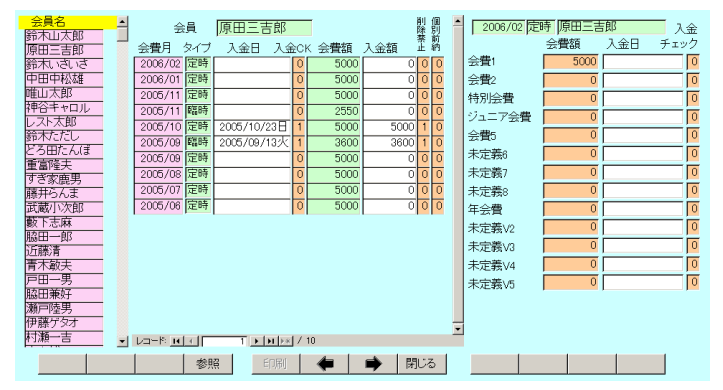

窓に会費内訳が表示されますが金額の変更はできません。個別項目の入金日も表示されます。 右窓には表示対象を明確にするため会員名と対象月が表示されます。

会員と表示月が明確な場合、点線より上部に会員 ID と年月が表示されます。

他の請求入金マスターへの移動 3 種類あります。

1 画面下部の左右の矢印ボタンを押せば前後の所属に順次移動できます。

2 画面上部の表示変更用コンボボックスで直接所属を選択して移動できます。

| 会費納入入力     | 表示変更                                              | ・ なんとか所属1班                            | 0101                                     |
|------------|---------------------------------------------------|---------------------------------------|------------------------------------------|
|            | 検索移動 事務局                                          | 年月 2004                               | 1/05                                     |
| 会員名     会員 | なんとか所属1班<br>すなんとか所属2班<br>学会員<br>へ金日 その他<br>□ 1000 | □ □ □ □ □ □ □ □ □ □ □ □ □ □ □ □ □ □ □ | 56 時本山太郎 入金<br>会費額 入金日 チェック<br>0<br>4000 |

3 検索移動 検索窓に会員の氏名、ふりがな、住所、電話番号のどれかの文字の一部を入力し Enter すると該当候補会員を表示するウインドウがでます。

 検索移動
 会員ID
 12
 年月

 会員
 EUL
 ELL
 ELL
 ELL
 ELL

その中から該当会員の行の選択ボタンを押すとその会員の所属するデータに変わります。

| ■ 会員データ選択ウイ | ンドウ                |               | <u> </u> |
|-------------|--------------------|---------------|----------|
| 選択          | 毛利川輝元              | 架空市山川町八幡12-96 |          |
| 選択 ほっとけ     | 榎本山肇               | 架空市元川町後場14    |          |
| 選択          | 村田原三助              | 架空市川町馬場45-2   |          |
| 選択          | 塩井唐象               | 架空市鳥山町東5-5    |          |
| 選択          | 杉浦暢気雄              | 架空市新居浜町屋敷56-1 |          |
| 選択          |                    | 架空市山崎町142-8   |          |
| 選択          | 浅漬物司郎              | 架空市知多町道444    |          |
|             | キャンセル              |               | •        |
| ki−k': 💌 🔍  | 1 🕨 🖬 📧 / 13 (7/ルタ |               | 1        |

画面下部の機能ボタン説明。【】の中は対応するファンクションキー名です。
 参照【F4】
 会員 ID 番号欄の会員データ入力画面が表示されます。
 左右の矢印【F6,7】
 前後のページに移動します。
 閉じる【F8】
 メインメニュー画面に戻ります。

4.7 入金マスターリスト

メインメニューの「会費管理」「入金マスターリスト」を選択すると下図を表示します。

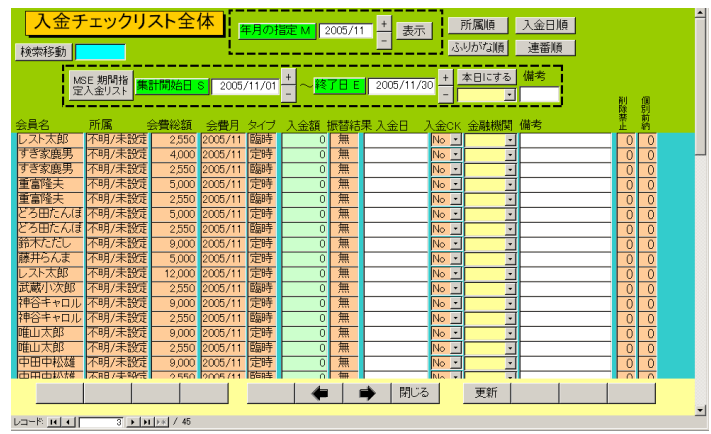

「会費納入状況」画面とは別の形式での会費の納入状況や入金の入力ができます。「会費納入 状況」では会員の複数の年月の納入状況を所属別に表示しますが、この画面はある月を指定し てその月の会員の請求入金をすべてリストで表示します。画面、右上にある「所属順」「入金 日順」「ふりがな順」会員の登録「連番順」のボタンを押すと指定の順序に並び替えます。ま た検索移動で特定の会員のデータのみ表示させることができます。その場合に再び全員表示さ せるには画面下部にある左右の矢印ボタンを押せば可能です。

この画面では入金額の入力ができます。ある会員の入金日欄に入金した日付を入力すると請求

 会員名
 所属
 会費税額
 会費月
 タイプ
 入金額
 振替結果
 入金日
 入金CK
 金融機関
 備考
 正
 朝

 重富隆夫
 不明/未設定
 5,000
 2005/11
 定時
 5,000
 無
 2005/11/07
 Yes
 「手動入金リスト
 1
 0

額と同額の入金額が入力され入金 CK は Yes になり、 削除禁止が 1 となります。 また備考欄に

| 年月     2005/11     定時     会員D     10       会員名     重富隆夫     削除禁止     「       屋号     重富隆夫     個別前納     「       所属     不明/未設定         入金CK     「     会費総額     5000       入金日     2005/11/07     入金額     5000       会費1     5000     年会費     0       会費2     0     未定義V2     0       特別会費     0     未定義V3     0                                                                                                    |
|----------------------------------------------------------------------------------------------------|
| 会員名     重富隆夫     削除禁止     F       屋号     重富隆夫     個別前納     F       所属     不明/未設定     個別前納     F       入金CK     F     会費総額     5000       入金日     2005/11/07     入金額     5000       会費1     5000     年会費     0       会費2     0     未定義V2     0       特別会費     0     未定義V3     0       ジュニア会費     0     未定素V4     0                                                                                                    |
| 屋号     重富隆夫     個別前納       所属     不明/未設定       入金CK     ビ     会費総額       2005/11/07     入金額       5000       会費1     5000       会費2     0       未定義V2     0       特別会費     0       ジュニア会費     0                                                                                                    |
| 所属     不明/未設定       入金CK     ✓     会費総額     5000       入金日     2005/11/07     入金額     5000       会費1     5000     年会費     0       会費2     0     未定義√2     0       特別会費     0     未定義√3     0       ジュニア会費     0     未定義√4     0                                                                                                    |
| 入金CK     Image: Constraint of the state of the state o |
| 入金日         2005/11/07         入金額         5000           会費1         5000         年会費         0           会費2         0         未定義V2         0           特別会費         0         未定義V3         0           ジュニア会費         0         未定義V4         0                                                                                                    |
| 会費1     5000     年会費     0       会費2     0     未定義V2     0       特別会費     0     未定義V3     0       ジュニア会費     0     未定義V4     0                                                                                                    |
| 会費2     0     未定報v2     0       特別会費     0     未定報v3     0       ジュニア会費     0     未定義v4     0                                                                                                    |
| 特別会費     0     未定義V3     0       ジュニア会費     0     未定義V4     0                                                                                                    |
| ジュニア会費 0 未定義V4 0                                                                                                    |
|                                                                                                    |
| 会費5 0 未定義V5 0                                                                                                    |
| 未定義6 0                                                                                                    |
| 未定義7 0 [月] 2 ]                                                                                                    |
|                                                                                                    |

手動で入金マスターリスト画面から入金チェックしたこ とを明確にかるため「手動入金リスト」と入力されます。 金融機関から振り込まれた場合の金融機関を選択するこ ともできます。

またある会員の氏名欄でダブルクリックするとその会員 の登録画面を表示します。

また所属欄をダブルクリックするとその会員の「会費詳 細」画面を表示し会費の内訳がわかります。上図 期間指定入金画面

画面上部に点線で囲まれたエリアがあります。

| MSE 期間指 | 催計開始日の | 2005/11/01 + | 2005/11/30 | + | 本日にする | 備考 |
|---------|--------|--------------|------------|---|-------|----|
| 定入金リスト  |        | - 2003/11/01 | 2003/11/30 | - | •     |    |

表示している入金リストのうち、指定範囲の入金日さらに受入金融機関の指定、備考欄に含ま れる文字の一部を指定してリストを絞り込むことができます。

「本日にする」ボタンを押すと日付範囲の開始日と終了日を操作当日の日付にします。

「期間指定入金リスト」ボタンを押すと下図を表示します。

| 指定期間入    | 金リスト  | 入金データと合<br>表示のみです。 | <mark>計</mark> 検索 | 彩動      | <u></u>    | 所属順  | 入金日順               |      |   |
|----------|-------|--------------------|-------------------|---------|------------|------|--------------------|------|---|
| 会員連番 会員名 | 所属    | 会費総額 会費月           | タイプ               | 入金額 .   | 入金日        | 金融機関 | 備考                 | 振替結果 | ę |
| 13 武蔵小次郎 |       | 2,550 2005/11      | 臨時                | 2,550   | 2005/11/04 |      | 手動八速リスト<br>手動入金リスト | 魚    |   |
| 10 重富隆夫  | 不明/未設 | 5,000 2005/11      | 定時                | 5,000 : | 2005/11/07 | •    | 手動入金リスト            | 魚    |   |
| 6 神谷キャロル | 不明/未設 | 2,550 2005/11      | 臨時                | 2,550   | 2005/11/02 | •    | 手動入金リスト            | 兼    |   |
| 4 中田中松雄  | 不明/未設 | 9,000 2005/11      | 定時                | 9,000 : | 2005/11/03 | •    | 手動入金リスト            | 魚    |   |
|          |       |                    |                   |         |            |      |                    |      |   |
| 入金個数 5   | 請求合計  | 21,650 入金          | 合計                | 21,650  |            |      |                    |      |   |

この画面は表示だけで入金状況の変更はできません。

この機能はある日付範囲で金融機関別にいくら入金されたかを確認する作業に使用できます。

振込みデータ作成(アドバンスト町内会管理システムのみ機能します。)

メインメニューの「会費管理」「振込みデータ作成」を選択すると下図を表示します。

| 振i      | 個人                 | 、別可変会費 | 一括変更        |          |  |
|---------|--------------------|--------|-------------|----------|--|
|         |                    | 変更金額の指 |             |          |  |
| 送信フ     |                    |        |             |          |  |
|         |                    | 会費額の変  | <b>E更指令</b> | 会費名定義の変更 |  |
|         | 可変会費1              | 会員全員指令 | ゼロ円以外の人のみ指令 | 入町金      |  |
| 不具合     | 可変会費2              | 会員全員指令 | ゼロ円以外の人のみ指令 | 出不足金     |  |
| 空白彩     | 可変会 <del>費</del> 3 | 会員全員指令 | ゼロ円以外の人のみ指令 | 未定義V3    |  |
| +====== | 可変会 <b>費</b> 4     | 会員全員指令 | ゼロ円以外の人のみ指令 | 未定義V4    |  |
| 版首有空    | 可変会 <b>費</b> 5     | 会員全員指令 | ゼロ円以外の人のみ指令 | 未定義V5    |  |
| 口座振替    |                    |        |             |          |  |
|         |                    |        |             |          |  |
| 口座ノ     |                    |        |             |          |  |
| □座新規=   |                    |        |             |          |  |
| □座新規=   |                    |        |             |          |  |
| 口座新規    |                    |        |             |          |  |
|         |                    |        |             |          |  |
|         |                    |        |             |          |  |
|         |                    |        |             | 閉じる      |  |
|         |                    |        |             | NJU W    |  |

信販会社などに会員別の金融機関から口座振り替え引き落としを依頼するためのテキストフ ァイルを作成する機能です。

すでに入金日など入金データがある会員のものは作成されません。また定時の会費請求データ のみ作成します。臨時会費は作成できません。

現在作成済みの請求入金マスターは画面右上に表示されています。このデータがなければ振込 依頼テキストデータファイルも作成できません。

顧客番号は連番を頭に0をつけて13桁にしたものを使用します。

ファイルは C:\HighSystem\PT\NBHASSN\TXDATA フォルダーに作成保存されます。 「送信フォルダー内表示」ボタンはそのフォルダーの中を表示するボタンです。ファイル名は 「マスター管理」「システムデータ」「システムパラメーター」のパラメーター番号 53 の選択 値に指定した文字と4桁の振替年月をつないだものになります。

作成前に不具合データの存在をチェックする指令ボタンが左にありますので実施してください。

振替者空白口座データ検出 口座振替会員のうち口座データが空白の会員を検出します。 また口座データが今回変更されたのか、新規なのか、2回目以降なのかを判定する口座新規コ ードというものが振替データには含まれますが会員データ入力画面で口座情報を登録したと きに作成されます。その状態をチェックしたり、2回目以降を意味する0コードにする指令ボ タンがありますのでチェックします。なお口座新規コードは自動では0にはなりませんのでこ こで「口座新規コードのゼロリセット」を実行するか、個々の会費系会員データ画面で一人ず つゼロにリセットするしかありません。

口座振替/グループ徴収矛盾 納入方法が口座振替なのにグループ入金する指定がされてい る会員を検出します。

重要 徴収グループが会員個別になっていなくどこかのグループが選択されており、納入方法が 口座振替になっていると請求は口座振替データにもグループ請求にものります。入金処理もグルー プー括入金と振込データ受入でも行なわれます。矛盾した設定にしないでください。

口座新規コードゼロ以外検出 2回目以降を意味する0コード以外の会員を検出します。 口座新規コードのゼロリセット 口座振替会員全員を2回目以降を意味する0コードにします。 口座新規コードデータ確認

作成順序

1 作成年月指定

作成年月で何年の何月のデータから作成するか指定します。この指定を正しくしないとまった く無関係なデータで作成することになります。請求入金マスター作成済み年月欄の該当年月を クリックしても入力されます。

2 振替月日指定

振替月日を必ず月2桁、日2桁の4桁で指定するかカレンダーで該当月日をクリックします。 3振替用データ作成指令 振替月日が指定してないと警告がでます。作成されると「終 了しました。」とメッセージがでます。

4 データ確認

作成されたファイルが選択されメモ帳プログラムを起動して

表示されます。下図

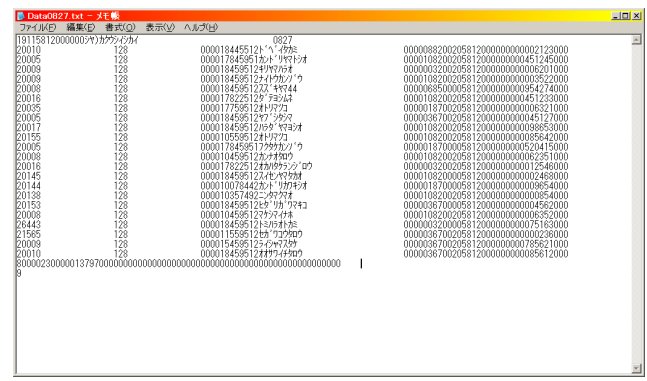

以上で振替ファイルが作成完了です。このファイルを送信用パソコンにコピーするかして送信 処置すれば完了です。

ファイル選択確認 (C:¥HighSystem¥PT¥NBHASSN¥TXDATA)送信フォルダーを表示 して作成済み振替ファイルを選択表示します。

| Ē | 送信テキストファー                                                       | fルの選択                                                        |                                           |   |           | ? ×           |
|---|-----------------------------------------------------------------|--------------------------------------------------------------|-------------------------------------------|---|-----------|---------------|
|   | ファイルの場所型:                                                       | C TXDATA                                                     |                                           | • | + 🗈 💣 🎟 🔻 |               |
|   | 最近使ったファイル<br>で<br>デスクトップ<br>マイ ドキュメント<br>マイ ドキュメント<br>マイ ニングュータ | Data0727.txt<br>Data0826.txt<br>Data0827.txt<br>Data1210.txt |                                           |   |           |               |
|   | ⊽イ ネットワーク                                                       | ファイル名( <u>い</u> ):<br>ファイルの種類( <u>T</u> ):                   | 標準テキスト形式(*txt *csv)<br> 「読み取り専用ファイルとして開く( | B | <b>•</b>  | 開(@)<br>キャンセル |

見たいファイルをクリックしてから「開く」ボタンを押します。

画面下部の機能ボタン説明。()の中は対応するファンクションキー名です。 閉じる【F8】 メインメニューに戻ります。 振込データ受入(アドバンスト町内会管理システムのみ機能します。)

メインメニューの「会費管理」「振込データ受入」を選択すると下図を表示します。

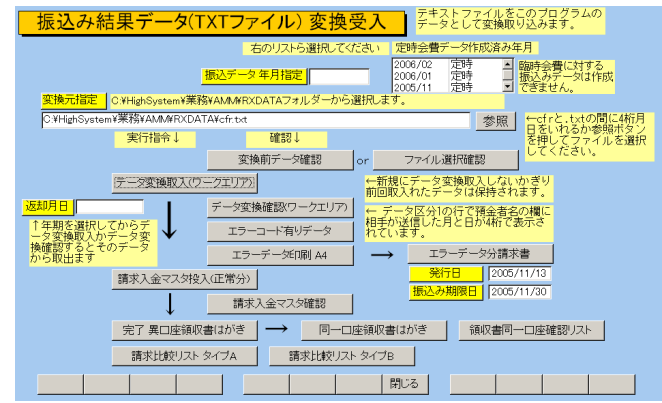

ここでは返却振替結果ファイルから振替完了データを取り出して該当年月の請求入金マスタ ーに個々の会員の入金結果を書き込みをします。また領収書などを印刷します。また振替不能 であった会員宛に振込請求書を印刷します。

受入順序

1振替結果ファイルが金融機関から返却されます。それを本プログラムの受信専用フォルダー である C:¥HighSystem¥PT¥NBHASSN¥RXDATA にいれます。送信フォルダー C:¥HighSystem¥PT¥NBHASSN¥TXDATA と間違えないようにしてください。(RXDATA とTXDATAの違いです。)

2 何年何月のデータとして受け入れるか「振込データ年月指定」で指定します。

3 変換元指定 返却振替結果ファイルを指定しますがファイル名をフルパスで指定します。 ファイル名は一定のプリフィックスに月日 4 桁で構成されるので初期値に 4 桁月日をいれれ ば指定は完了します。一定のプリフィックスとは「マスター管理」「システムデータ」「システ ムパラメーター」のパラメーター番号 52 の選択値に指定した文字になります。この文字は契 約している信販会社か金融機関により決まっています。 または「参照」ボタンを押して受信フォルダーのファイルを直接指定します。その場合は注意 メッセージがでます。初期値が消えた場合はこの振替データ受入画面を閉じて再度メニューか ら選択すればセットされます。

| 受信テキストファイ                                           | ′ルの選択                                                          |                                         |   |       |   | ? ×   |
|-----------------------------------------------------|----------------------------------------------------------------|-----------------------------------------|---|-------|---|-------|
| ファイルの場所型:                                           | C RXDATA                                                       |                                         | - | + 🗈 💣 | - |       |
| 最近使ったファイル<br>ぼう<br>デスクトップ<br>マイ ドキュメント<br>マイ コンピュータ | Erf0613.txt<br>6 cfr0626.txt<br>6 cfr0727.txt<br>9 cfr1226.txt |                                         |   |       |   |       |
| マイ ネットワーク                                           | ファイル:名( <u>N</u> ):                                            |                                         |   |       | • | 開(()) |
|                                                     | ファイルの種類(工):                                                    | 標準テキスト形式(*.txt *.csv) □ 読み取り専用ファイルとして開く | ® |       | • | キャンセル |

参照ボタンで表示されるフォルダーから該当ファイルをクリックして「開く」ボタンを押します。 4 変換前データ確認 変換元指定されたファイルが正しいか中身を確認します。または「フ ァイル選択確認」であらかじめ受信フォルダーを表示して返却振替結果ファイルを選択表示さ せます。

5 データ変換取入 返却振替結果ファイルのデータを中間データエリア(ワークエリアと 呼びます)に取り込みます。ワークエリアのデータは新しい返却振替結果ファイルを取り込ま ないかぎり以前のデータが保持されていますから「データ変換確認」ボタンで確認できます。 6 データ変換確認 ワークエリアのデータを確認して変換されたか検証します。

7 エラーコード有リデータ / エラーデータ印刷 各種理由により振替不能だった会員とその理 由を確認するか印刷できます。

8 エラーデータ分請求書 振替不能だった会員への請求書を印刷します

9 請求入金マスター投入正常分 2 項で指定した会費月の請求入金マスターへ振替完了会員分 のデータを入金完了として投入します。

10 請求入金マスター確認 「請求入金マスター確認」ボタンを押して投入された か確認します。

11 領収書はがきの印刷 会員の中で同一の口座の場合もあるので「領収書同一口座確 認リスト」を画面に表示しながら「同一口座領収書はがき」ボタンで印刷して同一口座領収書 はがきをまとめます。同一口座でない分は「完了 異口座領収書はがき」ボタンではがきを印 刷して投函します。

画面下部の機能ボタン説明。【】の中は対応するファンクションキー名です。 閉じる【F8】 メインメニューに戻ります。 徴収グループー括入金(アドバンスト町内会管理システムの機能です。)

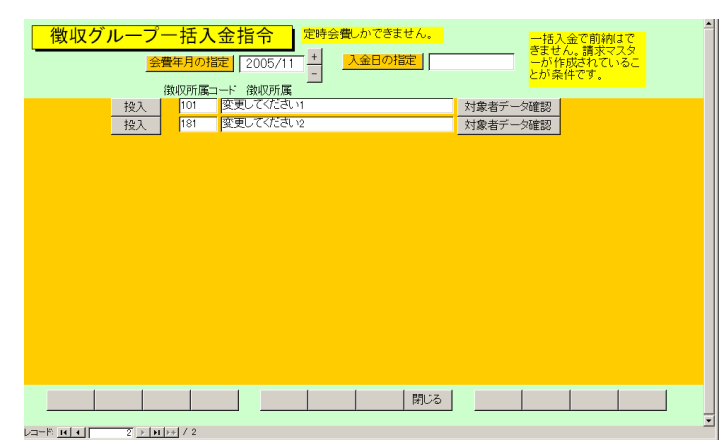

メインメニューの「会員データ」「徴収グループ一括入金」で下図を表示します。

徴収グループ別に一括入金される場合に一括入金指令を出します。定時の会費しかできません。 「臨時会費データ作成」で作成された臨時会費は処理しません。

1 何年何月のデータとして受け入れるか「会費年月指定」で指定します。初期値は当月を表示 しています。

2 入金日の指定 入金年月日を指定します。

3 対象者データ確認 グループの行の右端にある「対象者データ確認」ボタンを押すとその 対象者名と会費月会費合計のサブウインドウを表示しますので確認してください。

| 🔳 一括入金対象   | 表示ウインドウ |                 |        |
|------------|---------|-----------------|--------|
| 年月 2005/11 | 徴収所属名 図 | 変更してください2       |        |
|            | 所属      |                 | 会費総額   |
|            | 不明/未設定  |                 | 14,560 |
| とろ出たんほ     | 不明/未設定  | 名古屋市赤区神沢1」目70   | 7,560  |
| 重富隆夫       | 不明/未設定  | 名古屋市赤区10        | 7,560  |
| 戸田一男       | 不明/未設定  | 名古屋市中区大山町457    | 6,560  |
| 脇田兼好       | 不明/未設定  | 名古屋市赤区鳴丘1丁目71   | 11,560 |
| 瀬戸陸男       | 不明/未設定  | 名古屋市中川町78       | 11,560 |
| 伊藤ゲタオ      | 不明/未設定  | 架空市桃区7          | 11,560 |
| 村瀬一吉       | 不明/未設定  | 横浜市阿野町32        | 6,560  |
| 赤山博一       | 不明/未設定  | 名古屋市中区錦5-7-1561 | 11,560 |
|            |         |                 |        |
|            |         |                 |        |
|            |         |                 |        |
|            |         |                 |        |
|            |         |                 |        |
| 人数 9       | -t`/-   | セッロ (月月1~2      |        |
| 3          | キャノ     |                 |        |

4 投入 該当徴収グループの「投入」ボタンを押すと投入しますが確認メッセージと 再確認メッセージがでます。その後、投入し「入金チェックリストをみますか」とでます。「は い」で入金チェックリストを表示しますが、連続して他の徴収グループの投入する場合は「い いえ」を押して、別の徴収グループの「投入」ボタンを押します。

入金日の指定が空白だとエラーメッセージを出しますので入金日をいれてください。

画面下部の機能ボタン説明。【】の中は対応するファンクションキー名です。 閉じる【F8】 メインメニューに戻ります。 4.11 バーコード入金(アドバンスト町内会管理システムのみ機能します。)

メインメニューの「会員データ」「バーコード入金」を選択すると下図を表示します。

| /Ň- | -コ- | -ド入金ノ        | くカ    | 手書 | きで領収書者  | 帰を入力す  | ることも | ってきます | 。R(却)文字でも | OKです。 |
|-----|-----|--------------|-------|----|---------|--------|------|-------|-----------|-------|
|     | 11- | ーコードリーダーン    | 入力 対応 |    | 入金合計    | 67480  | 入金E  | の掟    |           | ]     |
|     |     | 領収書番号        | 会員    |    | 会費月     | 入金額    | 金融   | 闕関    | 備考        |       |
| 表示  |     | R20051200011 | すき家鹿男 | -  | 2005/12 | 6,560  | 郵便局  | •     |           |       |
| 表示  |     | R20051200012 | 藤井らんま | *  | 2005/12 | 7,560  | 郵便局  |       |           |       |
| 表示  |     | R20051200013 | 武蔵小次郎 | -  | 2005/12 | 9,560  | 郵便局  |       |           |       |
| 表示  |     | R20051200014 | 藪下志麻  | -  | 2005/12 | 11,560 | 郵便局  | •     |           |       |
| 表示  |     | R20051200015 | 脇田一郎  | *  | 2005/12 | 11,560 | 郵便局  | *     |           |       |
| 表示  |     | R20051200016 | 近藤清   | -  | 2005/12 | 6,560  | 郵便局  | •     |           |       |
| 表示  |     | R20051200017 | 青木敏夫  | -  | 2005/12 | 7,560  | 郵便局  | •     |           |       |
| 表示  |     | R20051200018 | 戸田一男  | *  | 2005/12 | 6,560  | 郵便局  | *     |           |       |
| 表示  |     | 1            |       | -  |         |        | 郵便局  | •     |           |       |
|     |     |              |       |    |         |        |      |       |           |       |
|     |     |              |       |    |         |        |      |       |           |       |
|     |     |              |       |    |         |        |      |       |           |       |
|     |     |              |       |    |         |        |      |       |           |       |
|     |     |              |       |    |         |        |      |       |           |       |
|     |     |              |       |    |         |        |      |       |           |       |
|     |     |              |       |    |         |        |      |       |           |       |
|     |     |              |       |    |         |        |      |       |           |       |
|     |     |              |       |    |         |        |      |       |           |       |
|     |     | 1            |       |    |         | 1      | _    | _     | 1         |       |
|     |     |              |       |    |         |        |      |       |           |       |

この画面では郵便振込の戻り用紙や「会費系帳票選択」での発証リストに印刷されているバー コードを読んで効率的に入金処理するためのものですが、手動で会員や会費年月を入力するこ とによって入金させることもできます。

1入力 初期値では下図のようにバーコードリーダー入力対応として画面表示します。

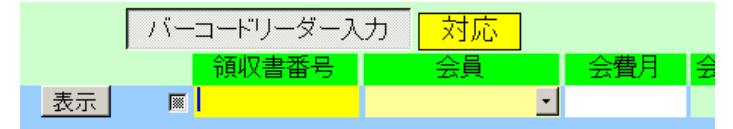

この場合、入力カーソルは領収書番号のところしか移動しません。(領収書番号の入力窓は黄 色になっています)、それにより次々とバーコードを読んで入力することができます。

ところが「バーコードリーダー入力」ボタンを押してボタンが浮いた状態にすると不対応と表 示がかわりカーソルは入力ごとに領収書番号(領収書番号の入力窓は白色になっています。)、 会員、会費月と移動しバーコードリーダーでの連続入力はできません。つまり手動で入力する

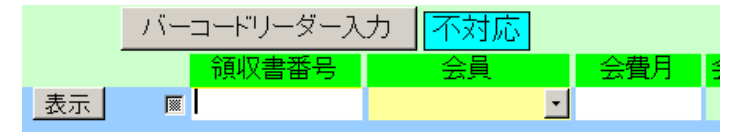

モードになるということです。

この切り替えの初期値は「マスター管理」「システムデータ」「システムパラメーター」の 14 番パラメーターで1にすると対応、0にすると不対応になります。 いずれにせよ入力すると会費額が表示されます。定時の請求入金マスターが作成ずみのどの会 費年月でも混合して入力できます。下図

|                        |    |  | 領収書番号        | 会員    |   | 会費月     | 入金額    | 受入金融機関 | 8 |
|------------------------|----|--|--------------|-------|---|---------|--------|--------|---|
|                        | 表示 |  | R20051000011 | すき家鹿男 | - | 2005/10 | 4,000  | 郵便局    | • |
|                        | 表示 |  | R20050900012 | 藤井らんま | - | 2005/09 | 5,000  | 郵便局    | - |
|                        | 表示 |  | R20051200013 | 武蔵小次郎 | - | 2005/12 | 9,560  | 郵便局    | • |
|                        | 表示 |  | R20051200014 | 藪下志麻  | - | 2005/12 | 11,560 | 郵便局    | - |
|                        | 表示 |  | R20051200015 | 脇田一郎  | - | 2005/12 | 11,560 | 郵便局    | • |
|                        | 表示 |  | R20051200016 | 近藤清   | - | 2005/12 | 6,560  | 郵便局 、  | - |
| <sup>、</sup> レコードセレクター |    |  |              |       |   |         |        |        |   |

なおレコードセレクターを押して Delete キーを押すとその行を削除できます。この場合、確認メッセージはでません。また復元もできません。

バーコードデータの構成

バーコードに印刷する内容は頭に R という文字、領収書印刷年月を6桁表示、会員の連番を 5桁に整えた値をつなげたものです。(例 2001 年6月で会員連番 3 番の人用のコードは R20010600003 となります。これを CODE128 という種類のバーコードの並びにして印刷し ます。)手動で領収書番号欄にバーコードの内容文字を入力することもできます。例でいえば R20010600003 と入力するだけです。R は小文字のr でもかまいません。バーコードがよごれ ていたりして読めない場合、バーコードの下に書いてあるこの文字列を手動でいれてください。 または自分でバーコードデータの構成のように文字を並べて入力します。

領収書番号を使用しないで入力する場合は会員欄に氏名をいれると存在する会員名の場合に はそのまま入力されますが存在しない場合にはプルダウンリストが開いて選択するようにな ります。または最初からコンボボックスから選択します。次に会費年月を yyyy/mm 形式(例 2004 年 5 月なら 2004/05)で入力します。金額欄に 0 以外の数字をいれるとその会員の現在の 会費種類登録状態から計算した会費総額が訂正入力されます。

受入金融機関はその会員がどの金融機関を使用して入金してきたかを指定することができま

表示 🛛 伊藤ゲタオ 🔹 2005/12 11,560 郵便局 💽

す。

備考欄に書いたデータは請求入金マスターの方の備考欄(20文字以内)に Bar Code という文字の後にコピーされます。

2 投入 機能ボタン「投入」を押すと投入しますが確認メッセージと再確認メッセージがでます。その後「これらの投入用データを印刷しますか?」とでます。「はい」で画面リ ストの印刷プレビューを表示します。これは機能ボタン「印刷」と同じ機能です。その後、投 入します。備考や金融機関も請求入金マスターに投入されます。

3 投入後 「投入完了しました。この画面の投入済みデータを削除しますか?」とでま すが、これは機能ボタン「削除」と同じ機能です。

ある特定の行の削除 削除したい行の左端のレコードセレクターを押してからキーボードの Delete キーを押します。確認なしで削除されます。削除したデータは復元できません。

表示 入力済みの行の「表示」ボタンを押すとその会員の会員データ閲覧画 面を表示します。

重要 この画面で入力したデータリストは投入用の作業エリアにあるだけでここに入力して

も「投入」操作をしないかぎりなんら入金処理したことにはなりません。投入処理後は必要に 応じて「印刷」ボタンを押してバーコード入力したデータを印刷するなりして最後は削除して ください。次に投入する場合は空のリストに入力するようにします。

画面下部の機能ボタン説明。【】の中は対応するファンクションキー名です。

- 削除【F3】 画面のリスト全体を削除します。
- 印刷【F4】 画面のリストの印刷プレビューを表示します。
- 投入【F5】 画面のリストを請求入金マスターに投入します。
- 閉じる【F8】 メインメニューに戻ります。

メインメニューの「会員データ」「一般帳票選択」を選択すると下図を表示します。

| 期間開始日 5 2006/06/01 + ~ 終了日 5 2006/06/30 + 5 2006/06/30 + 5 2006/06/3000 + 5 2006/06/2000 + 5 2006/06/3000 + 5 2006/06/30000000000000000000000000000000 | <mark>:体</mark> |
|----------------------------------------------------------------------------------------------------|-----------------|
| SEG 込会会員     SEG 退会会員     G 現会員(集金対象)       G 閲易会員名簿     G 辺貨名簿0p-1     G 辺貨名簿0p-1       G 辺貨名簿0p-1     G 辺貨名簿0p-1                                                                                                    |                 |
|                                                                                                    |                 |

ここでは各ボタンの名称に示される条件で該当するデータを検出します。

期間開始日 初期値は当月初日ですが +、-ボタンで変更することもできます。また直接 yyyy/mm/dd 形式で入力することもできます。

終了日 初期値は当月末日ですが +、 - ボタンで変更することもできます。また直接 yyyy/mm/dd 形式で入力することもできます。

日付を本日にする 期間開始日と終了日を本日の日付にします。

所属 所属は上位所属2桁、下位所属2桁で構成されていますが2桁をいれれば上 位所属、4桁いれれば下位所属、空白の場合は全体を選択したことになります。

各ボタンを押すとその条件で検索した会員の検索結果画面を表示します。検索結果画面の下部 は帳票ボタンになっているので希望する帳票をおしてください。その印刷プレビューを表示し ます。印刷アイコンを押せば印刷します。

注意 簡易会員名簿 Op-1、パトロール員名簿 Op-1、役員名簿 Op-1、清掃当番出席簿 Op-1、で 印刷される役職、清掃当番、パトロール員は「会員データ入力」画面の「基礎」タブページにある「役 職など」欄のデータを参照しています。(「口座データ・役職」タブページにある年度別役職、専門部 表彰のサブページのデータではありません。Op-1 とか Op-2 と表示してある機能は特定のユーザー 向けに作成した機能です。オプション機能1とか2の略です。)

#### 4.13 郵便物選択

| 郵便物選択                                 |                   |
|---------------------------------------|-------------------|
| 送り封筒裏 縦印刷 送り封筒裏 横印刷                   | 返信用はがき 返信用封筒      |
| 下記5項目は料金受取人払い郵便物用です。                  |                   |
| 承認郵便局 架空局 局留め扱局 架空郵                   | 和便局               |
| 承認番号 000 受取人用郵便番号(10桁) 12             | 34567890          |
| 有効期限 2001年12月31日                      | 郵便振替No 123456 789 |
| 料金受取人払封筒         料金受取人払はがき         料金 | 愛取人払はがき上 郵便振替用紙   |
| 2-                                    | ザー登録はがきB5         |

メインメニューの「マスター管理」「郵便物選択」を選択すると下図を表示します。 返信用はがき、封筒の印刷ができます。

料金受取人払い郵便物の料金受取人郵便番号は10桁です。

印刷アイコン

それぞれの帳票ボタンを押すと該当する帳票の印刷プレビューを表示します。印刷する場合 は印刷アイコンを押します。

青いラベルタイトルの項目は基本情報の該当データと同じ項目です。郵便振替番号は左から 6桁目と7桁目の間に半角スペースをいれてください

ここで変更することもできます。基本情報の画面で変更すればここの表示も変わります。

印刷プレビューを閉じるボタン

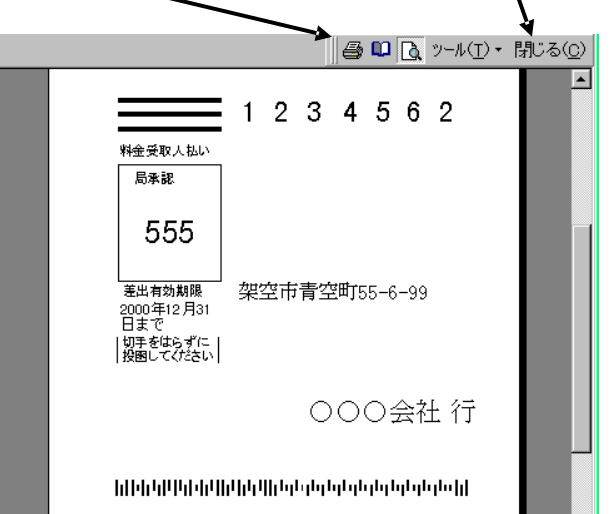

上図は「料金受取人払いはがき」ボタンを押したときの表示です。

第5部

会計

(この第5部全体はアドバンスト町内会管理システムのみ機能します。)

(この第5部全体はアドバンスト町内会管理システムのみ機能します。)

この会計機能では支出のみまたは収入のみまたは収支両方のデータ登録ができます。その決済 方法も「決済方法」で定義登録したもの「現金」「預金」「貯金」を選択できます。またはその ような決済手段の登録ではなく「事業会計」「駐車場会計」「町内一般会計」「神社会計」など と会計種類別に作成することもできます。会計種類別にすれば帳票選択画面の決済別会計年度 収支表などの帳票で印刷することにより種類別の集計や収支を印刷できます。

科目も初期値では支出の科目に加えて収入の科目も定義されていますので、一般収入以外にも 利息収入、配当、株式売却益等を識別して入力できます。消費税も入力行ごとに税率を登録し ておけます。(医療や介護等で非課税のものは税率 0.00 と入力しておきます。)

これらのデータは集計帳票で識別されて集計印刷できます。

重要 本プログラムの会計機能はいわゆる複式簿記形式ではありません。したがって支 出と収入の両方に該当する科目は支出用と収入用を作成する必要があります。(例 預貯金では 34000 預貯金預入と79000 預貯金引出と2 つあります)。また繰越金についても前年度繰越金(収入 科目 96000)と次年度繰越金(支出科目 69000)の科目を決済種類ごとに作成する必要があります。そ してたとえば4月1日が年度更新日だとすると3月31日づけで次年度繰越金のデータを作り、4月 1日付けで同額の前年度繰越金のデータを作成する必要があります。 データ入力(アドバンスト町内会管理システムのみ機能します。)

 家計簿入力
 後無移動
 前限
 登録類
 年月日順
 摘服順
 料目期

 キーワード
 年月日
 摘要
 安皇
 134
 金額
 決済方法
 消費税率

 ●
 561<2000/12/24日</td>
 ミニマム/リュー
 00 食費
 200 限金
 高融
 000

 検索
 561<2000/12/24日</td>
 ミニマム/リュー
 00 食費
 1500 限金
 高融
 000

 検索
 561<2000/12/24日</td>
 ミニマム/リュー
 00 適倍費
 1500 限金
 高融
 000

 検索
 561<2000/12/30は</td>
 コープキョジョネセン
 30 食費
 1500 限金
 高融
 000

 検索
 561<2006/12/30は</td>
 コープキョジョネセン
 30 食費
 4200 現金
 高融
 005

 検索
 561<2006/03/13月</td>
 00 原費
 00 原費
 00 現金
 高融
 005

 検索
 561<2006/03/13月</td>
 00 原費
 00 現金
 高融
 005

メインメニューから「会計」「データ入力」を選択すると下図を表示します。

通常、データが約18行以上あるときは最新のデータ4行を表示します。

この画面選択時の表示方法は変更できます。メインメニューから「マスター管理」「システム データ」「システムパラメーター」を選択しパラメーター番号 63の選択値を1にすると年月 日の若い順に、また0にすると年月日の古い順に並べ変えます。初期値では1にしてあります。 またパラメーター番号 64 では最初に入力用カーソルの表示位置を変更できます。1で未入力 の新規行のキーワード欄に移動、0では一番古いデータのキーワード欄に移動して画面を表示 します。初期値では1にしてあります。

次にデータの各項目を説明しますが通常はのちほど説明する「仕訳辞書」機能によって一括入 力でき金額の入力のみで済みます。

年月日 会計データの発生日を年月日で入力します。この会計は何年にも渡ってデー タを管理できますので年が必要です。通常 yyyy/mm/dd 形式で入力しますが月日だけいれて も年は当年が補われて入力されます。曜日の入力は必要ありません。日付データ入力後に自動 で表示されます。

SEL 入力済みのデータの年月日を訂正するとき年月日欄全体を選択するボタンです。ここを押すと年月日欄がリバース表示になり再入力しやすくなります。

摘要 会計データの収支内容を記述します。画面からあふれますが 30 文字までは入 力できます。

数量 数量をともなう会計データで数値の集計が必要な場合、入力しておきます。 ただし数量×金額で合計を計算するものではありません。灯油18リットルなどという場合の 18を入力します。

科目 コンボボックスであらかじめ登録されている科目コードを選択します。新た な科目は「科目コード」機能で定義します。2.5項で説明します。

金額 収支の金額を入力します。小数点以下を入力しても四捨五入した値で表示されます。

決済方法 コンボボックスであらかじめ登録されている決済方法を選択します。新たな 決済方法は「決済方法」機能で定義します。2.6項で説明します。

消費税率 消費税率を入力します。医療など非課税のものもありますがそういう場合は 税率 0.00 を入力してください。

5.2

削除 削除ボタンは入力済みの会計データ行を削除する機能です。押すと確認メッ セージがでますが、そこで「はい」を押すと削除できます。一旦削除した行は復活させること はできませんのでミス削除の場合は新たに新規入力してください。

重要 数量と金額 消費税率は数値データを入力する必要があります。 Delete キーを押して空白 にしてはいけません。

重要 新規のデータ行での科目などは初期値を示しています。それらは変更できます。メインメニ ューから「マスター管理」「システムデータ」「システムパラメーター」を選択します。

科目コードはパラメーター番号 61 の選択値を変更します。この初期値は01000(食費のコード番号) にしてあります。決済方法はパラメーター番号 62 の選択値を変更します。この初期値は000(現金 のコード番号)。消費税率はパラメーター番号 65 の選択値を変更します。初期値は0.05(5%)です。 年月日は当日の日付です。

表示順序変更ボタン

画面右上部に「登録順」「年月日順」「摘要順」「科目コード順」のボタンがあります。押すと それぞれの項目で昇順にデータ行を並べ替えます。登録順ボタンを押したときのみ最後に入力 した4行を表示します。スクロールすれば以前にさかのぼれます。

仕訳辞書による一括入力

行の左端に「検索」「キーワード」(水色の欄)があります。

| キーワード  | 年月日         | 摘要       |
|--------|-------------|----------|
| 検索 SEL | 2006/12/24日 | ミニマムバリュー |

水色のキーワード欄に仕訳辞書に登録されているデータのよみまたは漢字データの一部文字 をいれて Enter キーを押すと該当するデータを表示します。

たとえば「やお」と入力して Enter キーを 2 度押すか検索ボタンを押すと下図のように仕訳 辞書に登録されているデータのうち仕訳内容かよみに「やお」という文字が含まれるものをす

| 国 仕訳辞書選択ウインドウ |        |        |
|---------------|--------|--------|
| 1             | 科目     | 標準金額 🔼 |
| [選択] ヤオケン     | 食費     | 0      |
| 選択 ヤオヤオ       | 食費     | 0      |
| 選択 ヤオサカナ      | 食費     | 0      |
| 選択 ヤオスイカ      | 食費     | 0      |
| 選択 くだものヤオヤ    | 食費     | 0      |
|               |        |        |
|               |        |        |
|               |        |        |
|               |        |        |
| +++)/+711./   | 閉じる    |        |
|               |        | •      |
|               | (フィルタ) |        |

べて表示します。その中から該当するものの左端の選択ボタンを押すと仕訳内容、標準数量、 科目、決済方法、標準金額、消費税率が会計データにコピーされます。(仕訳辞書の標準金額 は通常0円が登録されているためその0円が金額欄にコピーされます。)(Enterキーを2度押 すとは1度目で漢字変換を確定しもう1度でその入力データを確定させるためです。)
その後、会計データの日付や金額を入力したい値に変更します。

検索移動

画面上部に検索移動とそのキーワード入力用水色欄があります。特定の会計データを検索して

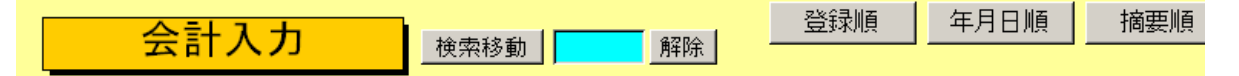

そのデータに移動する場合に使用します。

たとえば「やお」と入力して Enter キーを2度押すか検索ボタンを押すと下図のように会計

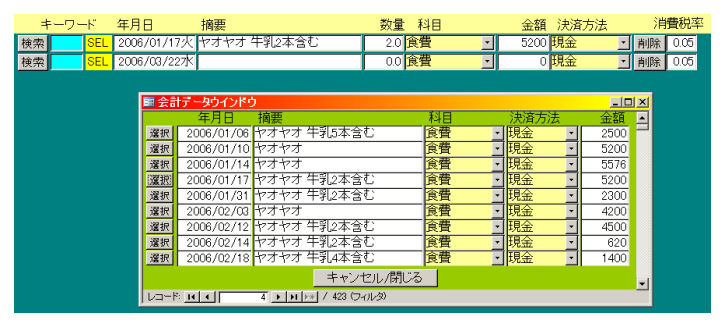

データに登録されているデータのうち摘要か科目よみ、日付、科目コード、決済方法、金額の いずれかに「やお」という文字が含まれている会計データを検索して会計データウインドウら 表示します。そしてどれか該当するデータ行の左端の選択ボタンを押すと会計入力画面にその 1行と新規入力用空白行を表示します。選択ボタンを押しかえるごとにバックにある会計入力 画面のデータは選択した会計データになります。データを変更する場合は会計データウインド ウの閉じるボタンを押してウインドウを閉じてから会計入力画面でデータ変更をします。この 画面を全体表示にもどすには検索移動とそのキーワード入力用水色欄の右にある解除ボタン を押すか順序切り替えボタン4つのうち1つを押します。または画面下部の左右の矢印ボタン のどちらかを押します。

画面下部の機能ボタン説明。【】の中は対応するファンクションキー名です。

追加【F2】 新規データ行に移動します。

削除【F3】 カーソルのあるデータ行を削除します。押すと確認メッセージがでます。各行の右にある削除ボタンと同様の機能です。

帳票【F5】 集計帳票選択画面を表示します。2.3 項参照

左右の矢印【F6,7】データ行を上下します。左矢印で上の行、右矢印で下に移動

閉じる【F8】 画面を閉じ、メインメニューにもどります。

エラーC【F8】 数量、金額、消費税率の数値データ入力欄が空白になっていないかエラーチェックします。

集計帳票(アドバンスト町内会管理システムのみ機能します。)

メインメニューから「会計」「集計帳票」を選択すると下図を表示します。

| 会計系印刷帳票選       | R 明記なき帳票サイズはA4用<br>ージ設定でサイズ指定が最         | 紙。それ以外はべ<br>初に1度だけ必要 | コマンドボタンのS、E、Yの記号は該<br>号のある選択項目で範囲を指定しま | 当<br>(す。 |
|----------------|-----------------------------------------|----------------------|----------------------------------------|----------|
| 開始月 S 2006/06  | H     ← ~ 終了月 E     │     2006/06     │ | -                    |                                        |          |
| ↑で設定した年月の      | <br>D1年で印刷                              | _                    |                                        |          |
| S 年間支出表 A4     | S 年間支出税計表 A4                            | S 月間明細               | UZF A4                                 |          |
| S 年間収入表 A4     | S 年間収入税計表 A4                            | SE 指定期間明             | )細リスト A4                               |          |
| S 年間収支表 A4     | S 年間収支税計表 A4                            |                      |                                        |          |
|                |                                         | ケル部中ロック              |                                        |          |
| 5 月间支出合計 A4    | S 月別決済方法別集計 A4                          | 年10週5月1              | <u> </u>                               |          |
| S 月間収入合計 A4    | SE 指定期間決済別集計 A4                         | Y 10年間収              | 支表 A4                                  |          |
| S 月間収支合計 A4    |                                         | 書業書 トレイトン            |                                        |          |
|                |                                         | 事業売工とは入い場合のみ         | 07 - ×40 0                             |          |
| SE 指定期間支出合計 A4 |                                         | S 簡易売上仕              | 入集計 A4                                 |          |
| SE 指定期間収入合計 A4 |                                         | SE 売上仕入明             | 1細リスト A4                               |          |
| SE 指定期間収支合計 A4 |                                         | Y 10年間売上             | .仕入表 A4                                |          |
|                |                                         |                      |                                        |          |
|                |                                         | 閉じる                  |                                        |          |

データ入力で入力した会計データを各種集計表示印刷する機能です。画面下部の右矢印ボタン を押すとさらに下図(会計系印刷帳票選択 No.2)を表示します。

| 会計系印刷帳票選択No2 明記なき帳票サイズはA4用紙。<br>ジ設定でサイズ指定が最初に1, | 他はベー<br>国マンドボタンのS、E、Y、Aの記号は該当<br>記号のある選択項目で範囲を指定します。 |
|-------------------------------------------------|------------------------------------------------------|
| 開始月S  2006/06                                   | 游方法 A                                                |
| ↑で設定した年月の1年で印刷                                  |                                                      |
| S 決済別年間収支 A4                                    | SA 決済別年間収支表 A4                                       |
| S 決済別年間収支分離 A4                                  | SEA 決済別指定期間明細 A4                                     |
| SA 決済別指定月1年表 A4                                 |                                                      |
|                                                 |                                                      |
|                                                 | 103                                                  |

年間支出表、収入表、収支表

開始月で指定した年月の年間支出、収入、収入支出の各表を月別科目別で印刷できます。 年間支出税計表、収入税計表、収支税計表

開始月で指定した年月の年間支出、収入、収入支出の各表を月別科目別でそこに含まれている 消費税を2段目に印刷できます。

月間支出合計、収入合計、収支合計

開始月で指定した年月の科目別金額合計とそこに含まれている消費税の合計を印刷できます。 指定期間支出合計、収入合計、収支合計

開始月と終了月で指定した期間の科目別金額合計とそこに含まれている消費税の合計を印刷 できます。

月別決済方法別集計

開始月で指定した年月の収入と支出についてそれぞれ決済方法別の合計を印刷できます。

指定期間決済方法別集計

開始月と終了月で指定した年月の収入と支出についてそれぞれ決済方法別の合計を印刷できます。

月別明細リスト

開始月で指定した年月の会計データそのものを印刷できます。

5.3

指定期間明細リスト

開始月と終了月で指定した年月の会計データそのものを印刷できます。

10年間収支表

ボタン上部にある年代選択で 1991/1/1 から 2110/12/31 までの 120 年間で選択した 10 年間の 年別科目別の収入支出の合計表を印刷できます。

以下の帳票は町内会で駐車場管理などの事業をしている場合の事業売上と仕入、経費のデータ を会計データに入力した場合に簡易売上仕入把握に使用できるものです。

簡易売上仕入集計

事業売上と事業仕入、事業経費のデータを会計データに入力した場合、それらのみを取り出し て売上と仕入、経費のそれぞれの科目別で集計し印刷できます。

売上仕入明細リスト

簡易売上仕入集計と同様に売上と仕入、経費のデータを会計データに入力した場合、それらの みを取り出して売上と仕入、経費のそれぞれの科目別で開始月と終了月の指定期間内データを リスト印刷できます。

10年間売上仕入表

10年間売上収支表ボタンの方で使用する年代選択で 1991/1/1 から 2110/12/31 までの 120年 間で選択した 10年間の年別売上仕入経費別の合計表を印刷できます。

事業売上と仕入、経費の科目を特定させるにはメインメニューから「マスター管理」「システ ムデータ」「システムパラメーター」を選択しパラメーター番号 71の選択値に仕入の科目コ ードを登録し、パラメーター番号 72 に売上の科目コードを登録し、パラメーター番号 73 に 経費の科目コードを登録します。たとえば初期値でパラメーター番号 71 は 41000 となってい ますがこの場合、41000 に定義した科目コードと 41999 までの 1000 個の科目コードを仕入に 関する科目コードと判定します。またパラメーター番号 72 は 81000 となっていますがこの場 合、81000 に定義した科目コードと 81999 までの 1000 個の科目コードを売上に関する科目コ ードと判定します。パラメーター番号 73 は 42000 となっており、42000 に定義した科目コー ドと 42999 までの 1000 個の科目コードを経費に関する科目コードと判定します。これらは範 囲を示すもので 1000 個登録されていなければならないということではありません。仕入なら 仕入先別に科目コードを作成しておけば仕入先別の月別集計を出せるということです。売上な ら売上品目別とか得意先別に科目コードを定義すれば同様にコード別に集計できます。ただし 本プログラムは財務会計ソフトではありませんので財務諸表(貸借対照表、残高試算表など)は 作成できません。(弊社には財務会計ソフトが別にあります。)

#### 会計系印刷帳票選択 No.2 の帳票

決済毎年間収支 支出で決済方法毎合計、収入で決済方法毎合計を月別に1年分印刷
 決済毎年間収支分離 決済方法毎に支出合計と収入合計を月別に1年分印刷
 決済別年間収支表 指定した決済方法で支出と収入の科目別合計を月別に1年分印刷
 決済別指定期間明細 指定した決済方法で指定した期間の会計データを印刷
 決済別会計年度収支表 「基本情報」で登録した会計期間の支出と収入の科目別合計を月別に

決済別指定月1年表 指定した月から1年間の支出と収入の科目別合計を月別に1年分印刷

画面下部の機能ボタン説明。【】の中は対応するファンクションキー名です。 閉じる【F8】 画面を閉じ、メインメニューにもどります。

会計系印刷帳票選択 No.2 画面は主に決済別の集計を印刷する機能です。

決済別会計年度収支表

町内会の決済別でさらに基本情報で設定した年度期間での月別収入支出を表で印刷できます。

検索・帳票(アドバンスト町内会管理システムのみ機能します。)

メインメニューから「会計」「検索・帳票」を選択すると下図を表示します。

| 家計簿デー | 一夕検索設定 検索条件の項目にデータを入力してください<br>空白のまま実行するとすべてのデータを検出します。 |  |
|-------|---------------------------------------------------------|--|
| 開始日   | +          日付を条件にする場合+、 -ボタンで指<br>定するか、直接日付を入力してください    |  |
|       | 日付範囲を本年度にする       日付範囲を今月にする                            |  |
| 科目    | <ul> <li>決済方法</li> </ul>                                |  |
| 摘要    |                                                         |  |
|       |                                                         |  |
|       | 実行 閉じる                                                  |  |

会計データを提要に入力された文字の一部や科目、決済方法、発生年月日の範囲で抽出する検 索条件の設定画面です。各項目は組み合わせ、または単独でも設定できます。

開始日、終了日 会計データの発生日を日付の範囲で設定します。「本年度にする」ボタンで本年の1月1日から12月31日までに入力されます。「今月にする」ボタンで当月の1日から月末日までに入力されます。

開始日、終了日とも+、-のボタンを押すことにより日付の変更ができます。または直接 yyyy/mm/dd 形式で日付を入力することもできます。

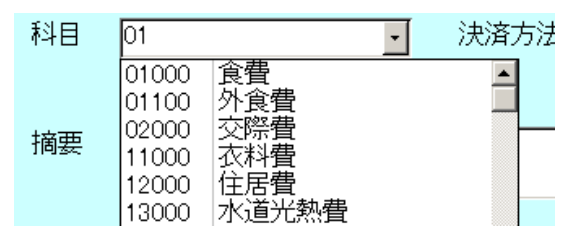

科目 検索する科目を特定できます。

科目の特例 科目はコンボボックスを開くと科目コード番号と科目名を表示しますが、選択したとき科目コード番号が入力されます。5桁の場合にはその科目しか検索条件になりませんが、たとえば01とすると01000の食費と01100外食費は左2桁がともに01ですから食費と外食費の両方を同時に検索できます。

決済方法 検索する決済方法を特定できます。

摘要 会計データの摘要欄に登録された文字の一部を入力することにより、その文 字の含まれる会計データを検索できます。

検索条件を設定して検索実行させるには画面下部の「実行」ボタンを押します。次ページで説 明します。

検索条件画面下部の機能ボタン説明。【】の中は対応するファンクションキー名です。 実行【F5】 検索を実行して検索結果 / 帳票選択画面を表示します 閉じる【F8】 メインメニューにもどります。

検索結果 / 帳票選択画面

条件にしたがい検索した結果、抽出された会計データのリストを示します。画面下部には結果 を印刷できるボタンがあります。

5.4

| 5                   | R計簿デー         | -タ検索結果リスト/帳票選択      | 登録      | 頁 年月   | 日順 | 摘要順       | 科目順    | <b>_</b> |
|---------------------|---------------|---------------------|---------|--------|----|-----------|--------|----------|
|                     |               | 合計                  | 6,798.0 |        | 合計 | 7,347,848 |        | _        |
|                     | 日付            | 摘要                  | 数量      | 科目     |    | 金額        | 決済方法   | _        |
| 変更                  | 2006/01/09    | Gコーブ 牛乳2本含む         | 2.0     | 食費     | •  | 850       | 現金     | •        |
| 変更                  | 2006/01/10    | ヤオヤオ                | 0.0     | 食費     | •  | 5,200     | 現金     | •        |
| 変更                  | 2006/01/11    | 給与1月                | 0.0     | 給与賞与   | *  | 450,000   | 現金     | •        |
| 変更                  | 2006/01/12    | マルトロ肉屋              | 0.0     | 食費     | *  | 3,456     | 現金     | *        |
| 変更                  | 2006/01/14    | Gコーブ 牛乳3本含む         | 3.0     | 食費     | •  | 5,200     | 現金     | -        |
| 変更                  | 2006/01/14    | ヤオヤオ                | 0.0     | 食費     | -  | 5,576     | 現金     | •        |
| 変更                  | 2006/01/16    | Gコーブ                | 0.0     | 食費     | -  | 7,500     | 現金     | •        |
| 変更                  | 2006/01/16    | お好み焼き 2個            | 2.0     | 食費     | -  | 1,000     | 現金     | •        |
| 変更                  | 2006/01/17    | なんとか医院              | 0.0     | 医療・社会保 | 険・ | 6,080     | 現金     | •        |
| 変更                  | 2006/01/17    | かんとか薬局              | 0.0     | 医療·社会保 | 険・ | 3,200     | 現金     | •        |
| 変更                  | 2006/01/17    | ヤオヤオ 牛乳2本含む         | 2.0     | 食費     | -  | 5,200     | 現金     | •        |
| 変更                  | 2006/01/18    | 新聞代12月分             | 0.0     | 知識·学習  | •  | 3,000     | 現金     | •        |
| 変更                  | 2006/01/18    | 水道料金2005/11-12月分 M3 | 11.0    | 水道光熱費  | •  | 3,010     | 岡崎信用金庫 | •        |
| 変更                  | 2006/01/19    | Gコーブ 牛乳2本含む         | 2.0     | 食費     | •  | 2,500     | 現金     | •        |
| 変更                  | 2006/01/21    | アイスモナカ12個 まんじゅう     | 12.0    | 食費     | •  | 1,500     | 現金     | •        |
| 変更                  | 2006/01/21    | 灯油 20L              | 20.0    | 水道光熱費  | •  | 5,400     | 現金     | •        |
| 変更                  | 2006/01/23    | Gコーブ 牛乳2本含む         | 2.0     | 食費     | *  | 5,300     | 現金     | •        |
| 変更                  | 2006/01/24    | Gコーブ                | 0.0     | 食費     | *  | 750       | 現金     | •        |
| 科目別合計         明細リスト |               |                     |         |        |    |           |        |          |
|                     | 2011 編集 開いる ア |                     |         |        |    |           |        |          |

この画面でも画面上部に表示順序の変更ボタンがあります。

この画面で各会計データを直接変更はできません。変更する場合、該当行の左端の変更ボタン を押すか、該当行をクリックしてから画面下部の編集ボタンを押します。選択した行と新規行 のみの会計データ入力画面がでて変更できます。会計データ入力画面で全体表示にもどすには 解除ボタンを押します。

### 帳票

科目別合計 検索結果データのみでの科目別合計の印刷ができます。

明細リスト 検索結果データのデータリストを印刷できます。

画面下部の機能ボタン説明。【】の中は対応するファンクションキー名です。

追加【F2】 会計データ入力画面の新規データ行に移動します。

編集【F4】 カーソルのあるデータ行のデータ画面に飛びます。

閉じる【F8】 画面を閉じ、検索条件設定画面にもどります。

科目コード(アドバンスト町内会管理システムのみ機能します。)

5.5

メインメニューから「会計」「科目コード」またはメインメニューから「マスター管理」「シ ステムデータ」「科目コード」を選択すると下図を表示します。

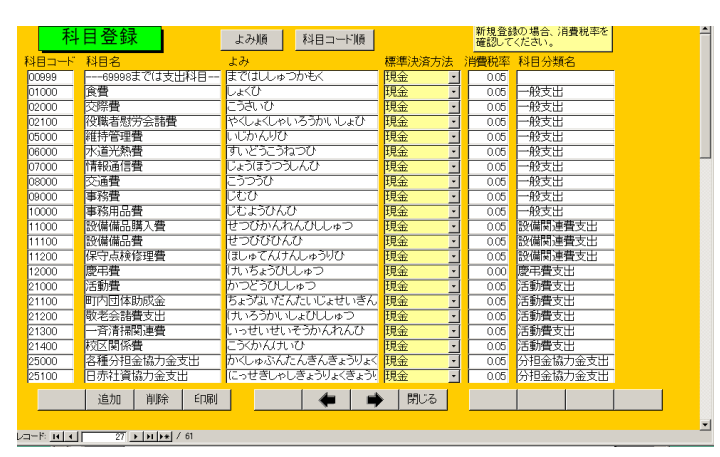

会計データを分類する科目を登録変更できます。科目コードと科目名、科目名のよみ、標準の 決済方法、標準の消費税率を設定します。出荷時の科目コード体系をすべて変更して使用する こともできますがコード番号に制約があります。

重要 本プログラムの会計機能はいわゆる複式簿記形式ではありません。したがって支 出と収入の両方に該当する科目は支出用と収入用を作成する必要があります。(例 預貯金では 34000 預貯金預入と79000 預貯金引出と2 つあります。)

科目コード 5桁のコード番号です。5桁目が0のコードもありますが省略できません。4 桁目と5桁目の2桁で大分類しています。1,2,3桁を使用して大分類を最大1000件、小分類 できます。(000から999まで)

小分類も 100、200 と大きく分類しその中をさらに 100 分類するようにします。出荷時では 21000 の活動費に 21100 町内団体助成費や 21200 敬老会諸費支出などと中分類しています。 ユーザーが自己の組織の実情に基づいて追加してください。ただしまったく異なるコードを割 り当てるのは賢明ではありません。また分類をあまりふやすと分類不能になったり会計をつけ る継続性が阻害されるかもしれません。

重要 科目コードは 01000 から 69999 までを支出の科目としてください。70000 から 99999 までは 収入の科目としてください。これは年間収支表などで収入と支出の判別に使用しています。科目コー ド 00000 から 00999 までは使用できません。

会計データでは人間が識別するため科目名が表示印刷されますがデータとして格納されているのは 科目コードです。したがって運用開始後に科目コード体系を変更しないでください。ただし分類をふや すことは通常問題ありません。たとえば31000を医療とし、新たに34000を社会保険と分割すること はかまいませんがすでに作成済みのデータを分類しなおす必要があります。

科目名 表示印刷するための名称です。したがって医療・社会保険という名称を医療 社会保険としたり医療費等とするのは問題ありません。ただし表示印刷のスペースは限られて いますのでできうるかぎり7文字以内にしてください。

よみ 科目名をいれると自動で入力されます。現在よみは使用していません。画面 上部にあるよみ順ボタンで同一の科目が異なるコードで登録されていないか調べる用途に使 用できます。

標準決済方法 金融機関で引き落とすことが通常の場合は金融機関を選択します。現金が通 常のものは現金を選択します。これはあくまで標準であり会計データで科目を選択したとき自 動で決済方法も連動入力するためのものです。したがって会計データ入力後に変更できます。 消費税率 標準の税率を設定します。5%なら0.05 と入力します。たとえば介護の場合、 介護施設費用などは非課税ですが紙おむつは課税です。どちらかを入力しておいて会計データ 入力時や仕訳辞書作成時に変更してください。2.7 項で説明する仕訳辞書を多用すれば、あま り意識せずに登録できます。

重要 これはあくまで消費税の税率です。たとえば利息は法規に例外と定義される人以外は利子税が20%徴収されますが会計データには税引き後の金額を入力します。または税引き前の金額を入力して税金の科目で利子税分を支出として会計データを作成します。したがって利息の科目には消費税率は0.00としてあります。

科目分類名 科目をさらに大きなグループにまとめる分類名を登録します。

表示順序をよみ順、科目コード順に変更できます。順序変更すると印刷も表示と同様の順序で 行います。

画面下部の機能ボタン説明。【】の中は対応するファンクションキー名です。

- 追加【F2】 新しい名称とそのコード番号の登録を開始します。
- 削除【F3】 カーソルのある行を削除します。
- 印刷【F4】 登録済みデータを印刷します。

左右の矢印【F6,7】 上下のデータ行に移動します。

閉じる【F8】 この画面を閉じ、メインメニューにもどります。

決済方法(アドバンスト町内会管理システムのみ機能します。)

メインメニューから「会計」「決済方法」またはメインメニューから「マスター管理」「シス テムデータ」「決済方法」を選択すると下図を表示します。

|            | 決済データ作成 |       |       |     | コードの数字の<br>ているタイプの | )両端が/で間<br>場合は追加( | 囲まれ<br>Dデータ |       |  |
|------------|---------|-------|-------|-----|--------------------|-------------------|-------------|-------|--|
| すでに登録済みのデー | 勿変更は慎   | 重にしてく | ださい   |     |                    |                   | も必す/で囲ん     | でくたまい |  |
|            | 決済      | コード   | 決済名   |     |                    |                   |             |       |  |
|            | 0       | 00    | 現金    |     |                    |                   |             |       |  |
|            | 1       | 00    | 郵便局   |     |                    |                   |             |       |  |
|            | 1       | 10    | なんとか信 | 用金庫 |                    |                   |             |       |  |
|            | 1       | 20    | かんとか銀 | 行   |                    |                   |             |       |  |
|            | 1       | 30    | 再建不能銷 | 衍   |                    |                   |             |       |  |
|            | 1       | 40    | 無能頭取針 | 衍   |                    |                   |             |       |  |
|            |         |       |       |     |                    |                   |             |       |  |
|            |         |       |       |     |                    |                   |             |       |  |
|            |         |       |       |     |                    |                   |             |       |  |
|            |         |       |       |     |                    |                   |             |       |  |
| 追加         | 削除      | ED剧   |       | -   | •                  | 閉じる               |             |       |  |

決済方法の登録には2種類の方法があります。

1 実際の決済にもとづく分類

「現金」「預金」「貯金」「クレジットカード」のように決済手段の登録をする。

注意 クレジットカードも最終的にはいずれかの金融機関で決済されますが、公共料金のように直接金融機関で引き落とされるものと識別するため特定のクレジットカード名を登録す ることもできます。

重要 銀行等は無能な頭取の経営などにより吸収合併することがありますが決済名を合併後の新 銀行名にしてください。もし合併する両行の口座を持ちそれぞれ登録してあった場合は一方を新銀 行名にして他方は削除しないで旧なんとか銀行というように名称を変更してください。もし削除すると 削除した決済の会計データは決済方法が空白になってしまいます。

2 会計種別にもとづく分類

「事業会計」「駐車場会計」「町内一般会計」「神社会計」などと会計種類別に作成することも できます。会計種類別にすれば帳票選択画面の決済別会計年度収支表などの帳票で印刷するこ とにより種類別の集計や収支を印刷できます。その場合、科目も決済方法別に前年度繰越や次 年度繰越を作成する必要があります。(例 駐車場会計前年度繰越や駐車場会計次年度繰越とし て科目コードも定義します。)

決済コード 3桁で作成してください。種類ごとに000番台(現金)、100番台(郵便局)、200番台(各金融機関)、300番台(クレジットカード)というように分けて登録するとあとで、ある
 種類のコードを追加するとき表示順序がそろいます。

決済名 名称を登録します。

画面下部の機能ボタン説明。【】の中は対応するファンクションキー名です。

- 追加【F2】 新しい名称とそのコード番号の登録を開始します。
- 削除【F3】 カーソルのある行を削除します。
- 印刷【F4】 登録済みデータを印刷します。
- 左右の矢印【F6,7】 上下のデータ行に移動します。
- 閉じる【F8】 この画面を閉じ、メインメニューにもどります。

仕訳辞書(アドバンスト町内会管理システムのみ機能します。)

メインメニューから「会計」「仕訳辞書」またはメインメニューから「マスター管理」「シス テムデータ」「仕訳辞書」を選択すると下図を表示します。

| 仕訳内容     | よみ       | 標準数量 科目 | 標準決済方       | 法 標準金額                  | 消費税率 |
|----------|----------|---------|-------------|-------------------------|------|
| アイスモナカ   | あいすもなか   | 0.0 食費  | <u>▼</u> 現金 | • 0                     | 0.05 |
| Aコーブ     | エーコーブ    | 0.0 食費  | · 現金        | • 0                     | 0.05 |
| お好み焼き 2個 | おこのみやき   | 2.0 食費  | <u>→</u> 現金 | <ul> <li>400</li> </ul> | 0.05 |
| カネキチ     | かねきち     | 0.0 食費  | <u>・</u> 現金 | • 0                     | 0.05 |
| カネマソ     | かねまつ     | 0.0 食費  | <u>・</u> 現金 | - 0                     | 0.05 |
| くだものヤオヤ  | くだものやおや  | 0.0 食費  | <u>・</u> 現金 | • 0                     | 0.05 |
| ケーキ      | けーぎ      | 0.0 食費  | <u>・</u> 現金 | - 0                     | 0.05 |
| シャトレーゼ   | しゃとれーゼ   | 0.0 食費  | <u>▼</u> 現金 | • 0                     | 0.05 |
| F3-      | どみー      | 0.0 食費  | <u>・</u> 現金 | • 0                     | 0.05 |
| バナナ      | ばなな      | 0.0 食費  | <u>→</u> 現金 | · 0                     | 0.05 |
| マックスパリュー | まっくすばりゅー | 0.0 食費  | <u>・</u> 現金 | • 0                     | 0.05 |
| マルミ      | まるみ      | 0.0 食費  | <u>・</u> 現金 | · 0                     | 0.05 |
| ヤオケン     | やおけん     | 0.0 食費  | <u>・</u> 現金 | • 0                     | 0.05 |
| ヤオサカナ    | やおさかな    | 0.0 食費  | <u>・</u> 現金 | - 0                     | 0.05 |
| ヤオスイカ    | やおすいか    | 0.0 食費  | <u>▼</u> 現金 | • 0                     | 0.05 |
| ヤオヤオ     | やおやお     | 0.0 食費  | <u>・</u> 現金 | • 0                     | 0.05 |
| ヤマナカ     | やまなか     | 0.0 食費  | <u>→</u> 現金 | • 0                     | 0.05 |
| 結婚祝儀     | けっこんしゅうぎ | 0.0 交際費 | <u>・</u> 現金 | • 0                     | 0.00 |
| 香典       | こうでん     | 0.0 交際費 | ✓現金         | • 0                     | 0.00 |
| 法事       | ほうじ      | 0.0 交際費 | <u>・</u> 現金 | • 0                     | 0.00 |
|          |          |         | 1           |                         |      |

仕訳辞書とは日々の会計データ入力を容易にするため、よく使用するワンパターンの会計デー タを仕訳内容、科目、決済方法、標準数量、標準金額、消費税率のデータセットで登録し会計 データ入力画面からは、「よみ」または仕訳内容の文字の一部を入力して呼び出し該当仕訳を 仕訳内容(会計データの摘要に投入される)、科目、決済方法、標準数量、標準金額、消費税率 のデータセットで一括入力するものです。(数量、金額はそのときどきでかわりますが一括入 力された会計データの方でその日の値を入力してください。)

登録は会計データと同様に入力します。よみは仕訳内容を入力するとそのよみが自動入力され ます。またたとえば、なんとか薬局、かんとか薬局、ローカル薬局といろいろな仕訳を登録し たとします。それぞれのよみにくすりという文字を追加しておくと会計データ入力画面で呼び 出すときくすりと入力するとすべての薬局が候補として表示されます。つまりよみに共通のキ ーワードや短縮形を追加で登録しておくと少ない文字の入力で対象仕訳辞書データを呼び出 せます。

医療など消費税が非課税のものは正しく 0.00 と入力してください。

表示順序をよみ順、科目コード順、登録順に変更できます。順序変更すると印刷も表示と同様の順序で行います。

画面下部の機能ボタン説明。【】の中は対応するファンクションキー名です。

追加【F2】 新しい名称とそのコード番号の登録を開始します。

- 削除【F3】 カーソルのある行を削除します。
- 印刷【F4】 登録済みデータを印刷します。
- 左右の矢印【F6,7】 上下のデータ行に移動します。
- 閉じる【F8】 この画面を閉じ、メインメニューにもどります。

5.7

## 第6部

### 一般記録

### 6.1 概要

日記、会議録、生活記録、報道の記録、雑誌等での参照すべき号数とページの記録等、文書 データならなんでも記録できます。フリーキーワードでの検索、分類、出典コード、日付での 検索もできます。会員データと連結できるので時系列的会員記録ができます。

6.2

| デ | ーク | 7入 | 力 |
|---|----|----|---|
|   |    |    |   |

| 記録データ入力                 | 3 7   | ↓<br>日付 | ノンタ<br>に入 | ĩ −σ<br>力で: | )日付<br>ぎます | fを押<br>f。 | すと    | 登録   |
|-------------------------|-------|---------|-----------|-------------|------------|-----------|-------|------|
| 検索移動                    |       | 1999    | 9,        | F [9]       | 1          | •         | ] [19 | 99 - |
| 登録日付     1999年08月24日火曜日 |       | B       | 月         | 火           | 水          | 木         | 金     | ±    |
|                         |       | 29      | 30        | 31          | 1          | 2         | 3     | 4    |
|                         |       | 5       | 6         | /           | 8          | 9         | 10    | 11   |
|                         |       | 12      | 13        | 14          | 15         | 16        | 17    | 18   |
| 客先連結 架空システム株式会社         | t     | 19      | 20        | 21          | 22         | 23        | 24    | 25   |
|                         | 00001 | 26      | 27        | 28          | 29         | 30        | 1     | 2    |
|                         |       | 3       | 4         | 9           | 0          | /         | 8     | 9    |
|                         |       |         |           |             |            |           |       |      |
|                         |       |         |           |             |            |           |       |      |
| 販売システムを導入               |       |         |           |             |            |           |       |      |
|                         |       |         |           |             |            |           |       |      |
|                         |       |         |           |             |            |           |       |      |
|                         |       |         |           |             |            |           |       |      |
|                         |       |         |           |             |            | -         |       |      |
|                         |       |         |           |             |            |           |       |      |
|                         |       |         |           |             |            |           |       |      |

メインメニューから「一般記録」「データ入力」を選択すると下図を表示します。 最初にもっとも新しい日付のデータを表示します。

登録日付 自動で本日の日付がはいります。入力は西暦で 1998/8/5 か 98/8/5 という書 式で行ないます。カレンダーの特定の日を押すとその日付が入力されます。

分類 コンボボックスを押すとリストを表示しますのでマウスカーソルで選択して ください。直接記入することもできます。

出典 コンボボックスを押すとリストを表示しますのでマウスカーソルで選択して ください。直接記入することもできます。

年月号、ページ 出典が雑誌の場合、号数(例 1999/5 月)とページ番号をいれてください。

タイトル/キーワード 適当にいれてください。漢字で25文字まではいります。

内容 漢字で約 32000 文字はいります。枠の右側にスクロールバーがあり、順次表示できます。

整理番号 自動的に発番されます。変更はできません。

会員連結 一般記録を会員データの登録者と連結する機能です。

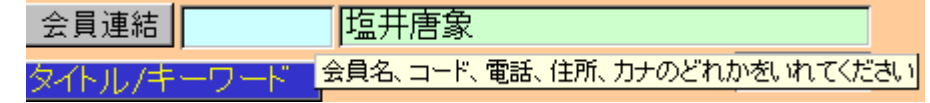

ボタンの右側の水色窓にヒントテキストで示されるように氏名、ふりがな、電話、住所のど れかの文字の一部をいれ Enter するとウインドウに該当データを表示します。連結したいデ ータの左側の選択ボタンを押すとそのデータの整理番号が登録され名称も表示するようにな ります。連結した場合、下部の機能ボタン「会員」を押すとその連結先の住所データを表示し ます。

検索移動 一日付、分類、出典、タイトル、内容のどれかを入力してください

### 検索移動

検索移動はデータ入力画面で別の登録データに移動するための機能です。ボタンの右側の水 色窓にヒントテキストで示されるように日付、分類、出典、タイトル、内容のどれかの文字の 一部をいれ Enter すると下図のようなウインドウに該当データを表示します。移動したいデ ータの左側の選択ボタンを押すとそのデータがバックの画面に表示されます。別の選択ボタン を押すたびにそのデータにかわります。該当データになったらウインドウのキャンセルを押せ

| 闘 現象      | えデータからの;   | 選択ウインドウ           |      |      | ×  |
|-----------|------------|-------------------|------|------|----|
| 選択        | 1999/06/22 | ますます元気です          | レボート | 毎日新聞 |    |
| 選択        | 1999/08/04 | いろいろなことがありました     | 営業   | 中日新聞 |    |
| 選択        | 1999/08/04 | てくてく歩きます          | 広告   | NHK  |    |
| 選択        | 1999/08/04 | いただきます            | 分類不明 | 自社   |    |
| 選択        | 1999/08/24 | システム立ち上げ成功        | 運営実務 | アスキー |    |
| ,;22 tp   | 1000/09/24 | 気速にがんぜります         | 分類不明 | 白 社  | 1  |
| キャンセル/閉じる |            |                   |      |      |    |
| Va+Mi     | 14 4       | 5 🕨 🕨 💌 / 7 (フィル匆 |      |      | // |

ばウインドウは消えます。

機能ボタンの説明 各ボタンはキーボードのファンクションキーにも対応しています。

- 追加【F2】 新しいデータ登録を開始します。
- 削除【F3】 画面に表示しているデータを削除します。
- 会員【F4】 会員連結した会員データを表示します。
- 左右の矢印【F6,7】 前後のデータに移動します。
- 閉じる【F8】 画面を閉じ、メインメニューにもどります。

| 「ーター覧表 |
|--------|
|        |

| 記録         | 禄データリスト       |           |        |      |
|------------|---------------|-----------|--------|------|
| 日付         | タイトル          | 内容        | 出典/担当者 | 分類   |
| 1999/08/24 | テストテスト        | 販売システムを導入 | 社内ss   | サービス |
| 1999/08/24 | 気楽にがんばります     |           | 自社     | 分類不明 |
| 1999/08/24 | システム立ち上げ成功    |           | アスキー   | 運営実務 |
| 1999/08/04 | いただきます        |           | 自社     | 分類不明 |
| 1999/08/04 | てくてく歩きます      |           | NHK    | 広告   |
| 1999/08/04 | いろいろなことがありました |           | 中日新聞   | 営業   |
| 1999/06/22 | ますます元気です      |           | 毎日新聞   | レボート |
|            |               |           |        |      |
| 201        |               | 問じる       |        |      |
| 1迫/        |               |           |        |      |

メインメニューから「一般記録」「データー覧表」を選択すると下図を表示します。 登録されたデータを画面にリストで表示します。カーソルのある行で「編集」を押すとそのデ ータ画面にとびます。

6.4 検索・帳票

メインメニューから「一般記録」「検索・帳票」を選択すると下図を表示します。

| 記録 検索·印刷条件設定                                                                                                   | 検索条件の項目にデータを入力してください                                                                                               |
|----------------------------------------------------------------------------------------------------|----------------------------------------------------------------------------------------------------|
| 日付     ・       分類     ・       出典/担当者     ・       年月日/作業時間     ・       ページ/文書番号     ・       内容/タイトル/キーワード     ・ | 日付での検索書式について<br>年で検索 西暦4桁 yyyy<br>月での検索 /mm/ (前後に/をつける)<br>日での検索 dd+ (後に-をつける)<br>日付検索 yyyy/mm/dd+<br>客先力ナ<br>客先漢字 |
|                                                                                                    | 閉じる                                                                                                    |

日付、分類、出典、タイトル内容で検索し、下図リスト画面で表示します。 検索結果リストではカーソルのある行で「編集」を押すとそのデータ画面にとびます

| 記録                                                                                                    | 検索結果  | /帳票選択   |      |                                                 |                                                  |    |
|----------------------------------------------------------------------------------------------------|-------|---------|------|-------------------------------------------------|--------------------------------------------------|----|
| 日付                                                                                                    | タイト   | JL .    |      | 内容                                              | 出典/担当者                                           | 分類 |
| 1999/06/22 ますます元気です<br>1999/08/04 いただきます<br>1999/08/04 いただきます<br>1999/08/04 いろいろなことがありました<br>1999/08/24 テストテスト<br>1999/08/24 気楽にかんばります<br>1999/08/24 システム立ち上げ成功 |       | 販売システムを | 導入   | 毎日新聞<br>自社<br>NHK<br>中日新聞<br>社内ss<br>自社<br>アスキー | レポート<br>分類不明<br>広告<br>営業<br>サービス<br>分類不明<br>運営実務 |    |
| <br>                                                                                                    | it) U | 자 .     | レボート | 報告書                                             |                                                  |    |
|                                                                                                    | 編     | 集       |      | 閉じる                                             |                                                  |    |

必要な帳票のボタンを押してください。印刷プレビューがでますので OK なら印刷アイコン を押せば印刷できます。

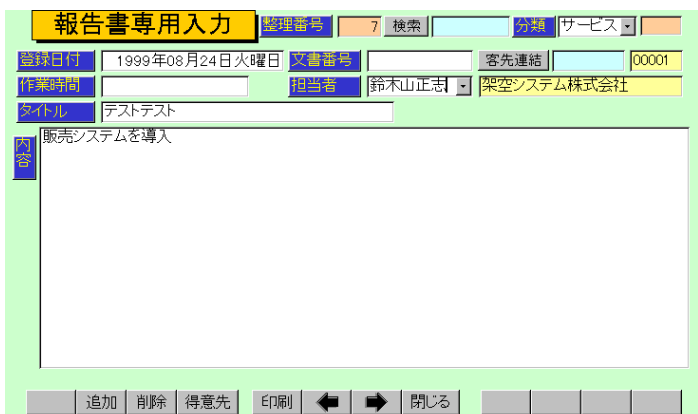

メインメニューから「一般記録」「報告書専用入力」を選択すると下図を表示します。

データ入力の別のフォーマットです。

担当者 初期値は基本情報で名刺氏名に登録した氏名がでてきますが直接変更記入す ることもできます。基本情報で名刺氏名にはデータをいれておいてください。

文書番号 頭文字に R、西暦年号 4 桁と一番からはじまる 4 桁一連番号が自動登録され ます。一連番号の値はプログラムが管理し、ユーザーでスタート値などを変更はできません。 検索 データ入力画面の検索移動と同じです。

機能ボタンの説明 各ボタンはキーボードのファンクションキーにも対応しています。

追加【F2】 新しいデータ登録を開始します。

印刷【F4】 画面に表示しているデータを報告書形式で印刷します。このフォーマットは 必ず会員連結(宛先)をしないと印刷できません。

会員【F4】 会員連結した会員データを表示します。

左右の矢印【F6,7】 前後のデータに移動します。

閉じる【F8】 画面を閉じ、メインメニューにもどります。

データ入力で使用するコードの登録変更画面です。所属1データ作成と操作は同じです。

|            | 己録帳分類     | コードの数字の両端が/で囲まれ<br>ているタイプの場合は追加のデータ |    |  |  |
|------------|-----------|-------------------------------------|----|--|--|
| すでに登録済みのデー | タ変更は慎重にして | も必ずて囲んでくたるい                         |    |  |  |
|            | 分類コード     | 分類名                                 |    |  |  |
|            | 000       | 分類不明                                |    |  |  |
|            | 003       | 宣伝                                  |    |  |  |
|            | 004       | 紹介                                  |    |  |  |
|            | 009       | 行事                                  |    |  |  |
|            | 011       | クレーム                                |    |  |  |
|            | 012       | 総条事項                                |    |  |  |
|            | 020       | 連合夫務<br>その研業政                       |    |  |  |
|            | 029       | 問い合わせ・回答                            |    |  |  |
|            | 091       | 事件 事実の記述                            |    |  |  |
|            | 002       | The specific de                     |    |  |  |
|            |           |                                     |    |  |  |
|            |           |                                     |    |  |  |
|            |           |                                     |    |  |  |
|            |           |                                     |    |  |  |
|            |           |                                     |    |  |  |
| 追加         | 削除 ED刷    | 🔶 🔶 🔿 🕅                             | 73 |  |  |

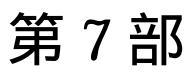

マァート・ハイシステム有限会社 89

7.1 エクセルデータ変換受入

重要 この機能は Access2000/2002 のデータ変換機能を使用しますので Access がない場合 には機能しません。

メインメニューから「マスター管理」「データバックアップ」を選択すると下図を表示します。

| データバックアップメニュー                                                                                                    |         |
|----------------------------------------------------------------------------------------------------|---------|
| 保存処理 復元処理                                                                                                    | データ変換受入 |
| 日付保存処理<br>6 普通のパンコン<br>5 旧型 PC98                                                                                                    |         |
| 保存先のフルパス                                                                                                    |         |
| C:¥HighSystem¥台帳¥会員                                                                                                    | 1       |
| 存在するドライブとフォルダーを指定してください。通常<br>A¥がフロッビーです。(日型PC-98(18)¥がフロッビー)<br>フロッビーディスク、MO等リムーバブルメディアを指定<br>した場合、処理ボタンを押す前にフォーマット済み該当<br>メディアを挿入しておいてください。 |         |
| 最適化 閉じる                                                                                                    | リンク     |

データ変換受入ボタンを押します。下図が表示されます。

| データ変換受入 エクセル87/2000の会員データをこのプログラ<br>ムのデータとして変換取り込みます。 |          |
|-------------------------------------------------------|----------|
| 変換元を指定してください。                                         |          |
| C:\HighSystem\業務\AMM\会員加工ファイル.xls                     | 参照       |
| データ形式にしたがったファイルで<br>ないと変換できません。                       |          |
| 会員データ<br>に変換                                          |          |
|                                                       | <b>1</b> |
| データ変換<br>確認                                           |          |

本プログラムにはサンプル用の町内会員 Samp.xls というファイルがはいっていますが、それ を参考にファイルを作成してください。ファイル作成用には町内会員 Temp.xlt というエクセ ルのテンプレートファイルも添付されています。

重要 既存データを本プログラムに受け入れるにはエクセルファイルへの一定の加工がいります。 そのためにはエクセルの操作について一定の知識がいります。

本プログラムでは業種や所属1、担当者などはコードデータを格納しています。既存データを 加工する場合あらかじめ本プログラムでそれらシステムファイルを作成し、印刷ボタンで印刷 しておき、それをもとに総合建築は301番というふうにコード変換する必要があります。な おすべてのコードは先頭に0を含む場合もある文字列ですのでセルの表示形式を文字列にし てください。そうしない場合、先頭に0を含むコード番号を入力したとき先頭の0がなくなっ てしまいます。(例コード番号0102を入力すると102となってしまいます。)(セルの表示形 式を文字型にするには、エクセルのメニューバーで「書式」「セル」「表示形式」のタブで文字 型を選択する。その列はすべてそうすること。)

コード変換が大変なときは本プログラムに名称、住所等基本的事項のみ受け入れてから本プ ログラムの会員データ登録画面でひとりひとり設定する方法もあります。

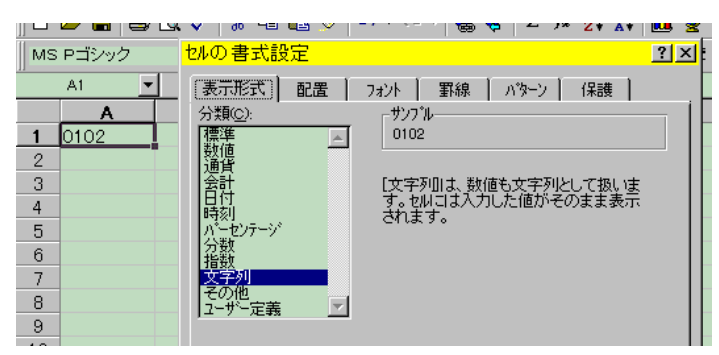

上図セルの表示形式を文字列にしたのでコード番号0102をそのまま表示できる。

エクセルファイルでの会員プログラムヘデータ変換受け入れるための加工作業

1 町内会員 Temp.xlt というテンプレートをダブルクリックして新しいファイルをつくります。 その中にあるサンプルデータをみながら既存データをエクセルに読みこみエクセルファイル の第1行を町内会員 Temp.xlt の第1行の名称のように変更していきます。たとえば会員の氏 名が書かれている列を「会員名」とする具合です。

名前ボックス

|                                                           |   |        | ·         |      |     |      |      |     |          |
|-----------------------------------------------------------|---|--------|-----------|------|-----|------|------|-----|----------|
| MSPゴシック TT ▼ B I U 画 書 書 国 99 % , 18 + 98 律 律 田 • 参 • ▲ • |   |        |           |      |     |      |      |     |          |
|                                                           |   |        |           |      |     |      |      | н   |          |
|                                                           | 1 | 会員名    | ふりがな      | 会員登録 | 通知要 | 領収書要 | 屋号使用 | 役職  | 電話       |
|                                                           | 2 | 民商太郎   | ミンショウタロウイ | 1    | 1   | 1    | 0    | 113 | 0666-963 |
|                                                           | 3 | 岡田ハジメ  | オカダハジメ    | 1    | 1   | 1    | 0    | 000 | 0563-56- |
|                                                           | 4 | 浅漬物司郎  | アサイモノシロウ  | 1    | 1   | 1    | 0    | 104 | 0563-57- |
|                                                           | 5 | 杉浦暢気雄  | スギウラノンキオ  | 1    | 1   | 1    | 0    | 000 | 0563-57- |
|                                                           | 6 | 塩井唐象   | シオイカラゾウ   | 1    | 1   | 1    | 0    | 000 | 0563-54- |
|                                                           | 7 | 田中山杉夫  | タナカヤマスギオ  | 1    | 1   | 0    | 0    | 000 | 0563-54- |
|                                                           |   | 老利山城和二 | エウリカロニルエレ | 4    | 4   |      | ~    | 000 | OFED_FE  |

2 変換するデータエリアを選択します。たとえば A1 のセルから BA500 のセルまでなら A1 セルをマウスでクリックしてマウス左ボタンをはなし BA500 のセルまで移動してからシフト キーを押しながらまた左ボタンでクリックするとそのすべてが黒色になり選択されます。その 状態で名前ボックスに変換エリアという名前をいれます。(注意 エリアという文字は全角でい れます。) こうして、できたエクセルファイルを「会員加工ファイル.xls」という名称で C:¥HighSystem¥PT¥NBHASSN のフォルダーに保存します。(他の名称やフォルダーでもかまい ませんが本プログラムの初期値が C:¥HighSystem¥PT¥NBHASSN¥会員加工ファイルとなってい るので選択する手間がいりません。)

3 本プログラムで「マスター管理」「データバックアップ」「データ変換受入」と選択します。 「会員データに変換」のアイコンボタンを押します。

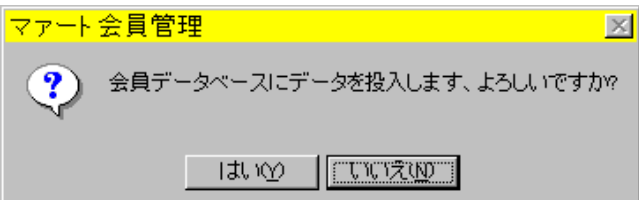

確認メッセージがでますので「はい」を押します。変換が終わると「終了しました。」という メッセージがでます。ファイル名が違ったり存在しない場合には「この変換元ファイルは存在 しません。」というメッセージがでます。 データ変換元エクセルファイルについての注意事項

1 本プログラムでの会員データのチェックボックスで設定する項目(例 集金対象、領収 書屋号使用など)はチェック有りが 1、無しが 0 です。

2 エクセルファイルの中で変換するエリアには必ず「変換エリア」という名称をつけま す。これはその名のとおり変換エリアを明確化するためです。

3 エクセルファイルの第1行目が本プログラムでの会員マスターのフィールド名になり ます。必ずテンプレートやサンプルで示されている名称にしてください。

会員データに変換した際の空白項目の処置

データ変換で本プログラムが管理するすべての項目が以前のデータに存在しない場合、以下の 項目については空白の場合、初期値を自動設定します。また会員コード は基本情報で「会員 コードの自動生成」にチェックがいれてある場合に自動生成します。(注意 初期値空.MHCA フ ァイルの基本情報は自動生成しないになっています。このファイルを復元してからデータ変換 する場合、基本情報を確認してから実施してください。)

- 1 所属1 0000 不明/未設定
- 2 職種コード 000 未分類
- 3 集金対象 チェックあり
- 4 集金担当者 0000 未登録
- 5 登録年月日 変換当日
- 6 通知要 1 通知する
- 7 学区 000 名称データなし空白
- 8 健康保険 00 名称データなし空白
- 9 連結 連番の前後に / をつけた値
- 10 会員コード 基本情報で「会員コードの自動生成」にチェックがいれてある場合には 自動生成
- 11 納入方法は00 空白(コード番号00)
- 12 徴収グループ 会員個別
- 13 金融機関 9999 未設定
- 14 口座新規コード 0

変換したデータは会員登録画面で全員をチェックして不足する項目の設定をする必要があり ます。

注意 「会員データに変換」の動作は Access2000 の「ファイル」「外部データの取り込み」 「インポート」の作業を自動で行なうだけで変換作業そのものは Access2000/2002/2003 の機 能に依存しています。(Access2000/2002/2003 ランタイム版では動作しません。) メインメニューから「マスター管理」「データバックアップ」「リンク」を選択すると下図を 表示します。テーブルリンク設定画面がでます。

| テーブルリンク設定<br>データファイルのたきのキーブルの結合をかりておりにす。通常は操作しません。リンクを空白のままによないでくたさい。「既定リンク先に指定」ボタンを押して標準値にもとしてくたさい。 |
|----------------------------------------------------------------------------------------------------|
| メインデータベースのリンク先を指定してください。                                                                             |
| C:¥HighSystem¥台帳¥民組¥MINDF.mdb 参照                                                                     |
| 1022指令)<br>既定リンク先に指定<br>防部データベースのリンク先を指定してください。                                                      |
| C:\HighSystem\台版\民租\ADMDF.mdb                                                                        |
| サブリング指令 既定リンク先に指定                                                                                    |
|                                                                                                    |
|                                                                                                    |

通常、プログラムに接続するデータベースはそのパソコンにあるものと接続(ローカル接続といいます。) されていますが LAN で接続された他のデータベースと接続 (ネットワーク接続 といいます。) することもできます。以下の説明はすでに LAN が構築されているものとして 説明します。

ネットワーク接続の方法

 ネットワーク接続して使用するすべてのパソコンにプログラムを標準インストールします。
 メインになるパソコンを決めます。(サーバーといいます。)他のパソコンはクライアント パソコンといいます。

3 接続する方のパソコンでテーブルリンク設定画面をだします。メインデータベースの方の参 照ボタンを押します。警告メッセージがでますが「はい」を押します。

4 下図が表示されます。(この画面は OS により多少違います。)

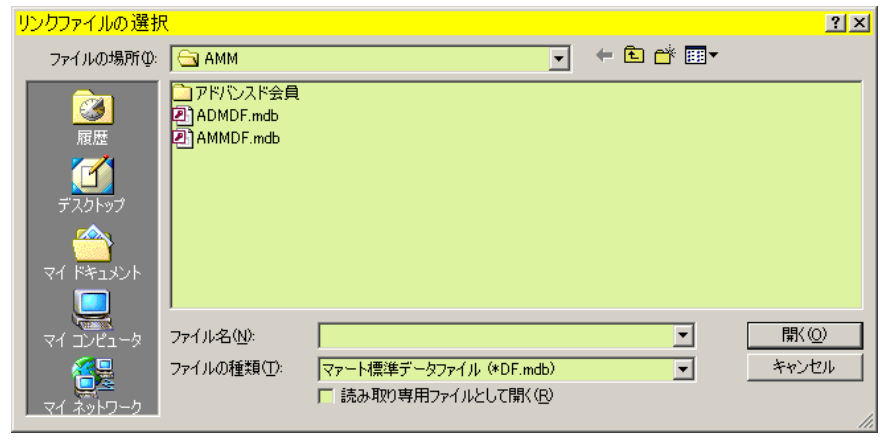

5 接続先を変更するための「ファイルの場所」を選択しなおします。以下に示します。

5-1 マイコンピュータではなくネットワークコンピューターかマイネットワークを選択。 (OSにより表現が違います。)

5-2 ネットワーク全体を選択。Microsoft Windows Network を選択。

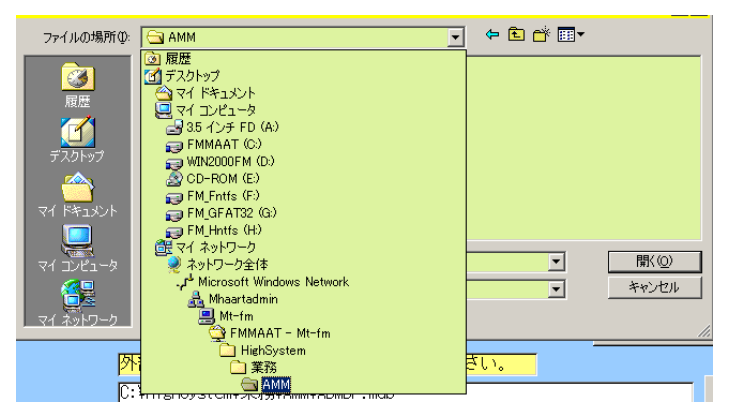

5-3 サーバーパソコンが所属するワークグループ、ドメインまたはオフィスユニットを選 択します。(例では Mhaartadmin)

5-4 サーバーパソコンの名前を選択します(例では Mt-fm)。C ドライブに相当するドライ ブの名前を選択します。(例では FMmaat)

5-5 HighSystem フォルダーを選択。続いて業務フォルダー、AMM フォルダーを選択します。

5-6 AMMDF.mdb を選択し、開くボタンを押します。

5-7 画面に下図のようにネットワークパスが入ります。

5-8 リンク指令ボタンを押します。確認メッセージがでます。「はい」を押します。しばら くすると「終了しました。」と表示します。

# 重要 いかなる状況でもリンク先の指定窓を空白にしたままにしてはいけません。わからなければ「既定リンク先に指定」ボタンを押してリンク指令を出しローカル接続にもどします。

ネットワーク接続時の注意

1 データバックアップ画面にある最適化指令はサーバーで行ないます。その場合、他のパソコ ンはプログラムを止めるか、メインメニュー画面まで画面をもどします。データの保存、日付 保存、復元をするときも同様です。年度更新、データ削除画面で操作するときも同様です。 2 ひとつのパソコンで月度会費データ作成を実行中に別のパソコンでそれらを使用する帳票 を印刷させるとエラーになる場合があります。たとえば月度会費データ作成中に別のパソコン で領収書を印刷する場合などです。

3 クライアントパソコン側でサーバーの EXNGMA03.mdb を起動してデータ更新などはしな いでください。つまり同一のパソコンにある同一のプログラムを2つ以上起動して使用しない でください。クライアントパソコンひとつひとつに EXNGMA03.mdb をいれネットワーク接 続にして使用します。

4 サーバーパソコンのCドライブまたは NBHASSN フォルダーは「共有」にしてアクセス許 可をフルアクセスまたはフルコントロールにします。